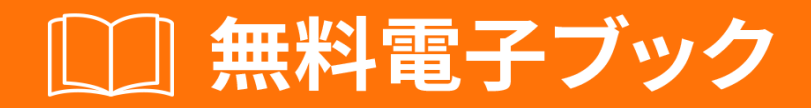

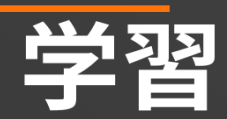

# Xamarin.Forms

Free unaffiliated eBook created from **Stack Overflow contributors.** 

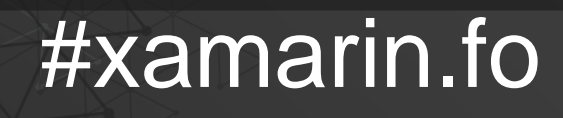

rms

| 1                                |
|----------------------------------|
| 1: Xamarin.Forms                 |
|                                  |
|                                  |
| Examples                         |
| Visual Studio                    |
| Visual StudioXamarin             |
| Xamarin.Forms                    |
| Hello World XamarinVisual Studio |
| 1                                |
| 2                                |
| 3                                |
|                                  |
| 2. Calouserview                  |
|                                  |
| Examples                         |
| CarouselView                     |
| CarouselViewXAML                 |
|                                  |
|                                  |
| DataTemplates11                  |
| 3: DependencyService 12          |
|                                  |
| Examples12                       |
|                                  |
| iOS12                            |
|                                  |
| Android                          |
| 4: DependencyService             |
|                                  |
| Examples                         |
|                                  |

| iOS1                  | 7             |
|-----------------------|---------------|
| Android               | 8             |
| Windows Phone 1       | 9             |
|                       | 0             |
| OS - AndroidiOS - PCL | 20            |
| 5: MessagingCenter    | 3             |
| 2 2                   | 3             |
| Examples 2            | 3             |
| 2                     | 23            |
| 2                     | 24            |
| 2                     | 24            |
| 6. OAuth2 2           | 5             |
| Examples 2            | .5            |
| 2                     | 5             |
| 7: Yamarin Dlugin     |               |
|                       | <i>י</i>      |
| Examples2             | .7            |
| EvternelMone          | .7<br>.7      |
| Externalmaps2         | .7            |
| 2                     | .0            |
| 3                     | 23            |
| 3                     | 35            |
| 8. Yamarin Forme      | a             |
|                       | 9             |
| Examples              | 9             |
|                       | ,9<br>,9      |
|                       | ,9<br>10      |
|                       | .0            |
| ViewCell /            | י<br>ו2       |
| 4 WOWCOIL             | ~~            |
| 9: Xamarin FormsBDD   | 4             |
| 9: Xamarin.FormsBDD   | <b>4</b><br>⊿ |

| Examples                     |    |
|------------------------------|----|
| NUnit Test RunnerSpecflow    | 44 |
|                              |    |
|                              |    |
| MVVM                         |    |
| 10: Xamarin.Forms            |    |
| Examples                     |    |
| NavigationPage               | 47 |
| XAMLNavigationPage           |    |
| XAML                         |    |
|                              |    |
| Page1.xaml                   |    |
| Page1.xaml.cs                | 50 |
| Page2.xaml                   |    |
| Page2.xaml.cs                |    |
|                              | 51 |
| Page3.xaml                   | 51 |
| Page3.xaml.cs                | 51 |
| XAML                         |    |
|                              |    |
| <i>I</i>                     |    |
|                              |    |
|                              |    |
|                              | 53 |
| 11: Xamarin.Forms            | 54 |
|                              |    |
| Examples                     |    |
| INavigation                  | 54 |
| 12: Xamarin.FormsAppSettings |    |
| Examples                     |    |
| Xamarin.Forms Xamlapp.config | 58 |
| 13: Xamarin.Forms            |    |

| Examples          | <br> |    |
|-------------------|------|----|
|                   | <br> | 60 |
| DatePicker        | <br> | 61 |
|                   | <br> | 62 |
|                   | <br> | 63 |
|                   | <br> | 64 |
|                   | <br> | 64 |
| 14: Xamarin.Forms | <br> |    |
| Examples          | <br> |    |
| TabbedPage        | <br> | 66 |
|                   | <br> | 67 |
| MasterDetailPage  | <br> |    |
| 15: Xamarin       | <br> |    |
| Examples          | <br> |    |
|                   | <br> | 70 |
| 16: Xamarin       | <br> | 71 |
| Examples          | <br> | 71 |
|                   | <br> | 71 |
| 17: XamarinSQLAPI | <br> |    |
|                   | <br> | 74 |
| Examples          | <br> |    |
| SQLAPIXamarin     | <br> |    |
| 18: Xamarin       | <br> |    |
| Fxamples          |      | 75 |
| ContentPresenter  |      |    |
| ContentView       | <br> |    |
|                   |      |    |
| ScrollView        |      |    |
| TemplatedView     | <br> |    |
| AbsoluteLayout    | <br> |    |
|                   | <br> |    |
| RelativeLayout    | <br> |    |

| StackLayout    | 85  |
|----------------|-----|
| XAML           |     |
|                |     |
| 19: Xamarin    |     |
|                |     |
| Examples       |     |
|                | 88  |
|                | 90  |
| 20:            |     |
| Examples       |     |
| DisplayAlert   | 93  |
| 1              | 94  |
| 21:            |     |
|                | 95  |
| Examples       |     |
|                | 95  |
| 22:            |     |
| Examples       |     |
| Xamarin Forms  |     |
|                | 102 |
| MaxLengthEntry |     |
| 23:            | 106 |
|                | 106 |
| Examples       | 106 |
| CheckBox       | 106 |
|                | 106 |
|                | 107 |
|                | 107 |
| Android        |     |
| iOS            |     |
| 24:            | 113 |

| Examples                                                         | 113 |
|------------------------------------------------------------------|-----|
|                                                                  | 113 |
| 25:                                                              |     |
| Examples                                                         | 115 |
| ListView                                                         | 115 |
| BoxView                                                          |     |
|                                                                  | 121 |
| FramePCLiOS                                                      |     |
| BoxView                                                          |     |
| 26:                                                              | 125 |
| Examples                                                         | 125 |
| Akavache                                                         | 125 |
| Akavache                                                         |     |
| Xamarin                                                          | 125 |
|                                                                  |     |
|                                                                  |     |
| 27.                                                              | 127 |
| Framples                                                         | 127 |
| TanGestureRecognizer                                             |     |
|                                                                  | 127 |
| PanGestureRecognizer                                             | 128 |
| MR.Gestures                                                      |     |
| 28.                                                              | 130 |
| 20.                                                              | 130 |
| Examples                                                         |     |
| Syles                                                            |     |
| oyies                                                            |     |
| <b>29.</b>                                                       |     |
| •••••••••••••••••••••••••••••••••••••••                          |     |
|                                                                  | 133 |
| System.ArrayTypeMismatchException                                |     |
| System.ArgumentException 'Xamarin.Forms.Binding' 'System.String' |     |

| Picker.Items 133      |
|-----------------------|
| Examples              |
| ViewModel134          |
| 30:                   |
| Examples              |
| Xamarin               |
|                       |
| 31: XamarinXamarin    |
|                       |
| Examples              |
| XamarinXamarin        |
| 32:                   |
|                       |
| Examples141           |
| iOSAzure              |
| AzureAndroid144       |
| AzureWindows Phone147 |
| 33:                   |
|                       |
| AWSLingo149           |
| Lingo                 |
| Examples149           |
| iOS149                |
| 34:                   |
|                       |
| Examples              |
| Anroid                |
| iOS152                |
| 35:                   |
| Examples154           |
|                       |
|                       |

|                             | 155     |
|-----------------------------|---------|
|                             | 155     |
| 36:                         | 157     |
|                             |         |
| Examples                    | 157     |
| Xamarin.FormsXamarin Studio |         |
|                             | 157     |
| iOS                         |         |
| Android                     | 157     |
|                             | 158     |
| iOS                         |         |
| Android                     | 159     |
|                             |         |
| PCL                         | 168     |
| 37:                         | 170     |
| Examples                    | 170     |
|                             | 170     |
|                             |         |
|                             | 170     |
|                             | 171     |
|                             | 171     |
| ViewModel                   |         |
|                             |         |
|                             | 173     |
|                             | 174     |
|                             | 475     |
| 20.                         | ۲۵، ۱۲۵ |
| 30.                         | 1//<br> |
|                             | 177     |
| Examples                    |         |

| XAML                            |     |
|---------------------------------|-----|
| 39:                             |     |
| Examples                        |     |
| SQLite.NET                      |     |
| Visual Studio 2015xamarin.forms |     |
| 40: Xamarin.Forms               |     |
| Examples                        |     |
| Xamarin.Forms                   |     |
| 41:                             |     |
| Examples                        |     |
| iOS1                            |     |
| 42:                             |     |
|                                 | 195 |
| Examples                        |     |
|                                 |     |
| 43: Picker - XamarinAndroidiOS  |     |
|                                 |     |
| Examples                        |     |
| contact_picker.cs               |     |
| MyPage.cs                       |     |
| ChooseContactPicker.cs          |     |
| ChooseContactActivity.cs        |     |
| MainActivity.cs                 |     |
| ChooseContactRenderer.cs        |     |
|                                 |     |

You can share this PDF with anyone you feel could benefit from it, downloaded the latest version from: xamarin-forms

It is an unofficial and free Xamarin.Forms ebook created for educational purposes. All the content is extracted from Stack Overflow Documentation, which is written by many hardworking individuals at Stack Overflow. It is neither affiliated with Stack Overflow nor official Xamarin.Forms.

The content is released under Creative Commons BY-SA, and the list of contributors to each chapter are provided in the credits section at the end of this book. Images may be copyright of their respective owners unless otherwise specified. All trademarks and registered trademarks are the property of their respective company owners.

Use the content presented in this book at your own risk; it is not guaranteed to be correct nor accurate, please send your feedback and corrections to info@zzzprojects.com

# 1: Xamarin.Formsをいめる

Xamarin.Formsでは、UIコードやXAML UIマークアップなど、のコードをしてiOS、Android、およびWindowsアプリケーションをすることができます。アプリケーションページとビューはプラットフォームのネイティブコントロールにマッピングされますが、プラットフォームのUIをするようにカスタマイズすることも、プラットフォームのにアクセスすることもできます。

バージョン

| バージョン         |            |
|---------------|------------|
| 2.3.1         | 2016-08-03 |
| 2.3.0-hotfix1 | 2016629    |
| 2.3.0         | 2016616    |
| 2.2.0-hotfix1 | 2016-05-30 |
| 2.2.0         | 2016-04-27 |
| 2.1.0         | 2016-03-13 |
| 2.0.1         | 2016-01-20 |
| 2.0.0         | 2015-11-17 |
| 1.5.1         | 2016-10-20 |
| 1.5.0         | 2016-09-25 |
| 1.4.4         | 2015-07-27 |
| 1.4.3         | 2015-06-30 |
| 1.4.2         | 2015-04-21 |
| 1.4.1         | 2015-03-30 |
| 1.4.0         | 2015-03-09 |
| 1.3.5         | 2015-03-02 |
| 1.3.4         | 2015-02-17 |
| 1.3.3         | 2015-02-09 |
| 1.3.2         | 2015-02-03 |

| バージョン |            |
|-------|------------|
| 1.3.1 | 2015-01-04 |
| 1.3.0 | 2014-12-24 |
| 1.2.3 | 2014-10-02 |
| 1.2.2 | 2014-07-30 |
| 1.2.1 | 2014-07-14 |
| 1.2.0 | 2014-07-11 |
| 1.1.1 | 2014-06-19 |
| 1.1.0 | 2014-06-12 |
| 1.0.1 | 20140604   |

### **Examples**

インストール Visual Studio

Xamarin.Formsは、がAndroid、iOS、Windows、およびWindows Phoneでできるユーザーインタ ーフェイスをにできる、クロスプラットフォームのネイティブにサポートされたUIツールキット のツールです。ユーザーインターフェイスは、ターゲットプラットフォームのネイティブコント ロールをしてレンダリングされるため、Xamarin.Formsアプリケーションはプラットフォームの なルックアンドフィールをできます。

# Visual StudioのXamarinプラグイン

Visual StudioのXamarin.Formsをいめるには、Xamarinプラグインがです。それをインストールするもなは、のVisual Studioをダウンロードしてインストールすることです。

のVisual Studioがにインストールされているは、[コントロールパネル]> [プログラムと]にし、 Visual Studioをクリックして[]をクリックします。インストーラがいたら、[]をクリックし、クロ スプラットフォームのモバイルツールをします。

| Selec | t features:                       |  |
|-------|-----------------------------------|--|
|       | Programming Languages             |  |
|       | Windows and Web Development       |  |
|       | Cross Platform Mobile Development |  |
|       | C#/.NET (Xamarin) [3rd Party]     |  |
|       | HTML/JavaScript (Apache Cordova)  |  |

#### Android SDKのインスト―ルをすることもできます

| Visual C++ Mobile Development                          |  |  |  |  |  |
|--------------------------------------------------------|--|--|--|--|--|
| Microsoft Visual Studio Emulator for Android           |  |  |  |  |  |
| 🖉 🗹 Common Tools and Software Development Kits         |  |  |  |  |  |
| Android Native Development Kit (R10D, 32 bits) [3rc    |  |  |  |  |  |
| 🗹 Android SDK [3rd Party] 🕕                            |  |  |  |  |  |
| Android SDK Setup (API Level 19 and 21) [3rd Party]    |  |  |  |  |  |
| Android SDK Setup (API Level 22) [3rd Party]           |  |  |  |  |  |
| Apache Ant (1.9.3) [3rd Party]                         |  |  |  |  |  |
| 🗹 🛛 Java SE Development Kit (7.0.550.13) [3rd Party] 🧃 |  |  |  |  |  |
| Joyent Node.js [3rd Party]                             |  |  |  |  |  |
| 🖌 🔳 Common Tools                                       |  |  |  |  |  |
| Cit for Windows 12rd Darts 1                           |  |  |  |  |  |
|                                                        |  |  |  |  |  |

すでにSDKがインスト―ルされているは、チェックをしてください。でのAndroid SDKをするようにXamarinをすることができます。

# Xamarin.Forms

Xamarin.Formsは、ポータブルクラスライブラリとネイティブアセンブリのライブラリセットで す。 Xamarin.Formsライブラリは、NuGetパッケージとしてできます。これをプロジェクトにす るには、パッケージマネージャコンソールのの $_{Install-Package}$ コマンドをします。

Install-Package Xamarin.Forms

すべてのアセンブリMyProject、MyProject.Droid、MyProject.iOSなどにされます。

Xamarin.Formsをいめるもなは、Visual Studioでのプロジェクトをすることです。

New Project

| ▷ Recent                          | .NET F   | .NET Framework 4.5.2 - Sort by: Default -     |           |  |  |
|-----------------------------------|----------|-----------------------------------------------|-----------|--|--|
| ▲ Installed                       |          | Blank App (Native Portable)                   | Visual C# |  |  |
| ▲ Templates ▲ Visual C# ▶ Windows |          | Blank App (Native Shared)                     | Visual C# |  |  |
| Web<br>Android                    |          | Blank App (Xamarin.Forms Portable)            | Visual C# |  |  |
| Apple Watch<br>Cloud              | C#<br>⊒≣ | Blank App (Xamarin.Forms Shared)              | Visual C# |  |  |
| Cross-Platform<br>Extensibility   | (¢#      | Blank Xaml App (Xamarin.Forms Portable)       | Visual C# |  |  |
| Extensions<br>iPad                |          | Class Library (Xamarin.Forms)                 | Visual C# |  |  |
| iPhone<br>Reporting               |          | UI Test App (Xamarin.UITest   Cross-Platform) | Visual C# |  |  |
| Silverlight<br>Test               |          |                                               |           |  |  |
| tvOS<br>Universal                 |          |                                               |           |  |  |
| WCF<br>Workflow                   |          |                                               |           |  |  |
| ▶ Online                          | •        | Click here to go online and find templates.   |           |  |  |

ごのとおり、のアプリをするための2つのオプション、ポータブルとがあります。はPortableのものをいめることをおめします。なぜなら、でもにされているからですやをするがあります。

プロジェクトをした、のテンプレートにいXamarin.Formsバージョンがまれているがあるので、 のXamarin.Formsバージョンをしていることをしてください。のXamarin.Formsにアップグレー ドするには、パッケージマネージャコンソールまたはNuGetパッケージのオプションをします NuGetパッケージのみ。

Visual Studio Xamarin.FormsテンプレートはiOSプラットフォームプロジェクトをしますが、これらのプロジェクトをiOSシミュレータまたはデバイスでできるようにするには、XamarinをMac ビルドホストにするがあります。

Hello World XamarinフォームVisual Studio

のでしたようにXamarinをにインスト―ルしたら、のサンプルアプリケ―ションをします。

### ステップ1しいプロジェクトをする。

Visual Studioで、「」->「プロジェクト」->「Visual C」->「クロスプラットフォーム」->「 のアプリケーション」Xamarin.Forms Portableをします。 アプリケ─ションに「Hello World」というをけてプロジェクトをするをし、「OK」をクリック します。これは3つのプロジェクトをむあなたのためのソリュ─ションをします

- 1. HelloWorldこれはロジックとビューがされているポータルプロジェクトです
- 2. HelloWorld.DroidAndroidプロジェクト
- 3. HelloWorld.iOSiOSプロジェクト

|                                  |                                                                                                    |             |                             | New Project                                        |           |                           |  |  |  |
|----------------------------------|----------------------------------------------------------------------------------------------------|-------------|-----------------------------|----------------------------------------------------|-----------|---------------------------|--|--|--|
| ▷ Recent                         |                                                                                                    |             | .NET Fr                     | .NET Framework 4.6.1 - Sort by: Default - 📰 📃      |           |                           |  |  |  |
| ▲ Installed                      |                                                                                                    | C#          | Blank App (Native Portable) | Visual C#                                          | Type:     |                           |  |  |  |
| ▲ Templates ▲ Visual C# ▶ Window | <ul> <li>▲ Templates</li> <li>▲ Visual C#</li> <li>▶ Windows</li> </ul>                                            | Î           |                             | Blank App (Native Shared)                          | Visual C# | A mul<br>with X<br>portal |  |  |  |
| I                                | Web                                                                                                    |             |                             | Blank App (Xamarin.Forms Portable)                 | Visual C# |                           |  |  |  |
|                                  | .NET Core<br>Android<br>Cloud                                                                                      |             | C#<br>⊒≣                    | Blank App (Xamarin.Forms Shared)                   | Visual C# |                           |  |  |  |
| I                                | Cross-Platf<br>Extensibility                                                                                       | orm         | ,c#<br>⊒≣                   | Blank Xaml App (Xamarin.Forms Portable)            | Visual C# |                           |  |  |  |
|                                  | ▷ iOS<br>Silverlight                                                                                               |             | C#                          | Class Library (Xamarin.Forms)                      | Visual C# |                           |  |  |  |
|                                  | Test<br>tvOS                                                                                                    |             |                             | UI Test App (Xamarin.UITest   Cross-Platform)      | Visual C# |                           |  |  |  |
|                                  | WCF<br>Workflow<br>▷ Visual Basic<br>Visual F#<br>▷ Visual C++<br>SQL Server<br>Python<br>▷ IavaScrint<br>▷ Online |             |                             | <u>Click here to go online and find templates.</u> |           |                           |  |  |  |
| l                                | Name:                                                                                                    | Hello World | -                           |                                                    |           |                           |  |  |  |
| Location: D:\Xamarin\Lear        |                                                                                                    |             | arning\                     | ning\ -                                            |           |                           |  |  |  |
| Solution name:                   |                                                                                                    | Hello World |                             |                                                    |           | Create                    |  |  |  |
|                                  |                                                                                                    |             |                             |                                                    |           | Create                    |  |  |  |
|                                  |                                                                                                    |             |                             |                                                    |           |                           |  |  |  |

ステップ2サンプルの

ソリューションがされると、サンプルアプリケーションをすぐにデプロイできるようになります。ポータブルプロジェクトのルートにある $_{App.cs}$ き、コードをべます。にすように、サンプルの $_{Content}$ は $_{Label}$ を $t_{StackLayout}$ です。

```
using Xamarin.Forms;
namespace Hello_World
{
   public class App : Application
    {
        public App()
        {
            // The root page of your application
            MainPage = new ContentPage
            {
                Content = new StackLayout
                {
                    VerticalOptions = LayoutOptions.Center,
                    Children = {
                        new Label {
                            HorizontalTextAlignment = TextAlignment.Center,
                            Text = "Welcome to Xamarin Forms!"
                        }
                   }
                }
            };
        }
        protected override void OnStart()
        {
            // Handle when your app starts
        }
        protected override void OnSleep()
        {
            // Handle when your app sleeps
        }
        protected override void OnResume()
        {
            // Handle when your app resumes
        }
    }
}
```

# ステップ3アプリケーションをする

ここで、するプロジェクト HelloWorld.DroidまたはHelloWorld.ios をにクリックし、 $\int_{\text{Set as}} \text{StartUp Project}$ クリックします。に、Visual Studioのツールバーで、[Start]ボタン[]ボタンにたのボタンをクリックして、ターゲットのシミュレータ/エミュレータでアプリケーションをします。

オンラインでXamarin.Formsをいめるをむ https://riptutorial.com/ja/xamarinforms/topic/908/xamarin-formsをいめる

# 2: CarouselView - プレリリース

CarouselViewはののビューをむことができるXamarinコントロールです。このプレリリースコン トロールは、Xamarinフォームプロジェクトでのみできます。

James MontemagnoがするXamarinのブログでは、をするためにCarouselViewがされています。

このでCarouselViewはXamarin.Formsにされていません。プロジェクトでこれをするには、 NuGet-Packageをするがありますのを。

### Examples

**CarouselView** $\mathcal{O} \not\prec \mathcal{I} \not\prec \mathcal{K} \longrightarrow \mathcal{K}$ 

CarouselViewをインポートするもなは、Xamarin / Visual StudioのNuGet-Packages Managerをすることです。

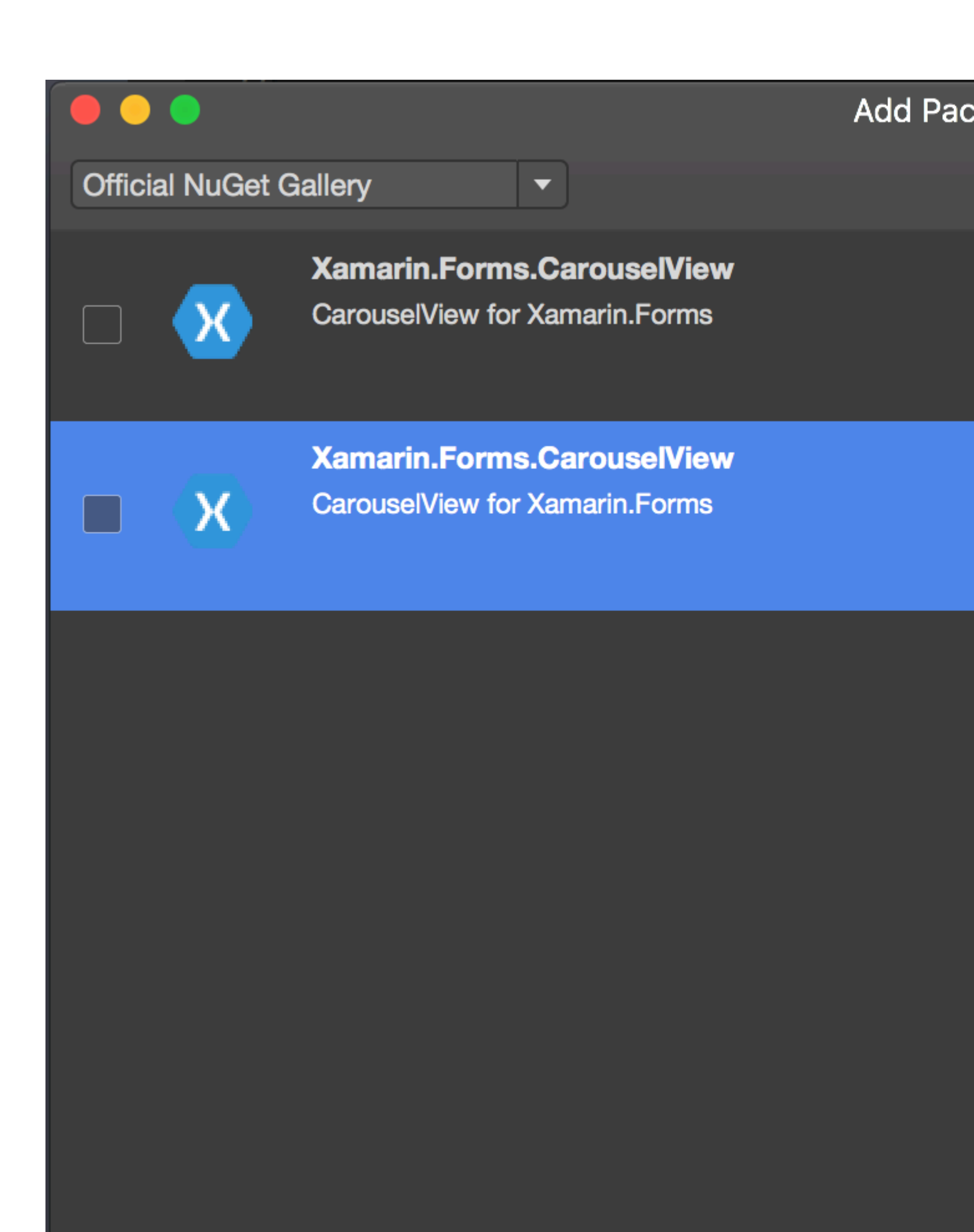

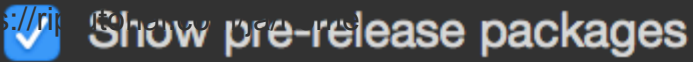

にしてください。

サブプロジェクト.iOS / .droid ./ WinPhoneはこのパッケージをインポートするがあります。

CarouselViewをXAMLページにインポートする

```
ContentPageのしに、のをします。
```

xmlns:cv="clr-namespace:Xamarin.Forms;assembly=Xamarin.Forms.CarouselView"

<ContentPage.Content>タグのにCarouselView

```
<cv:CarouselView x:Name="DemoCarouselView">
</cv:CarouselView>
```

xNameはCarouselViewにをけ、Cのコードビハインドファイルでできます。これは、 CarouselViewをビューにするためになです。 CarouselViewがであるため、このではもされません。

バインドなソースの

```
ItemSourceのとして、ObservableCollectionというをします。
```

public ObservableCollection<TechGiant> TechGiants { get; set; }

TechGiantはTechnology Giantsのをホストするクラスです

```
public class TechGiant
{
    public string Name { get; set; }
    public TechGiant(string Name)
    {
        this.Name = Name;
    }
}
```

ページのInitializeComponentのに、ObservableCollectionをしてりつぶします

```
TechGiants = new ObservableCollection<TechGiant>();
TechGiants.Add(new TechGiant("Xamarin"));
TechGiants.Add(new TechGiant("Microsoft"));
TechGiants.Add(new TechGiant("Apple"));
TechGiants.Add(new TechGiant("Google"));
```

#### に、TechGiantsをDemoCarouselViewのItemSourceにします

```
DemoCarouselView.ItemsSource = TechGiants;
```

### **DataTemplates**

### XAMLファイルでCarouselViewにDataTemplateをえます

```
<cv:CarouselView.ItemTemplate>
</cv:CarouselView.ItemTemplate>
```

DataTemplateをします。この、これは、itemsourceとのにバインドされたテキストをつラベルになります。

```
<DataTemplate>
<Label Text="{Binding Name}" BackgroundColor="Green"/>
</DataTemplate>
```

### それでおしまいプログラムをし、をしてください

オンラインでCarouselView - プレリリースをむ https://riptutorial.com/ja/xamarinforms/topic/6094/carouselview----プレリリース

# 3: DependencyService

DependencyServiceをする、は3つのがです。

- インタフェース したいをします。
- プラットフォーム されたインタフェースをするプラットフォームのプロジェクトのクラス
- プラットフォームのクラスは、メタデータをしてDependencyServiceするがあります。これにより、DependencyServiceはにをつけることができます。

DependencyServiceをするは、ターゲットプラットフォームごとにをするがあります。がされていない、アプリケーションはにします。

### **Examples**

インタフェース

インタフェースは、 DependencyServiceしてするをします。 DependencyService 1つのは、テキスト・ ツー・スピーチ・サービスである。のところ、Xamarin.Formsではこののがないため、にするがあり ます。ビヘイビアのインタフェースをすることからめます。

```
public interface ITextToSpeech
{
     void Speak (string whatToSay);
}
```

インタフェースをするので、コードからそのインタフェースをコーディングすることができます。

インタフェースをするクラスでは、  $_{\text{DependencyService}}$ をするためのパラメータのないコンストラ クタがです。

iOSの

したインタフェースは、すべてのプラットフォームでするがあります。 iOSの、これは AVFoundationフレームワークによってわれます。のITextToSpeechインターフェイスのでは、のテキ ストをスピーチします。

```
using AVFoundation;
public class TextToSpeechiOS : ITextToSpeech
{
    public TextToSpeechiOS () {}
    public void Speak (string whatToSay)
    {
```

```
var speechSynthesizer = new AVSpeechSynthesizer ();
var speechUtterance = new AVSpeechUtterance (whatToSay) {
    Rate = AVSpeechUtterance.MaximumSpeechRate/4,
    Voice = AVSpeechSynthesisVoice.FromLanguage ("en-US"),
    Volume = 0.5f,
    PitchMultiplier = 1.0f
};
speechSynthesizer.SpeakUtterance (speechUtterance);
}
```

クラスをしたら、に<sub>DependencyService</sub>をできるようにするがあります。これは、<sub>[assembly]</sub>をクラ スのにし、ののにすることによってわれます。

```
using AVFoundation;
using DependencyServiceSample.iOS;
[assembly: Xamarin.Forms.Dependency (typeof (TextToSpeechiOS))]
namespace DependencyServiceSample.iOS {
    public class TextToSpeechiOS : ITextToSpeech
...
```

COLP = COLP = COLP =

コード

}

プラットフォームのクラスをしてしたら、それらをコードにフックすることができます。のページには、みのをしてテキストみげをトリガーするボタンがまれています。これは、ネイティブSDKをして、 $C_{DependencyService}$ をして $_{ITextToSpeech}$ プラットフォームのをします。

```
public MainPage ()
{
    var speakButton = new Button {
        Text = "Talk to me baby!",
        VerticalOptions = LayoutOptions.CenterAndExpand,
        HorizontalOptions = LayoutOptions.CenterAndExpand,
    };
    speakButton.Clicked += (sender, e) => {
        DependencyService.Get<ITextToSpeech>().Speak("Xamarin Forms likes eating cake by the
    ocean.");
    };
    Content = speakButton;
}
```

このアプリケーションをiOSまたはAndroidデバイスでし、ボタンをタップすると、アプリケーションがのをすのがこえます。

Android *∽* 

Androidのは、ネイティブの<sub>Java.Lang.Object</sub>からするがあり、<sub>IOnInitListener</sub>インタフェースを するがあるため、<sub>IOnInitListener</sub>です。 Androidでは、するくのSDKメソッドにしてなAndroid⊐ ンテキストをするがあります。 Xamarin.Formsは、そのようなにできるAndroid⊐ンテキストをす る<sub>Forms.Context</sub>オブジェクトをします。

```
using Android.Speech.Tts;
using Xamarin.Forms;
using System.Collections.Generic;
using DependencyServiceSample.Droid;
public class TextToSpeechAndroid : Java.Lang.Object, ITextToSpeech,
TextToSpeech.IOnInitListener
{
    TextToSpeech _speaker;
   public TextToSpeechAndroid () {}
    public void Speak (string whatToSay)
    {
        var ctx = Forms.Context;
        if (_speaker == null)
        {
            _speaker = new TextToSpeech (ctx, this);
        }
        else
        {
           var p = new Dictionary<string,string> ();
            _speaker.Speak (whatToSay, QueueMode.Flush, p);
       }
    }
    #region IOnInitListener implementation
    public void OnInit (OperationResult status)
    {
        if (status.Equals (OperationResult.Success))
        {
           var p = new Dictionary<string,string> ();
            _speaker.Speak (toSpeak, QueueMode.Flush, p);
        }
    }
    #endregion
}
```

クラスをしたら、に<sub>DependencyService</sub>をできるようにするがあります。これは、<sub>[assembly]</sub>をクラ スのにし、ののにすることによってわれます。

```
using Android.Speech.Tts;
using Xamarin.Forms;
using System.Collections.Generic;
using DependencyServiceSample.Droid;
[assembly: Xamarin.Forms.Dependency (typeof (TextToSpeechAndroid))]
namespace DependencyServiceSample.Droid {
```

このはクラスを<sub>DependencyService</sub>し、<sub>ITextToSpeech</sub>インターフェイスのインスタンスがなときに できるようにします。

オンラインでDependencyServiceをむ https://riptutorial.com/ja/xamarinforms/topic/2508/dependencyservice

# **4: DependencyService**をしたネイティブへのア クセス

インプリメンテーションがつからないときにコードをしないようにするには、なインプリメンテーションがあるはまず $_{\text{DependencyService}}$ します。

 $_{null}$  でない、これをなチェックでうことができ $_{null}$ 。

var speaker = DependencyService.Get<ITextToSpeech>();
if (speaker != null)
{
 speaker.Speak("Ready for action!");
}

IDEがC6をサポートしていて、NULLきをしている

var speaker = DependencyService.Get<ITextToSpeech>();

speaker?.Speak("Ready for action!");

これをわず、にがつからないは、コードによってがされます。

### Examples

テキストみげの

プラットフォームのコードをするのいは、テキストみげttsをするです。このでは、PCLライブラリのコードをしていることをとしています。

たちのソリューションのは、ののようになります。

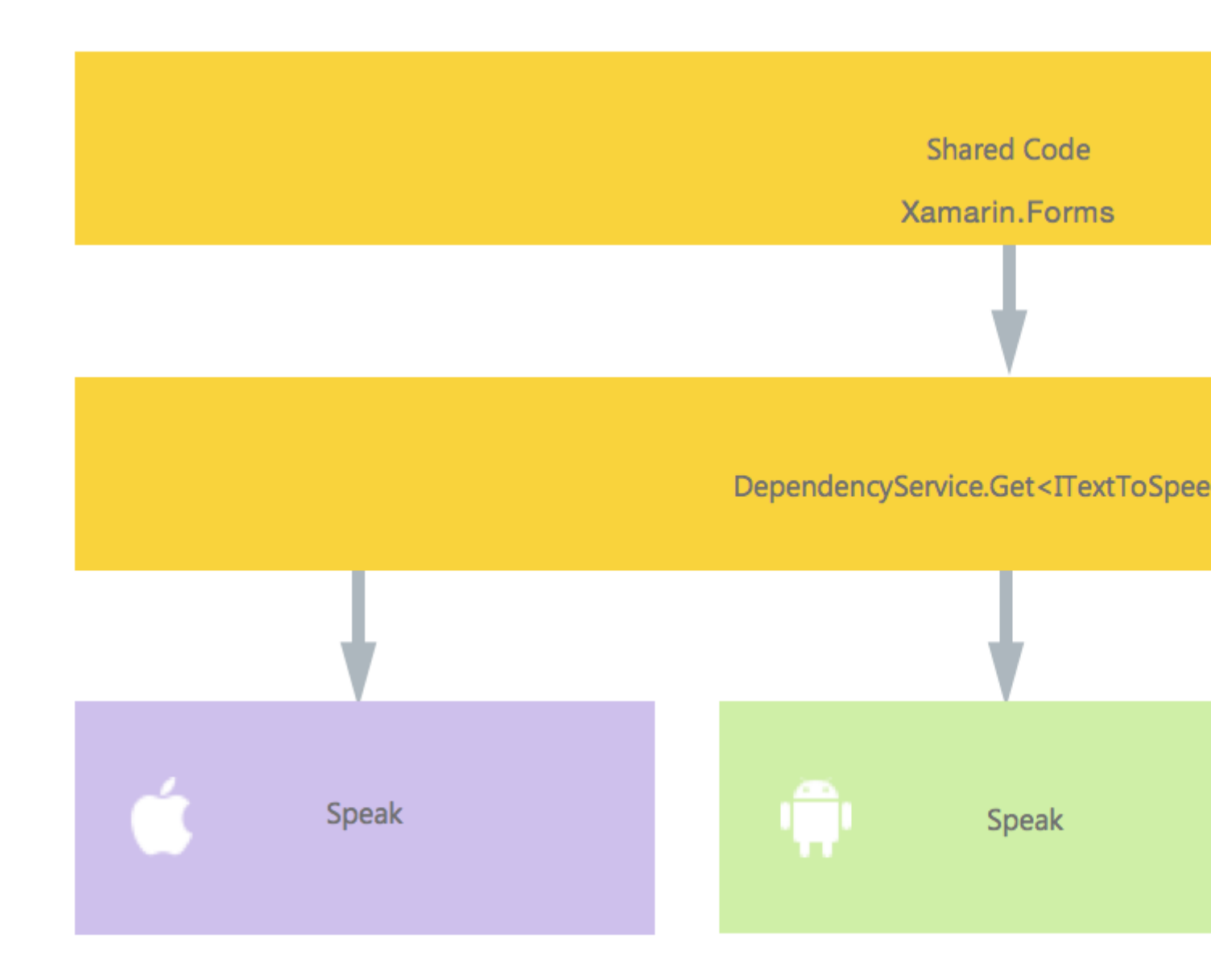

コードでは、<sub>DependencyService</sub>されているインタフェースをします。これがたちがをするです。 にあるようなインターフェースをする。

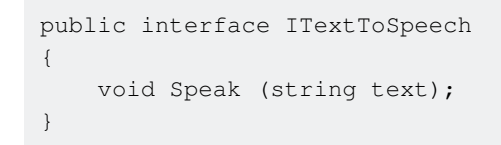

プラットフォームで、このインタフェースのをするがあります。 iOSのからめましょう。

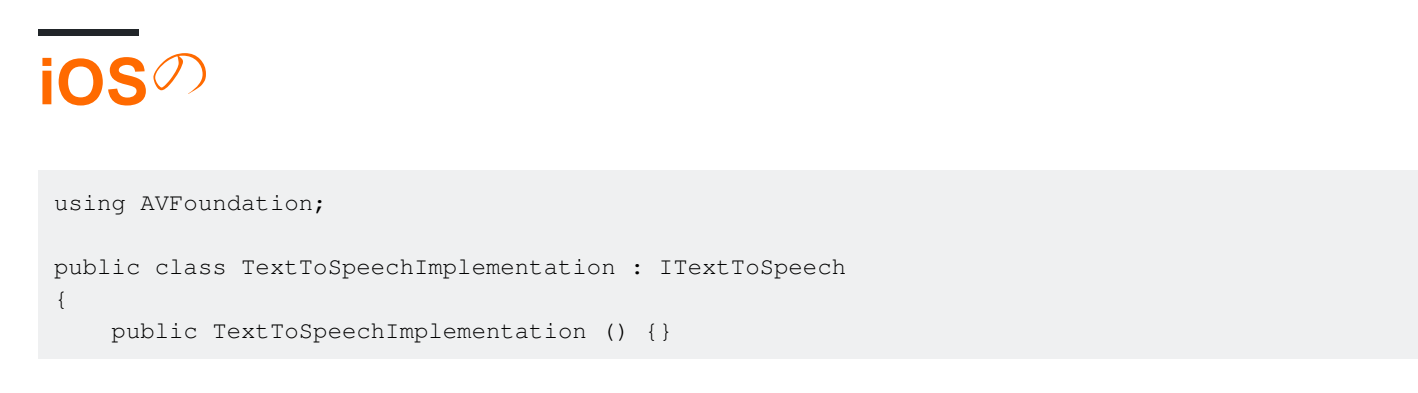

```
public void Speak (string text)
{
    var speechSynthesizer = new AVSpeechSynthesizer ();
    var speechUtterance = new AVSpeechUtterance (text) {
        Rate = AVSpeechUtterance.MaximumSpeechRate/4,
        Voice = AVSpeechSynthesisVoice.FromLanguage ("en-US"),
        Volume = 0.5f,
        PitchMultiplier = 1.0f
    };
    speechSynthesizer.SpeakUtterance (speechUtterance);
    }
}
```

 $o_{1}$  rightarrow iOS rightarrow iOS rightarrow iO

このをXamarin DependencyServiceするには、このをのにします。

```
using AVFoundation;
using DependencyServiceSample.iOS;//enables registration outside of namespace
[assembly: Xamarin.Forms.Dependency (typeof (TextToSpeechImplementation))]
namespace DependencyServiceSample.iOS {
    public class TextToSpeechImplementation : ITextToSpeech
//... Rest of code
```

これでコードでこのようなびしをうと、アプリケーションをしているプラットフォームのながわれます。

DependencyService.Get<ITextToSpeech>()。これについてはでしくします。

# Android

このコードのAndroidのは、のようになります。

```
using Android.Speech.Tts;
using Xamarin.Forms;
using System.Collections.Generic;
using DependencyServiceSample.Droid;
public class TextToSpeechImplementation : Java.Lang.Object, ITextToSpeech,
TextToSpeech.IOnInitListener
{
    TextToSpeech speaker;
    string toSpeak;
    public TextToSpeechImplementation () {}
    public void Speak (string text)
    {
        var ctx = Forms.Context; // useful for many Android SDK features
```

```
toSpeak = text;
        if (speaker == null) {
           speaker = new TextToSpeech (ctx, this);
        } else {
           var p = new Dictionary<string, string> ();
            speaker.Speak (toSpeak, QueueMode.Flush, p);
        }
    }
    #region IOnInitListener implementation
   public void OnInit (OperationResult status)
    {
        if (status.Equals (OperationResult.Success)) {
           var p = new Dictionary<string, string> ();
           speaker.Speak (toSpeak, QueueMode.Flush, p);
        }
    }
    #endregion
}
```

もうDependencyServiceにすることをれないでください。

```
using Android.Speech.Tts;
using Xamarin.Forms;
using System.Collections.Generic;
using DependencyServiceSample.Droid;
[assembly: Xamarin.Forms.Dependency (typeof (TextToSpeechImplementation))]
namespace DependencyServiceSample.Droid{
    //... Rest of code
```

## Windows Phoneの

```
に、Windows Phoneの、このコードをすることができます。
```

```
public class TextToSpeechImplementation : ITextToSpeech
{
    public TextToSpeechImplementation() {}
    public async void Speak(string text)
    {
        MediaElement mediaElement = new MediaElement();
        var synth = new Windows.Media.SpeechSynthesis.SpeechSynthesizer();
        SpeechSynthesisStream stream = await synth.SynthesizeTextToStreamAsync("Hello World");
        mediaElement.SetSource(stream, stream.ContentType);
        mediaElement.Play();
        await synth.SynthesizeTextToStreamAsync(text);
    }
}
```

そしてもうそれをすることをれないでください。

```
using Windows.Media.SpeechSynthesis;
using Windows.UI.Xaml.Controls;
using DependencyServiceSample.WinPhone;//enables registration outside of namespace
[assembly: Xamarin.Forms.Dependency (typeof (TextToSpeechImplementation))]
namespace DependencyServiceSample.WinPhone{
    //... Rest of code
```

コードでの

はそれをさせるためにすべてのにありますに、コードで、このをインターフェイスをしてびすこ とができます。に、されているのプラットフォームにするがされます。

このコードでは、Xamarinフォームプロジェクトにまれるページがされます。 DependencyServiceをしてSpeak()メソッドをびすボタンをします。

```
public MainPage ()
{
    var speak = new Button {
        Text = "Hello, Forms !",
        VerticalOptions = LayoutOptions.CenterAndExpand,
        HorizontalOptions = LayoutOptions.CenterAndExpand,
    };
    speak.Clicked += (sender, e) => {
        DependencyService.Get<ITextToSpeech>().Speak("Hello from Xamarin Forms");
    };
    Content = speak;
}
```

は、アプリケーションがされ、ボタンがクリックされると、されたテキストがされることになり ます。

コンパイラのヒントなどのようなハードなことをするはありません。これで、プラットフォーム にしないコードをして、プラットフォームのにアクセスするされたがしました。

アプリケーションとデバイスのOSバージョンの - AndroidiOS - PCL

のでは、AndroidのバージョンとiOSのバージョンにされたデバイスのOSバージョンとアプリケー ションのバージョンプロジェクトのプロパティでされていますをします。

まず、PCLプロジェクトでインターフェイスをします。

```
public interface INativeHelper {
    /// <summary>
    /// On iOS, gets the <c>CFBundleVersion</c> number and on Android, gets the
    <c>PackageInfo</c>'s <c>VersionName</c>, both of which are specified in their respective
    project properties.
    /// </summary>
    /// <returns><c>string</c>, containing the build number.</returns>
    string GetAppVersion();
```

```
/// <summary>
/// On iOS, gets the <c>UIDevice.CurrentDevice.SystemVersion</c> number and on Android,
gets the <c>Build.VERSION.Release</c>.
/// </summary>
/// <returns><c>string</c>, containing the OS version number.</returns>
string GetOsVersion();
}
```

#### AndroidとiOSプロジェクトにインターフェイスをします。

#### アンドロイド

```
[assembly: Dependency(typeof(NativeHelper_Android))]
namespace YourNamespace.Droid{
   public class NativeHelper_Android : INativeHelper {
        /// <summary>
        /// See interface summary.
        /// </summary>
        public string GetAppVersion() {
            Context context = Forms.Context;
            return context.PackageManager.GetPackageInfo(context.PackageName, 0).VersionName;
        }
        /// <summary>
        /// See interface summary.
        /// </summary>
       public string GetOsVersion() { return Build.VERSION.Release; }
   }
}
```

#### iOS

```
[assembly: Dependency(typeof(NativeHelper_iOS))]
namespace YourNamespace.iOS {
    public class NativeHelper_iOS : INativeHelper {
        /// <summary>
        /// See interface summary.
        /// </summary>
        public string GetAppVersion() { return
Foundation.NSBundle.MainBundle.InfoDictionary[new
Foundation.NSString("CFBundleVersion")].ToString(); }
        /// <summary>
        /// <summary>
        public string GetOsVersion() { return UIDevice.CurrentDevice.SystemVersion; }
    }
}
```

#### コードをメソッドでするようになりました。

```
public string GetOsAndAppVersion {
    INativeHelper helper = DependencyService.Get<INativeHelper>();
```

```
if(helper != null) {
    string osVersion = helper.GetOsVersion();
    string appVersion = helper.GetBuildNumber()
}
```

### オンラインでDependencyServiceをしたネイティブへのアクセスをむ

https://riptutorial.com/ja/xamarin-forms/topic/2409/dependencyserviceをしたネイティブへのアク セス

# 5: MessagingCenter

```
き
```

Xamarin.Formsには、されたコードをするメッセージングメカニズムがみまれています。このように、ビューモデルとのコンポーネントはおいをるはありません。らはなメッセージングですることができます。

MessagingCenterをするためのなは、に2つありMessagingCenter。

する;のをつメッセージをリッスンし、メッセージがされたときにコードをします。メッセージに はのサブスクライバをめることができます。

します。がするためのメッセージをする。

### **Examples**

な

ここでは、Xamarin.FormsでMessagingCenterをするなをていきます。

まず、メッセージをしてみましょう。で $_{FooMessaging}$ モデル々はからたメッセージをサブスクライブ $_{MainPage}$ 。メッセージは「Hi」でなければならず、けったときにプロパティ $_{Greeting}$ をするハンドラをします。に、の $_{FooMessaging}$ インスタンスがこのメッセージにして $_{this}$ ことをします。

```
public class FooMessaging
{
    public string Greeting { get; set; }
    public FooMessaging()
    {
        MessagingCenter.Subscribe<MainPage> (this, "Hi", (sender) => {
            this.Greeting = "Hi there!";
        });
    }
}
```

このをするメッセージをするには、 MainPageというページがあり、そのにコードをするがあります。

```
public class MainPage : Page
{
    private void OnButtonClick(object sender, EventArgs args)
    {
        MessagingCenter.Send<MainPage> (this, "Hi");
    }
}
```

たちの<sub>MainPage</sub>には、メッセージをするハンドラがあるボタンがあります。<sub>this</sub>は<sub>MainPage</sub>インスタンスでなければなりません。

をす

また、メッセージをとしてすこともできます。

ののクラスをってします。では、<sub>Subscribe</sub>メソッドびしのに、あなたがしているのをします。また、ハンドラシグニチャのもしてください。

```
public class FooMessaging
{
    public string Greeting { get; set; }
    public FooMessaging()
    {
        MessagingCenter.Subscribe<MainPage, string> (this, "Hi", (sender, arg) => {
            this.Greeting = arg;
            });
    }
}
```

メッセージをするは、ずのをめてください。また、 Send メソッドのすぐろにをし、のをします。

```
public class MainPage : Page
{
    private void OnButtonClick(object sender, EventArgs args)
    {
        MessagingCenter.Send<MainPage, string> (this, "Hi", "Hi there!");
    }
}
```

このではながされていますが、のタイプのなオブジェクトもできます。

サブスクライブ

メッセージをけるがなくなったときに、にすることができます。あなたはのようにすることがで きます

MessagingCenter.Unsubscribe<MainPage> (this, "Hi");

#### をするときは、のようになをするがあります。

MessagingCenter.Unsubscribe<MainPage, string> (this, "Hi");

オンラインでMessagingCenterをむhttps://riptutorial.com/ja/xamarinforms/topic/9672/messagingcenter

# 6: OAuth2

### Examples

プラグインによる

1.まず、「ツール」>「NuGetパッケージマネージャー」>「パッケージマネージャーコン ソール」にみます。

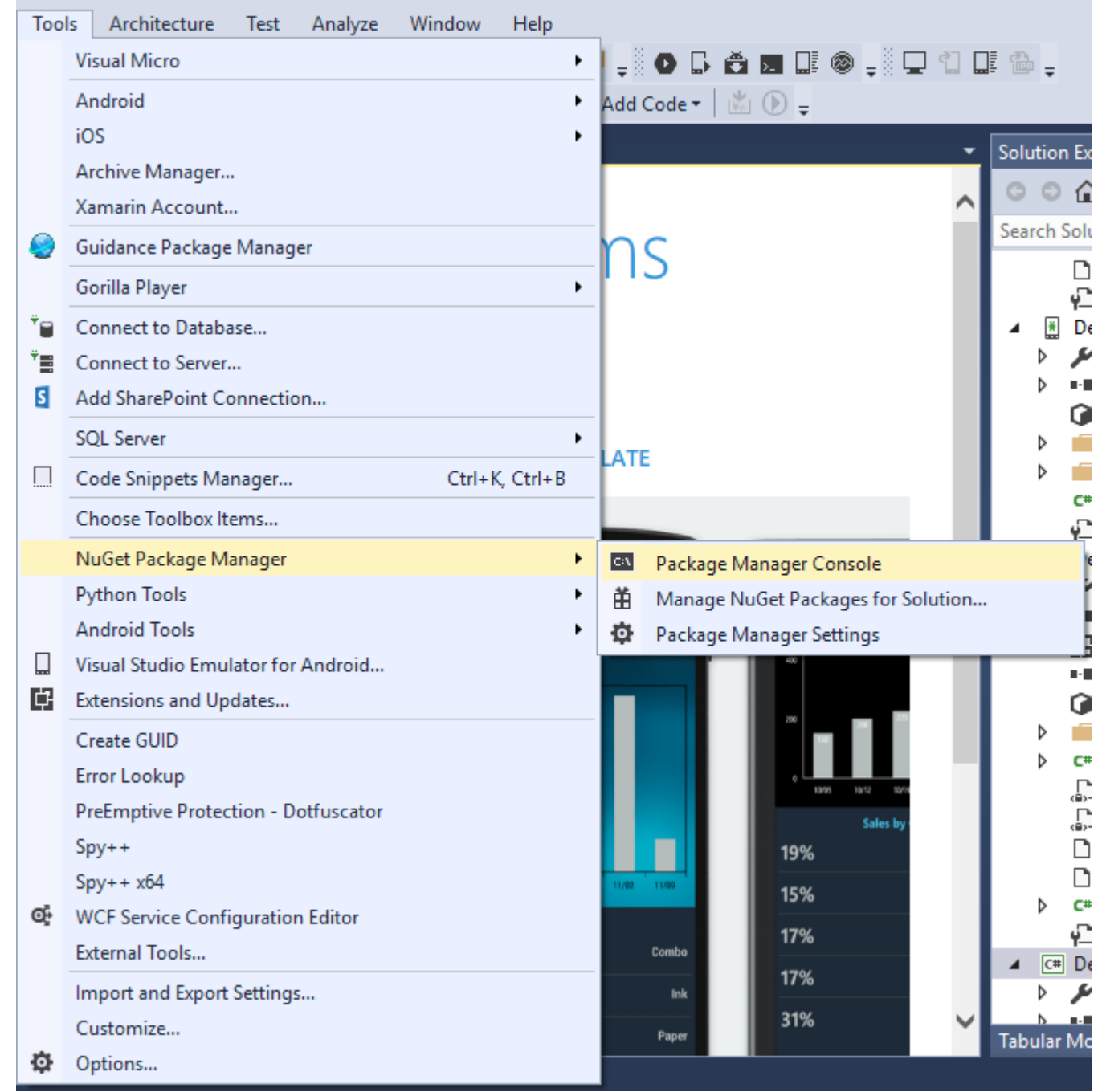

2. Package Manger Consoleでこのコマンド "Install-Package Plugin.Facebook " をします

| Package Manager                                            | Console                                            |                  |                                    |                                        |                                            |                     |
|------------------------------------------------------------|----------------------------------------------------|------------------|------------------------------------|----------------------------------------|--------------------------------------------|---------------------|
| Package source:                                            | All                                                | - Ø              | Default project:                   | DemoAuthentication                     |                                            | - I 🞽               |
| Each package i<br>governed by ad                           | s licensed to you by it<br>ditional licenses. Foll | s owne<br>ow the | er. NuGet is no<br>e package sourc | t responsible for<br>e (feed) URL to d | , nor does it grant<br>etermine any depend | any lio<br>dencies. |
| Package Manager Console Host Version 3.4.4.1321            |                                                    |                  |                                    |                                        |                                            |                     |
| Type 'get-help NuGet' to see all available NuGet commands. |                                                    |                  |                                    |                                        |                                            |                     |
| PM> Install-Package Plugin.Facebook                        |                                                    |                  |                                    |                                        |                                            |                     |
|                                                            |                                                    |                  |                                    |                                        |                                            |                     |
|                                                            |                                                    |                  |                                    |                                        |                                            |                     |

#### 3. これですべてのファイルがにされます。

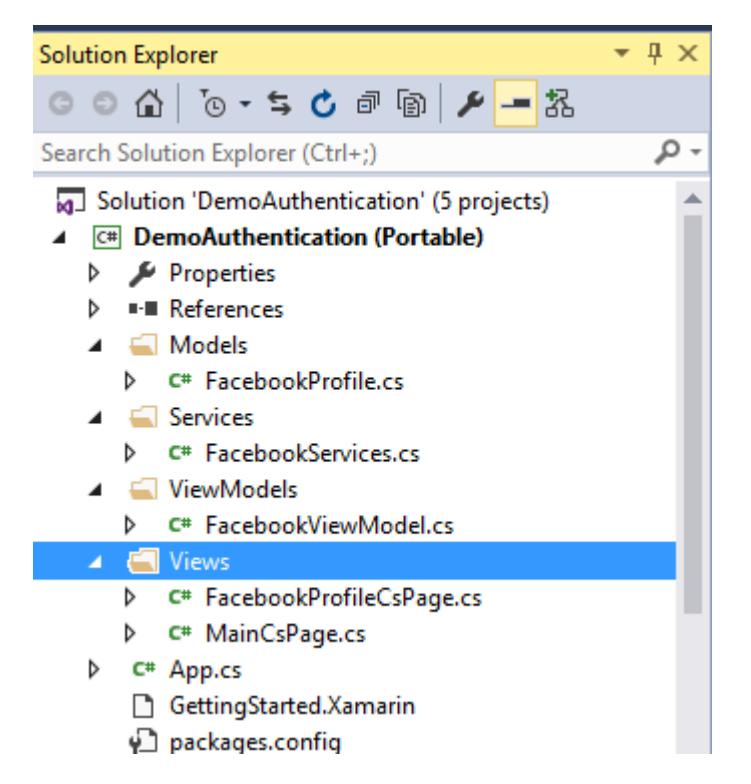

### ビデオ XamarinフォームでFacebookでログイン

プラグインによるそのの2にすように、パッケージマネージャコンソールでコマンドをしてください。

- 1. Youtube インストールパッケージプラグイン。Youtube
- 2. Twitter Install-Package Plugin.Twitter
- 3. フォースクエア Install-Package Plugin.Foursquare
- 4. Google Install-Package Plugin.Google
- 5. Instagram Install-Package Plugin.Instagram
- 6. Eventbrite Install-Package Plugin. Eventbrite

オンラインでOAuth2をむ https://riptutorial.com/ja/xamarin-forms/topic/8828/oauth2
# 7: Xamarin Plugin

# Examples

プラグイン

メッセージやリンクをしたり、テキストをクリップボードにコピーしたり、XamarinやWindows アプリケーションでブラウザをいたりするな。

NuGetで https://www.nuget.org/packages/Plugin.Share/

XAML

```
<StackLayout Padding="20" Spacing="20">

<Button StyleId="Text" Text="Share Text" Clicked="Button_OnClicked"/>

<Button StyleId="Link" Text="Share Link" Clicked="Button_OnClicked"/>

<Button StyleId="Browser" Text="Open Browser" Clicked="Button_OnClicked"/>

<Label Text=""/>
```

</StackLayout>

С

```
async void Button_OnClicked(object sender, EventArgs e)
        {
            switch (((Button)sender).StyleId)
            {
                case "Text":
                    await CrossShare.Current.Share("Follow @JamesMontemagno on Twitter",
"Share");
                    break;
                case "Link":
                    await CrossShare.Current.ShareLink("http://motzcod.es", "Checkout my
blog", "MotzCod.es");
                   break;
                case "Browser":
                    await CrossShare.Current.OpenBrowser("http://motzcod.es");
                    break;
            }
        }
```

**ExternalMaps** 

プラグインをいて、のやにします。 iOSでナビゲーションオプションをしてするオプション。

NuGetで[https://www.nuget.org/packages/Xam.Plugin.ExternalMaps/] [1]

```
<StackLayout Spacing="10" Padding="10">
```

```
<Button x:Name="navigateAddress" Text="Navigate to Address"/>
<Button x:Name="navigateLatLong" Text="Navigate to Lat|Long"/>
<Label Text=""/>
```

```
</StackLayout>
```

#### コード

```
namespace PluginDemo
{
   public partial class ExternalMaps : ContentPage
    {
        public ExternalMaps()
        {
            InitializeComponent();
            navigateLatLong.Clicked += (sender, args) =>
            {
                CrossExternalMaps.Current.NavigateTo("Space Needle", 47.6204, -122.3491);
            };
            navigateAddress.Clicked += (sender, args) =>
            {
               CrossExternalMaps.Current.NavigateTo("Xamarin", "394 pacific ave.", "San
Francisco", "CA", "94111", "USA", "USA");
            };
        }
    }
}
```

```
ジオロケータープラグイン
```

Xamarin.iOS、Xamarin.Android、Windowsのジオロケーションににアクセスできます。

なナゲット[https://www.nuget.org/packages/Xam.Plugin.Geolocator/] [1]

```
<StackLayout Spacing="10" Padding="10">

        <Button x:Name="buttonGetGPS" Text="Get GPS"/>

        <Label x:Name="labelGPS"/>

        <Button x:Name="buttonTrack" Text="Track Movements"/>

        <Label x:Name="labelGPSTrack"/>

        <Label Text=""/>

        </StackLayout>
```

```
コード
```

```
namespace PluginDemo
{
    public partial class GeolocatorPage : ContentPage
    {
        public GeolocatorPage()
        {
            InitializeComponent();
        }
    }
}
```

```
buttonGetGPS.Clicked += async (sender, args) =>
            {
                try
                {
                    var locator = CrossGeolocator.Current;
                    locator.DesiredAccuracy = 1000;
                    labelGPS.Text = "Getting gps";
                    var position = await locator.GetPositionAsync(timeoutMilliseconds: 10000);
                    if (position == null)
                    {
                        labelGPS.Text = "null gps :(";
                        return;
                    }
                    labelGPS.Text = string.Format("Time: {0} \nLat: {1} \nLong: {2}
\nAltitude: {3} \nAltitude Accuracy: {4} \nAccuracy: {5} \nHeading: {6} \nSpeed: {7}",
                        position.Timestamp, position.Latitude, position.Longitude,
                        position.Altitude, position.AltitudeAccuracy, position.Accuracy,
position.Heading, position.Speed);
                }
                catch //(Exception ex)
                {
                   // Xamarin.Insights.Report(ex);
                   // await DisplayAlert("Uh oh", "Something went wrong, but don't worry we
captured it in Xamarin Insights! Thanks.", "OK");
                }
            };
            buttonTrack.Clicked += async (object sender, EventArgs e) =>
            {
                try
                {
                    if (CrossGeolocator.Current.IsListening)
                    {
                        await CrossGeolocator.Current.StopListeningAsync();
                        labelGPSTrack.Text = "Stopped tracking";
                        buttonTrack.Text = "Stop Tracking";
                    }
                    else
                    {
                        if (await CrossGeolocator.Current.StartListeningAsync(30000, 0))
                        {
                            labelGPSTrack.Text = "Started tracking";
                            buttonTrack.Text = "Track Movements";
                        }
                    }
                }
                catch //(Exception ex)
                {
                    //Xamarin.Insights.Report(ex);
                   // await DisplayAlert("Uh oh", "Something went wrong, but don't worry we
captured it in Xamarin Insights! Thanks.", "OK");
                }
            };
        }
        protected override void OnAppearing()
        {
            base.OnAppearing();
```

```
try
            ł
                CrossGeolocator.Current.PositionChanged +=
CrossGeolocator_Current_PositionChanged;
                CrossGeolocator.Current.PositionError +=
CrossGeolocator_Current_PositionError;
            }
            catch
            {
            }
        }
        void CrossGeolocator_Current_PositionError(object sender,
Plugin.Geolocator.Abstractions.PositionErrorEventArgs e)
        {
            labelGPSTrack.Text = "Location error: " + e.Error.ToString();
        }
        void CrossGeolocator_Current_PositionChanged(object sender,
Plugin.Geolocator.Abstractions.PositionEventArgs e)
        {
            var position = e.Position;
            labelGPSTrack.Text = string.Format("Time: {0} \nLat: {1} \nLong: {2} \nAltitude:
{3} \nAltitude Accuracy: {4} \nAccuracy: {5} \nHeading: {6} \nSpeed: {7}",
                position.Timestamp, position.Latitude, position.Longitude,
                position.Altitude, position.AltitudeAccuracy, position.Accuracy,
position.Heading, position.Speed);
        }
        protected override void OnDisappearing()
        {
            base.OnDisappearing();
            try
            {
                CrossGeolocator.Current.PositionChanged -=
CrossGeolocator_Current_PositionChanged;
               CrossGeolocator.Current.PositionError -=
CrossGeolocator_Current_PositionError;
            }
            catch
            {
            }
       }
   }
}
```

メディアプラグイン

クロスプラットフォームAPIからやをするか、します。

なナゲット[https://www.nuget.org/packages/Xam.Plugin.Media/][1]

```
<StackLayout Spacing="10" Padding="10">
```

```
<Button x:Name="takePhoto" Text="Take Photo"/>
<Button x:Name="pickPhoto" Text="Pick Photo"/>
<Button x:Name="takeVideo" Text="Take Video"/>
<Button x:Name="pickVideo" Text="Pick Video"/>
<Label Text="Save to Gallery"/>
<Switch x:Name="saveToGallery" IsToggled="false" HorizontalOptions="Center"/>
<Label Text="Image will show here"/>
<Image x:Name="image"/>
<Label Text=""/>
```

</StackLayout>

#### コード

```
namespace PluginDemo
{
    public partial class MediaPage : ContentPage
    {
        public MediaPage()
        {
            InitializeComponent();
            takePhoto.Clicked += async (sender, args) =>
            {
                if (!CrossMedia.Current.IsCameraAvailable ||
!CrossMedia.Current.IsTakePhotoSupported)
                {
                    await DisplayAlert("No Camera", ":( No camera avaialble.", "OK");
                    return;
                }
                try
                {
                    var file = await CrossMedia.Current.TakePhotoAsync(new
Plugin.Media.Abstractions.StoreCameraMediaOptions
                        Directory = "Sample",
                        Name = "test.jpg",
                        SaveToAlbum = saveToGallery.IsToggled
                    });
                    if (file == null)
                        return;
                    await DisplayAlert("File Location", (saveToGallery.IsToggled ?
file.AlbumPath : file.Path), "OK");
                    image.Source = ImageSource.FromStream(() =>
                    {
                        var stream = file.GetStream();
                        file.Dispose();
                        return stream;
                    });
                }
                catch //(Exception ex)
                {
                   // Xamarin.Insights.Report(ex);
                   // await DisplayAlert("Uh oh", "Something went wrong, but don't worry we
captured it in Xamarin Insights! Thanks.", "OK");
                }
            };
```

```
pickPhoto.Clicked += async (sender, args) =>
            {
                if (!CrossMedia.Current.IsPickPhotoSupported)
                {
                    await DisplayAlert("Photos Not Supported", ":( Permission not granted to
photos.", "OK");
                    return;
                }
                try
                {
                    Stream stream = null;
                    var file = await CrossMedia.Current.PickPhotoAsync().ConfigureAwait(true);
                    if (file == null)
                        return;
                    stream = file.GetStream();
                    file.Dispose();
                    image.Source = ImageSource.FromStream(() => stream);
                }
                catch //(Exception ex)
                {
                   // Xamarin.Insights.Report(ex);
                   // await DisplayAlert("Uh oh", "Something went wrong, but don't worry we
captured it in Xamarin Insights! Thanks.", "OK");
               }
            };
            takeVideo.Clicked += async (sender, args) =>
                if (!CrossMedia.Current.IsCameraAvailable ||
!CrossMedia.Current.IsTakeVideoSupported)
                {
                    await DisplayAlert("No Camera", ":( No camera avaialble.", "OK");
                    return;
                }
                try
                    var file = await CrossMedia.Current.TakeVideoAsync(new
Plugin.Media.Abstractions.StoreVideoOptions
                    {
                        Name = "video.mp4",
                        Directory = "DefaultVideos",
                        SaveToAlbum = saveToGallery.IsToggled
                    });
                    if (file == null)
                        return;
                    await DisplayAlert("Video Recorded", "Location: " +
(saveToGallery.IsToggled ? file.AlbumPath : file.Path), "OK");
                    file.Dispose();
                }
                catch //(Exception ex)
```

```
{
                   // Xamarin.Insights.Report(ex);
                   // await DisplayAlert("Uh oh", "Something went wrong, but don't worry we
captured it in Xamarin Insights! Thanks.", "OK");
                }
            };
            pickVideo.Clicked += async (sender, args) =>
            {
                if (!CrossMedia.Current.IsPickVideoSupported)
                {
                    await DisplayAlert("Videos Not Supported", ":( Permission not granted to
videos.", "OK");
                    return;
                }
                try
                {
                    var file = await CrossMedia.Current.PickVideoAsync();
                    if (file == null)
                        return;
                    await DisplayAlert("Video Selected", "Location: " + file.Path, "OK");
                    file.Dispose();
                }
                catch //(Exception ex)
                {
                    //Xamarin.Insights.Report(ex);
                    //await DisplayAlert("Uh oh", "Something went wrong, but don't worry we
captured it in Xamarin Insights! Thanks.", "OK");
                }
            };
        }
    }
}
```

メッセ**ージングプラグイン** 

XamarinとWindowsのためのメッセージングプラグインで、をかけたり、SMSをしたり、さまざ まなモバイルプラットフォームのデフォルトのメッセージングアプリケーションをってメールを したりできます。

なナゲット[https://www.nuget.org/packages/Xam.Plugins.Messaging/][1]

```
<StackLayout Spacing="10" Padding="10">
   <Entry Placeholder="Phone Number" x:Name="phone"/>
   <Button x:Name="buttonSms" Text="Send SMS"/>
   <Button x:Name="buttonCall" Text="Call Phone Number"/>
   <Entry Placeholder="E-mail Address" x:Name="email"/>
   <Button x:Name="buttonEmail" Text="Send E-mail"/>
   <Label Text=""/>
   </StackLayout>
```

```
コード
```

```
namespace PluginDemo
{
   public partial class MessagingPage : ContentPage
    {
        public MessagingPage()
        {
            InitializeComponent();
            buttonCall.Clicked += async (sender, e) =>
            {
                trv
                {
                    // Make Phone Call
                    var phoneCallTask = MessagingPlugin.PhoneDialer;
                    if (phoneCallTask.CanMakePhoneCall)
                        phoneCallTask.MakePhoneCall(phone.Text);
                    else
                        await DisplayAlert("Error", "This device can't place calls", "OK");
                }
                catch
                {
                   // await DisplayAlert("Error", "Unable to perform action", "OK");
                1
            };
            buttonSms.Clicked += async (sender, e) =>
            {
                try
                {
                    var smsTask = MessagingPlugin.SmsMessenger;
                    if (smsTask.CanSendSms)
                        smsTask.SendSms(phone.Text, "Hello World");
                    else
                        await DisplayAlert("Error", "This device can't send sms", "OK");
                }
                catch
                {
                   // await DisplayAlert("Error", "Unable to perform action", "OK");
            };
            buttonEmail.Clicked += async (sender, e) =>
            {
                try
                {
                    var emailTask = MessagingPlugin.EmailMessenger;
                    if (emailTask.CanSendEmail)
                        emailTask.SendEmail(email.Text, "Hello there!", "This was sent from
the Xamrain Messaging Plugin from shared code!");
                    else
                        await DisplayAlert ("Error", "This device can't send emails", "OK");
                }
                catch
                {
//await DisplayAlert("Error", "Unable to perform action", "OK");
                }
            };
        }
    }
```

}

パーミッションプラグイン

ユーザーがiOSとAndroidのなグループのをまたはしているかどうかをします。

#### さらに、なクロスプラットフォーム/APIをしてアクセスをすることもできます。

## なNuget https://www.nuget.org/packages/Plugin.Permissions ここにリンクのをします XAML

#### XAML

```
<StackLayout Padding="30" Spacing="10">
      <Button Text="Get Location" Clicked="Button_OnClicked"></Button>
      <Label x:Name="LabelGeolocation"></Label>
      <Button Text="Calendar" StyleId="Calendar"
Clicked="ButtonPermission_OnClicked"></Button>
      <Button Text="Camera" StyleId="Camera" Clicked="ButtonPermission_OnClicked"></Button>
      <Button Text="Contacts" StyleId="Contacts"
Clicked="ButtonPermission_OnClicked"></Button>
      <Button Text="Microphone" StyleId="Microphone"
Clicked="ButtonPermission_OnClicked"></Button>
      <Button Text="Phone" StyleId="Phone" Clicked="ButtonPermission_OnClicked"></Button>
      <Button Text="Photos" StyleId="Photos" Clicked="ButtonPermission_OnClicked"></Button>
      <Button Text="Reminders" StyleId="Reminders"
Clicked="ButtonPermission_OnClicked"></Button>
      <Button Text="Sensors" StyleId="Sensors" Clicked="ButtonPermission_OnClicked"></Button>
      <Button Text="Sms" StyleId="Sms" Clicked="ButtonPermission_OnClicked"></Button>
      <Button Text="Storage" StyleId="Storage" Clicked="ButtonPermission_OnClicked"></Button>
      <Label Text=""/>
```

</StackLayout>

```
コード
```

```
bool busy;
        async void ButtonPermission_OnClicked(object sender, EventArgs e)
        {
            if (busy)
                return;
            busy = true;
            ((Button)sender).IsEnabled = false;
            var status = PermissionStatus.Unknown;
            switch (((Button)sender).StyleId)
            {
                case "Calendar":
                    status = await
CrossPermissions.Current.CheckPermissionStatusAsync(Permission.Calendar);
                    break;
                case "Camera":
                    status = await
CrossPermissions.Current.CheckPermissionStatusAsync(Permission.Camera);
                    break;
                case "Contacts":
```

```
status = await
CrossPermissions.Current.CheckPermissionStatusAsync(Permission.Contacts);
                   break;
                case "Microphone":
                    status = await
CrossPermissions.Current.CheckPermissionStatusAsync(Permission.Microphone);
                    break:
                case "Phone":
                    status = await
CrossPermissions.Current.CheckPermissionStatusAsync(Permission.Phone);
                   break;
                case "Photos":
                    status = await
CrossPermissions.Current.CheckPermissionStatusAsync(Permission.Photos);
                    break;
                case "Reminders":
                   status = await
CrossPermissions.Current.CheckPermissionStatusAsync(Permission.Reminders);
                   break:
                case "Sensors":
                    status = await
CrossPermissions.Current.CheckPermissionStatusAsync(Permission.Sensors);
                    break:
                case "Sms":
                    status = await
CrossPermissions.Current.CheckPermissionStatusAsync(Permission.Sms);
                    break:
                case "Storage":
                    status = await
CrossPermissions.Current.CheckPermissionStatusAsync(Permission.Storage);
                   break;
            }
            await DisplayAlert("Results", status.ToString(), "OK");
            if (status != PermissionStatus.Granted)
            {
                switch (((Button)sender).StyleId)
                {
                    case "Calendar":
                        status = (await
CrossPermissions.Current.RequestPermissionsAsync(Permission.Calendar))[Permission.Calendar];
                        break;
                    case "Camera":
                        status = (await
CrossPermissions.Current.RequestPermissionsAsync(Permission.Camera))[Permission.Camera];
                       break;
                    case "Contacts":
                        status = (await
CrossPermissions.Current.RequestPermissionsAsync(Permission.Contacts))[Permission.Contacts];
                        break;
                    case "Microphone":
                        status = (await
CrossPermissions.Current.RequestPermissionsAsync(Permission.Microphone))[Permission.Microphone];
                        break;
                    case "Phone":
                        status = (await
CrossPermissions.Current.RequestPermissionsAsync(Permission.Phone))[Permission.Phone];
                       break;
                    case "Photos":
```

```
status = (await
CrossPermissions.Current.RequestPermissionsAsync(Permission.Photos))[Permission.Photos];
                       break;
                    case "Reminders":
                        status = (await
CrossPermissions.Current.RequestPermissionsAsync(Permission.Reminders))[Permission.Reminders];
                        break:
                    case "Sensors":
                        status = (await
CrossPermissions.Current.RequestPermissionsAsync(Permission.Sensors))[Permission.Sensors];
                       break;
                    case "Sms":
                        status = (await
CrossPermissions.Current.RequestPermissionsAsync(Permission.Sms))[Permission.Sms];
                        break;
                    case "Storage":
                       status = (await
CrossPermissions.Current.RequestPermissionsAsync(Permission.Storage))[Permission.Storage];
                        break:
                }
                await DisplayAlert("Results", status.ToString(), "OK");
            }
            busy = false;
            ((Button)sender).IsEnabled = true;
        }
        async void Button_OnClicked(object sender, EventArgs e)
        {
            if (busy)
               return;
            busy = true;
            ((Button) sender).IsEnabled = false;
            try
            {
                var status = await
CrossPermissions.Current.CheckPermissionStatusAsync(Permission.Location);
                if (status != PermissionStatus.Granted)
                {
                    if (await
CrossPermissions.Current.ShouldShowRequestPermissionRationaleAsync(Permission.Location))
                    {
                        await DisplayAlert("Need location", "Gunna need that location", "OK");
                    }
                    var results = await
CrossPermissions.Current.RequestPermissionsAsync(Permission.Location);
                    status = results[Permission.Location];
                }
                if (status == PermissionStatus.Granted)
                {
                    var results = await CrossGeolocator.Current.GetPositionAsync(10000);
                    LabelGeolocation.Text = "Lat: " + results.Latitude + " Long: " +
results.Longitude;
                else if (status != PermissionStatus.Unknown)
```

```
{
    await DisplayAlert("Location Denied", "Can not continue, try again.",
"OK");
    }
    catch (Exception ex)
    {
       LabelGeolocation.Text = "Error: " + ex;
    }
       ((Button)sender).IsEnabled = true;
       busy = false;
}
```

オンラインでXamarin Pluginをむ https://riptutorial.com/ja/xamarin-forms/topic/7017/xamarinplugin

# 8: Xamarin.Formsセル

# Examples

エントリーセル

EntryCellは、LabelとEntryのをみわせたCellです。 EntryCellは、アプリケーションでユーザーか らデータをするためのをするにちます。それらはにTableViewにすることができ、なフォームと してうことができます。

#### XAML

```
<EntryCell Label="Type Something"
Placeholder="Here"/>
```

コード

```
var entryCell = new EntryCell {
Label = "Type Something",
Placeholder = "Here"
};
```

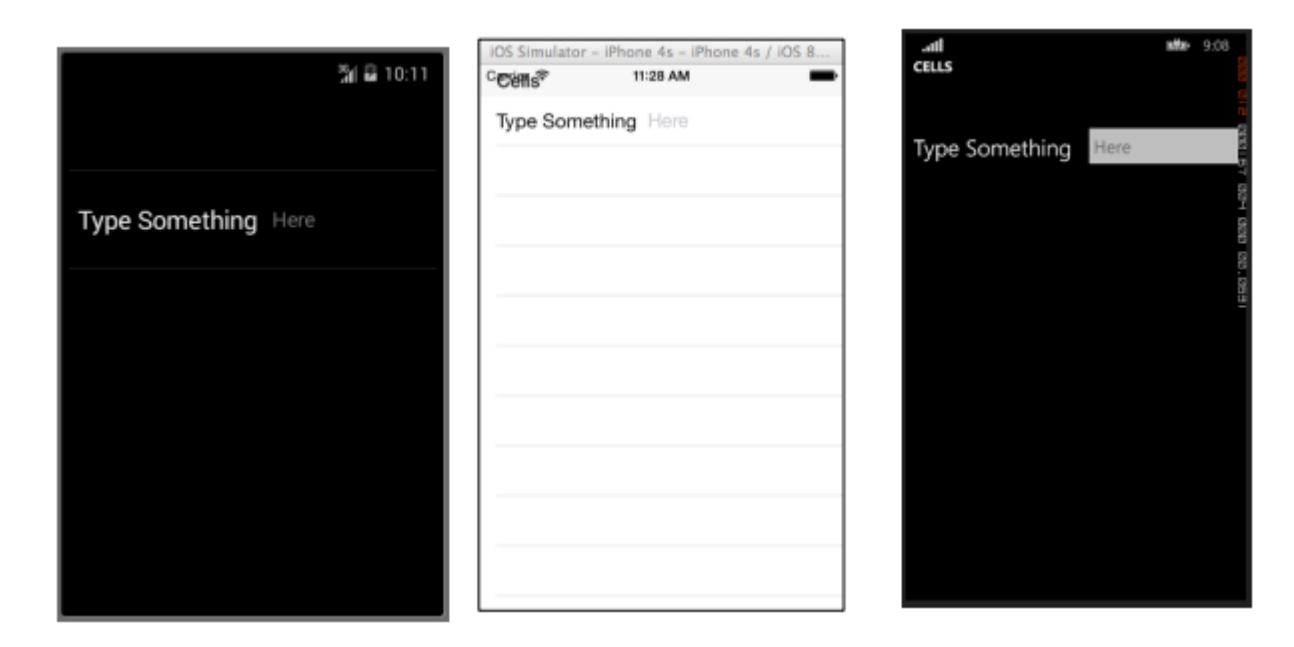

## SwitchCell

SwitchCellは、LabelとOn-OffスイッチのをみわせたCellです。 SwitchCellは、やユーザーのやオプションのオン/オフにです。

### XAML

```
<SwitchCell Text="Switch It Up!" />
```

https://riptutorial.com/ja/home

```
コード
```

```
var switchCell = new SwitchCell {
Text = "Switch It Up!"
};
```

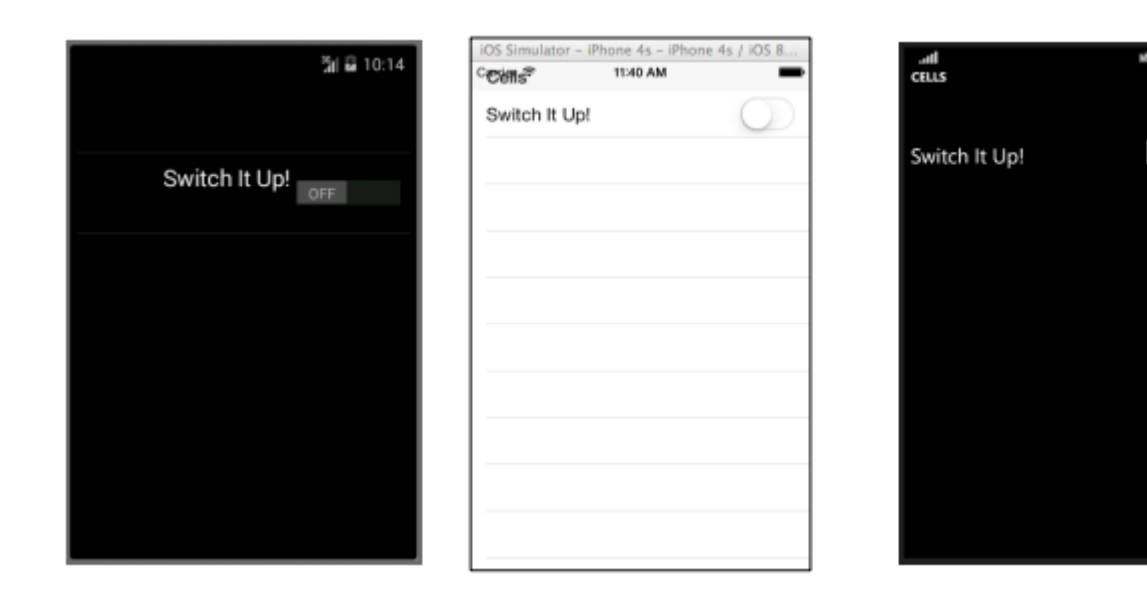

### **TextCell**

TextCellは、データをするための2つの々のテキストをつセルです。 TextCellは、、TableView⊐ ントロールとListViewコントロールのででされます。 2つのテキストは、セルのスペースをにする ようににされます。このタイプのセルは、データをするためにもよくされるため、ユーザーがこ のセルをタップするとのページにします。

#### XAML

```
<TextCell Text="I am primary"
TextColor="Red"
Detail="I am secondary"
DetailColor="Blue"/>
```

#### コード

```
var textCell = new TextCell {
Text = "I am primary",
TextColor = Color.Red,
Detail = "I am secondary",
DetailColor = Color.Blue
};
```

|              |           | iOS Simulator - i | Phone 4s - iPhone 4s / iOS 8 | atl            | <b>₩₩</b> ₽ 9:20 |
|--------------|-----------|-------------------|------------------------------|----------------|------------------|
|              | 🕯 🖬 10:19 | °€'ëns?           | 11:47 AM                     | · Caus         |                  |
|              |           | I am primary      |                              |                | 8                |
|              |           | I am secondary    |                              | i am prim      | arv              |
|              |           |                   |                              | I am secondary |                  |
| I am primary |           |                   |                              |                | 222              |
|              |           |                   |                              |                | tion of          |
|              |           |                   |                              |                | 20.              |
|              |           |                   |                              |                |                  |
|              |           |                   |                              |                | -                |
|              |           |                   |                              |                |                  |
|              |           |                   |                              |                |                  |
|              |           |                   |                              |                |                  |
|              |           |                   |                              |                |                  |
|              |           |                   |                              |                |                  |
|              |           |                   |                              |                |                  |
|              |           |                   |                              |                |                  |
|              |           |                   |                              |                |                  |
|              |           |                   |                              |                |                  |

ImageCell

ImageCellはまさにそのようなものです。だけをむシンプルなセルです。このコントロ―ルはの Imageコントロ―ルとによくていますが、やははるかにないです。

#### XAML

```
<ImageCell ImageSource="http://d2g29cya9iq7ip.cloudfront.net/content/imag
es/company/aboutus-video-bg.png?v=25072014072745")),
Text="This is some text"
Detail="This is some detail" />
```

#### コード

```
var imageCell = new ImageCell {
ImageSource = ImageSource.FromUri(new Uri("http://d2g29cya9iq7ip.clou
109
dfront.net/content/images/company/aboutus-videobg.png?v=25072014072745")),
Text = "This is some text",
Detail = "This is some detail"
};
```

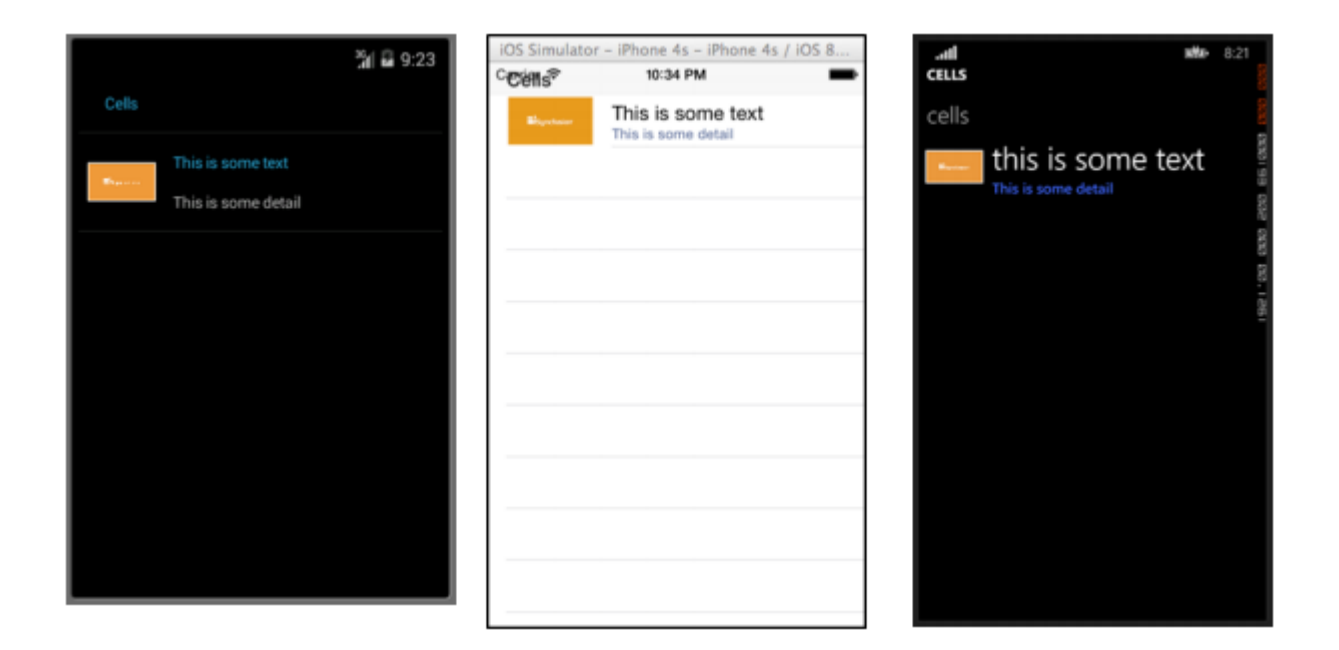

**ViewCell** 

ViewCellはのスレートとえることができます。あなたがむようににえるCellをするのはあなたの なキャンバスです。レイアウトコントロールとにかれたののViewオブジェクトのインスタンスで することもできます。あなたはによってされます。そしておそらくのサイズ。

<ViewCell> <ViewCell.View> <StackLayout> <Button Text="My Button"/> <Label Text="My Label"/> <Entry Text="And some other stuff"/> </StackLayout> </ViewCell.View> </ViewCell> コード

```
var button = new Button { Text = "My Button" };
var label = new Label { Text = "My Label" };
var entry = new Entry { Text ="And some other stuff" };
var viewCell = new ViewCell {
View = new StackLayout {
Children = { button, label, entry }
}
};
```

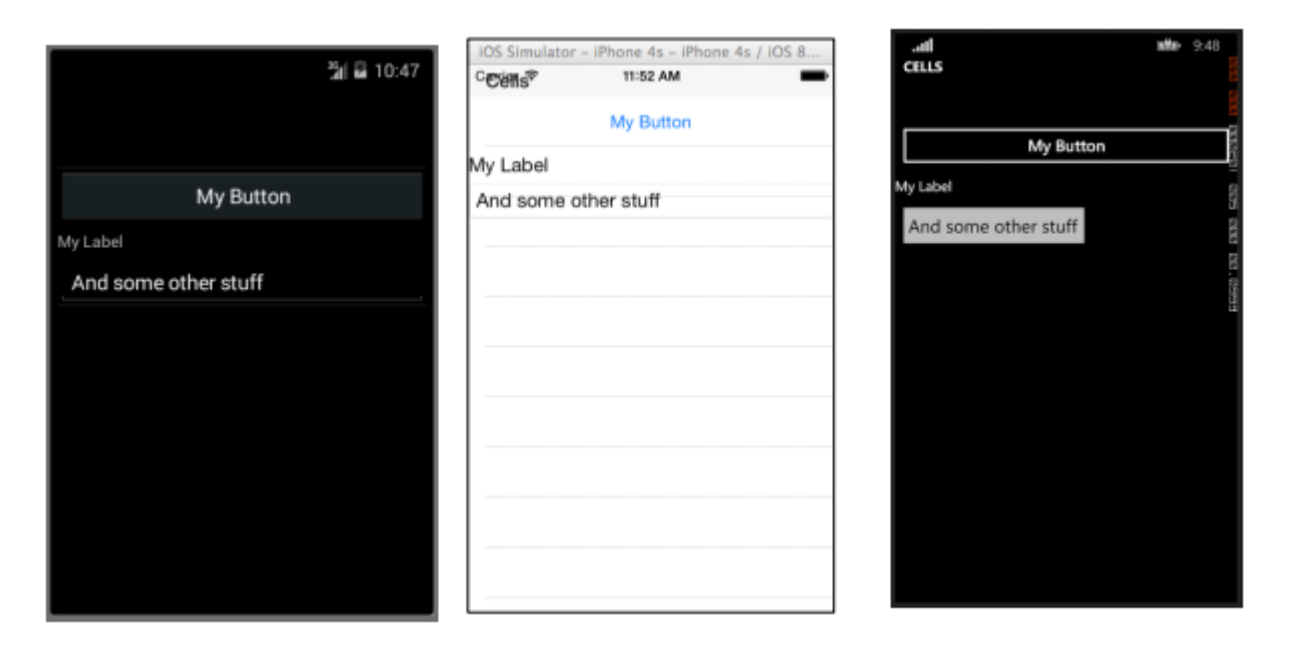

オンラインでXamarin.Formsセルをむ https://riptutorial.com/ja/xamarin-forms/topic/7370/xamarin-formsセル

# 9: Xamarin.FormsでのBDDユニットテスト

- このライブラリでにするDIコンテナ/リゾルバはAutofacです。
- テストフレームワークはNUnit 3xです。
- Xamarin.Formsフレームワークでこのライブラリをできるはずです
- ソースとサンプルプロジェクトはこちらからできます

# **Examples**

NUnit Test Runnerをしてコマンドとナビゲーションをテストするためのな Specflow

# なぜたちはこれがなのですか

Xamarin.Formsでユニットテストをうのは、プラットフォームランナーであるため、テストはiOS、Android、Windows、またはMacのUIでするがあります。IDEでテストをする

XamarinはXamarin.TestCloudのらしいUIテストもしますが、テストランナーやローカルビルドサ ーバーでにしているに、BDDのをし、ViewModelsとCommandをテストするをえている、みみの 。

は、Xamarin.FormsでSpecflowをして、アプリケーションにされるMVVMフレームワーク XLabs 、 MVVMCross 、 Prismなどとはに 、ScenariosからViewModelまでのをにできるライブラリを しました。

BDDをめておいのは、 [Specflow out]をオンにします。

- まだインストールしていないは、ここからまたはVisual Studio IDEからspecflow Visual Studioをインストールしてください https
   ://visualstudiogallery.msdn.microsoft.com/c74211e7-cb6e-4dfa-855d-df0ad4a37dd6
- クラスライブラリをXamarin.Formsプロジェクトにします。それがあなたのテストプロジェクトです。
- SpecFlow.Xamarin.Formsパッケージをしますnugetテストプロジェクトに。
- 'TestApp'をするテストプロジェクトにクラスをし、ビュー/ビューモデルのペアをするとともに、のようにDIをします。

public class DemoAppTest : TestApp
{
 protected override void SetViewModelMapping()

```
{
   TestViewFactory.EnableCache = false;
   // register your views / viewmodels below
   RegisterView<MainPage, MainViewModel>();
}
protected override void InitialiseContainer()
{
   // add any di registration here
   // Resolver.Instance.Register<TInterface, TType>();
   base.InitialiseContainer();
}
```

Specflowフックをするために、SetupHookクラスをテストプロジェクトにします。でしたクラスと、あなたのアプリケーションののviewmodelをして、のようにテストアプリケーションをブートストラップするがあります

```
[Binding]
public class SetupHooks : TestSetupHooks
{
    /// <summary>
    /// The before scenario.
    /// </summary>
    [BeforeScenario]
    public void BeforeScenario()
    {
        // bootstrap test app with your test app and your starting viewmodel
        new TestAppBootstrap().RunApplication<DemoAppTest, MainViewModel>();
    }
}
```

• xamarin.formsビューのコードビヘイビアにcatchブロックをして、xamarin.formsフレームワークをしてアプリをするがありますもしたくない

```
public YourView()
{
    try
    {
        InitializeComponent();
    }
      catch (InvalidOperationException soe)
    {
        if (!soe.Message.Contains("MUST"))
           throw;
    }
}
```

- プロジェクトにspecflowをするvs specflowにのvs specflowテンプレートを
- TestStepBaseをするステップ・クラスを/し、scenarioContextパラメーターをベースにします
- ナビゲーションサービスやヘルパーをして、ナビゲーション、コマンドの、ビューモデルの

## テストをいます。

```
[Binding]
   public class GeneralSteps : TestStepBase
    {
        public GeneralSteps(ScenarioContext scenarioContext)
            : base(scenarioContext)
        {
            // you need to instantiate your steps by passing the scenarioContext to the base
        }
        [Given(@"I am on the main view")]
        public void GivenIAmOnTheMainView()
        {
            Resolver.Instance.Resolve<INavigationService>().PushAsync<MainViewModel>();
Resolver.Instance.Resolve<INavigationService>().CurrentViewModelType.ShouldEqualType<MainViewModel>();
        }
        [When(@"I click on the button")]
        public void WhenIClickOnTheButton()
        {
            GetCurrentViewModel<MainViewModel>().GetTextCommand.Execute(null);
        }
        [Then(@"I can see a Label with text ""(.*)""")]
        public void ThenICanSeeALabelWithText(string text)
        {
            GetCurrentViewModel<MainViewModel>().Text.ShouldEqual(text);
        }
    }
```

MVVMのない

のをするには、アプリケーションでするナビゲーションステートメントをテストするために、 ViewModelにナビゲーションへのフックをするがあります。これをするには

- パッケージSpecFlow.Xamarin.Forms.IViewModelをnugetあなたのPCL Xamarin.Formsプロジェクトに
- ViewModelでIViewModelインターフェイスをします。これにより、にXamarin.Forms INavigationプロパティがされます。
- public class MainViewModel : INotifyPropertyChanged, IViewModel.IViewModel { public INavigation Navigation { get; set; }
- テストフレームワークはこれをし、ナビゲーションをします。
- XLabs、 MVVMCross、 Prismなど、MVVMフレームワークをアプリケーションにできま すIViewModelインターフェイスがViewModelにされているり、フレームワークはそれをしま す。

オンラインでXamarin.FormsでのBDDユニットテストをむ https://riptutorial.com/ja/xamarinforms/topic/6172/xamarin-formsでのbddユニットテスト

# **10: Xamarin.Forms**でのナビゲーション

# Examples

NavigationPage <sup>¬</sup> □−

```
using System;
using Xamarin.Forms;
namespace NavigationApp
{
   public class App : Application
    {
       public App()
        {
           MainPage = new NavigationPage(new FirstPage());
        }
    }
   public class FirstPage : ContentPage
    {
        Label FirstPageLabel { get; set; } = new Label();
       Button FirstPageButton { get; set; } = new Button();
        public FirstPage()
        {
           Title = "First page";
           FirstPageLabel.Text = "This is the first page";
            FirstPageButton.Text = "Navigate to the second page";
           FirstPageButton.Clicked += OnFirstPageButtonClicked;
           var content = new StackLayout();
           content.Children.Add(FirstPageLabel);
            content.Children.Add(FirstPageButton);
           Content = content;
        }
        async void OnFirstPageButtonClicked(object sender, EventArgs e)
        {
            await Navigation.PushAsync(new SecondPage(), true);
        }
    }
   public class SecondPage : ContentPage
    {
        Label SecondPageLabel { get; set; } = new Label();
        public SecondPage()
        {
           Title = "Second page";
            SecondPageLabel.Text = "This is the second page";
```

```
Content = SecondPageLabel;
}
}
```

## XAMLをしたNavigationPageフロー

## App.xaml.csファイルApp.xamlファイルはデフォルトでスキップされます

```
using Xamrin.Forms
namespace NavigationApp
{
    public partial class App : Application
    {
        public static INavigation GlobalNavigation { get; private set; }
        public App()
        {
            InitializeComponent();
            var rootPage = new NavigationPage(new FirstPage());
        GlobalNavigation = rootPage.Navigation;
        MainPage = rootPage;
        }
    }
}
```

#### FirstPage.xamlファイル

```
<?xml version="1.0" encoding="UTF-8"?>
<ContentPage
   xmlns="http://xamarin.com/schemas/2014/forms"
   xmlns:x="http://schemas.microsoft.com/winfx/2009/xaml"
   x:Class="NavigationApp.FirstPage"
   Title="First page">
    <ContentPage.Content>
        <StackLayout>
            <Label
                Text="This is the first page" />
            <Button
               Text="Click to navigate to a new page"
                Clicked="GoToSecondPageButtonClicked"/>
            <But.t.on
                Text="Click to open the new page as modal"
                Clicked="OpenGlobalModalPageButtonClicked"/>
        </StackLayout>
    </ContentPage.Content>
</ContentPage>
```

によっては、のナビゲーションではなくグローバルなページでしいページをくがあります。たと えば、のページにボトムメニューがあるは、のナビゲーションでしいページをプッシュするとさ れます。ボトムメニューやそのののページのコンテンツをしているコンテンツにページをくがあ るは、しいページをモーダルとしてグローバルナビゲーションにプッシュするがあります。 App.GlobalNavigationプロパティとのをしてください。

#### FirstPage.xaml.csファイル

```
using System;
using Xamarin.Forms;
namespace NavigationApp
{
    public partial class FirstPage : ContentPage
    {
       public FirstPage()
        {
            InitializeComponent();
        }
        async void GoToSecondPageButtonClicked(object sender, EventArgs e)
        {
            await Navigation.PushAsync(new SecondPage(), true);
        }
        async void OpenGlobalModalPageButtonClicked(object sender, EventArgs e)
        {
            await App.GlobalNavigation.PushModalAsync(new SecondPage(), true);
        }
   }
}
```

SecondPage.xamlファイルxaml.csファイルはデフォルトでスキップされます

## XAMLによるナビゲーション

デフォルトでは、ナビゲーションパターンはページのスタックのようにし、のページよりもしい ページをびします。これにはNavigationPageオブジェクトをするがあります。

しいページをす

```
...
public class App : Application
{
    public App()
    {
}
```

```
MainPage = new NavigationPage(new Page1());
}
...
```

# Page1.xaml

## Page1.xaml.cs

```
...
public partial class Page1 : ContentPage
{
    public Page1()
    {
        InitializeComponent();
    }
    protected async void GoToNextPage(object sender, EventArgs e)
    {
        await Navigation.PushAsync(new Page2());
    }
}...
```

## Page2.xaml

## Page2.xaml.cs

```
...
public partial class Page2 : ContentPage
{
    public Page2()
    {
        InitializeComponent();
    }
```

```
protected async void GoToNextPage(object sender, EventArgs e)
{
    await Navigation.PushAsync(new Page3());
}
...
```

ペ**―ジ**のポップアップ

、ユーザーはるボタンをしてページをしますが、これをプログラムでするがあるがあります。そのため、 NavigationPage.PopAsyncメソッドをびしてのページにるか、 NavigationPage.PopToRootAsyncそのような...

Page3.xaml

Page3.xaml.cs

```
. . .
public partial class Page3 : ContentPage
{
    public Page3()
    {
        InitializeComponent();
    }
   protected async void GoToPreviousPage(object sender, EventArgs e)
    {
        await Navigation.PopAsync();
    }
   protected async void GoToStartPage(object sender, EventArgs e)
    {
        await Navigation.PopToRootAsync();
    }
}
. . .
```

XAMLによるモーダルナビゲーション

モーダルページは、の3つのでできます。

ページのNavigationPageオブジェクトから

- アラートと
- ポップアップメニューであるアクションシートの

モード

// to open
await Navigation.PushModalAsync(new ModalPage());
// to close
await Navigation.PopModalAsync();
...

# アラート/と

```
...
// alert
await DisplayAlert("Alert title", "Alert text", "Ok button text");
// confirmation
var booleanAnswer = await DisplayAlert("Confirm?", "Confirmation text", "Yes", "No");
...
```

# アクションシート

```
...
var selectedOption = await DisplayActionSheet("Options", "Cancel", "Destroy", "Option 1",
"Option 2", "Option 3");
...
```

## マスタールートページ

```
public class App : Application
{
   internal static NavigationPage NavPage;
   public App ()
    {
        // The root page of your application
       MainPage = new RootPage();
    }
}
public class RootPage : MasterDetailPage
{
   public RootPage()
    {
       var menuPage = new MenuPage();
       menuPage.Menu.ItemSelected += (sender, e) => NavigateTo(e.SelectedItem as MenuItem);
       Master = menuPage;
       App.NavPage = new NavigationPage(new HomePage());
       Detail = App.NavPage;
    }
   protected override async void OnAppearing()
```

```
{
    base.OnAppearing();
}
void NavigateTo(MenuItem menuItem)
{
    Page displayPage = (Page)Activator.CreateInstance(menuItem.TargetType);
    Detail = new NavigationPage(displayPage);
    IsPresented = false;
}
```

マスターナビゲーション

```
のコードは、アプリケーションがMasterDetailPageコンテキストにあるときにナビゲーションを
するをしています。
```

```
public async Task NavigateMasterDetail(Page page)
{
                                 if (page == null)
                                                  {
                                                                  return;
                                                  }
                                 var masterDetail = App.Current.MainPage as MasterDetailPage;
                                 if (masterDetail == null || masterDetail.Detail == null)
                                                 return;
                                 var navigationPage = masterDetail.Detail as NavigationPage;
                                 if (navigationPage == null)
                                  {
                                                 masterDetail.Detail = new NavigationPage(page);
                                                 masterDetail.IsPresented = false;
                                                 return;
                                 }
                                 await navigationPage.Navigation.PushAsync(page);
navigationPage.Navigation.RemovePage(navigationPage.Navigation.NavigationStack[navigationPage.NavigationPage.NavigatioNavigationPage.NavigatioNavigatioNavigatioNavigatioNavigatioNavigatioNavigatioNavigatioNavigatioNavigatioNavigatioNavigatioNavigatioNavigatioNavigatioNavigatioNavigatioNavigatioNavigatioNavigatioNavigatioNavigatioNavigatioNavigatioNavigatioNavigatioNavigatioNavigatioNavigatioNaviga
- 2]);
```

masterDetail.IsPresented = false;

オンラインでXamarin.Formsでのナビゲーションをむ https://riptutorial.com/ja/xamarinforms/topic/1571/xamarin-formsでのナビゲーション

}

# **11: Xamarin.Forms**でのナビゲーション

Xamarin.Formsのナビゲーションは、とモーダルの2つのなナビゲーションパターンにづいています。

なパターンは、ユーザがページのスタックをにし、「る」/「へ」ボタンをすことをにする。

モーダルパターンは、ユーザーからののアクションをとするりみページですが、キャンセルボタンをすとキャンセルできます。、アラート、ダイアログボックス、/ページなどのがあります。

# **Examples**

ビューモデルからのINavigationの

のステップは、ビューモデルでするナビゲーションインタフェースをすることです。

```
public interface IViewNavigationService
{
     void Initialize(INavigation navigation, SuperMapper navigationMapper);
     Task NavigateToAsync(object navigationSource, object parameter = null);
     Task GoBackAsync();
}
```

Initializeメソッドでは、カスタムのマッパーをして、けられたキーでページタイプのコレクションをします。

```
public class SuperMapper
{
   private readonly ConcurrentDictionary<Type, object> _typeToAssociateDictionary = new
ConcurrentDictionary<Type, object>();
   private readonly ConcurrentDictionary<object, Type> _associateToType = new
ConcurrentDictionary<object, Type>();
   public void AddMapping(Type type, object associatedSource)
        _typeToAssociateDictionary.TryAdd(type, associatedSource);
       _associateToType.TryAdd(associatedSource, type);
    }
   public Type GetTypeSource(object associatedSource)
    {
        Type typeSource;
        _associateToType.TryGetValue(associatedSource, out typeSource);
       return typeSource;
    }
   public object GetAssociatedSource(Type typeSource)
    {
        object associatedSource;
        _typeToAssociateDictionary.TryGetValue(typeSource, out associatedSource);
```

```
return associatedSource;
}
```

#### Enum with pages

```
public enum NavigationPageSource
{
    Page1,
    Page2
}
```

App.cs ファイル

```
public class App : Application
{
   public App()
    {
       var startPage = new Page1();
       InitializeNavigation(startPage);
       MainPage = new NavigationPage(startPage);
    }
    #region Sample of navigation initialization
   private void InitializeNavigation(Page startPage)
    {
        var mapper = new SuperMapper();
        mapper.AddMapping(typeof(Page1), NavigationPageSource.Page1);
        mapper.AddMapping(typeof(Page2), NavigationPageSource.Page2);
        var navigationService = DependencyService.Get<IViewNavigationService>();
        navigationService.Initialize(startPage.Navigation, mapper);
    #endregion
}
```

## mapperでは、enumをついくつかのページのタイプをけました。

IViewNavigationService

```
[assembly: Dependency(typeof(ViewNavigationService))]
namespace SuperForms.Core.ViewNavigation
{
    public class ViewNavigationService : IViewNavigationService
    {
        private INavigation _navigation;
        private SuperMapper _navigationMapper;
        public void Initialize(INavigation navigation, SuperMapper navigationMapper)
        {
            _navigation = navigation;
            _navigation = navigation;
            public async Task NavigateToAsync(object navigationSource, object parameter = null)
        {
        }
    }
}
```

```
CheckIsInitialized();
    var type = _navigationMapper.GetTypeSource(navigationSource);
    if (type == null)
    {
        throw new InvalidOperationException(
            "Can't find associated type for " + navigationSource.ToString());
    }
    ConstructorInfo constructor;
    object[] parameters;
    if (parameter == null)
    {
        constructor = type.GetTypeInfo()
                          .DeclaredConstructors
                           .FirstOrDefault(c => !c.GetParameters().Any());
        parameters = new object[] { };
    }
    else
    {
        constructor = type.GetTypeInfo()
                           .DeclaredConstructors
                           .FirstOrDefault(c =>
                             {
                                var p = c.GetParameters();
                                return p.Count() == 1 &&
                                    p[0].ParameterType == parameter.GetType();
                             });
        parameters = new[] { parameter };
    }
    if (constructor == null)
    {
        throw new InvalidOperationException(
            "No suitable constructor found for page " + navigationSource.ToString());
    }
    var page = constructor.Invoke(parameters) as Page;
   await _navigation.PushAsync(page);
}
public async Task GoBackAsync()
{
   CheckIsInitialized();
    await _navigation.PopAsync();
}
private void CheckIsInitialized()
{
    if (_navigation == null || _navigationMapper == null)
       throw new NullReferenceException ("Call Initialize method first.");
}
```

}

ユーザーがナビゲートしたいとうページのタイプをし、それをリフレクションをしてインスタン スとしてします。

## そして、はビューモデルでナビゲーションサービスをうことができました

var navigationService = DependencyService.Get<IViewNavigationService>();
await navigationService.NavigateToAsync(NavigationPageSource.Page2, "hello from Page1");

オンラインでXamarin.Formsでのナビゲーションをむ https://riptutorial.com/ja/xamarin-forms/topic/2507/xamarin-formsでのナビゲーション

# 12: Xamarin.FormsのAppSettingsリーダー

# **Examples**

Xamarin.Forms Xamlプロジェクトのapp.configファイルをむ

モバイルプラットフォームはのAPIをしていますが、いい.netスタイルのapp.config XMLファイル からをみむはありません。これはなの、に.netフレームワークapiがヘビーにあり、プラットフォ ームがのファイルシステムapiをつためです。

そこで、なPCLAppConfigライブラリをしました。くすぐにできるようにパッケージされています。

このライブラリはなPCLStorage ライブラリ

このでは、ビューモデルからにアクセスするがあるXamarin.Forms Xamlプロジェクトをしている ことをとしています。

1. のように、 'Xamarin.Forms.Forms.Init'ステートメントのに、プラットフォームプロジェクトのConfigurationManager.AppSettingsをします。

#### iOSAppDelegate.cs

```
global::Xamarin.Forms.Forms.Init();
ConfigurationManager.Initialise(PCLAppConfig.FileSystemStream.PortableStream.Current);
LoadApplication(new App());
```

#### AndroidMainActivity.cs

```
global::Xamarin.Forms.Forms.Init(this, bundle);
ConfigurationManager.Initialise(PCLAppConfig.FileSystemStream.PortableStream.Current);
LoadApplication(new App());
```

#### UWP / Windows 8.1 / WP 8.1App.xaml.cs

```
Xamarin.Forms.Forms.Init(e);
ConfigurationManager.Initialise(PCLAppConfig.FileSystemStream.PortableStream.Current);
```

2. PCLプロジェクトにapp.configファイルをし、app.configファイルとにappSettingsエントリ をします

```
<configuration>
	<appSettings>
		<add key="config.text" value="hello from app.settings!" />
	</appSettings>
</configuration>
```

- 3. このPCL app.configファイルを、すべてのプラットフォームプロジェクトのリンクファイル としてします。アンドロイドのは、ビルドアクションを'AndroidAsset'にしてください。 UWPの、ビルドアクションを'Content'にしてください。
- 4. あなたのにアクセスしてください ConfigurationManager.AppSettings["config.text"];

オンラインでXamarin.FormsのAppSettingsリーダーをむ https://riptutorial.com/ja/xamarinforms/topic/5911/xamarin-formsのappsettingsリーダー

13: Xamarin.Formsビュー

# **Examples**

ボタン

このボタンは、モバイルアプリケーションだけでなく、UIをつアプリケーションでも、おそらく もなコントロールです。ボタンのコンセプトはあまりにもくのをっています。ただし、にえば、 ユーザーはアプリケーションでらかのやをできるようにボタンをします。このには、アプリのな ナビゲーションから、インターネットのどこかのWebサービスにデータをするためのまでまれま す。

#### XAML

```
<Button

x:Name="MyButton"

Text="Click Me!"

TextColor="Red"

BorderColor="Blue"

VerticalOptions="Center"

HorizontalOptions="Center"

Clicked="Button_Clicked"/>
```

### XAMLコードビハインド

```
public void Button_Clicked( object sender, EventArgs args )
{
    MyButton.Text = "I've been clicked!";
}
```

コード

```
var button = new Button()
{
    Text = "Hello, Forms !",
    VerticalOptions = LayoutOptions.CenterAndExpand,
    HorizontalOptions = LayoutOptions.CenterAndExpand,
    TextColor = Color.Red,
    BorderColor = Color.Blue,
};
button.Clicked += ( sender, args ) =>
{
    var b = (Button) sender;
    b.Text = "I've been clicked!";
};
```

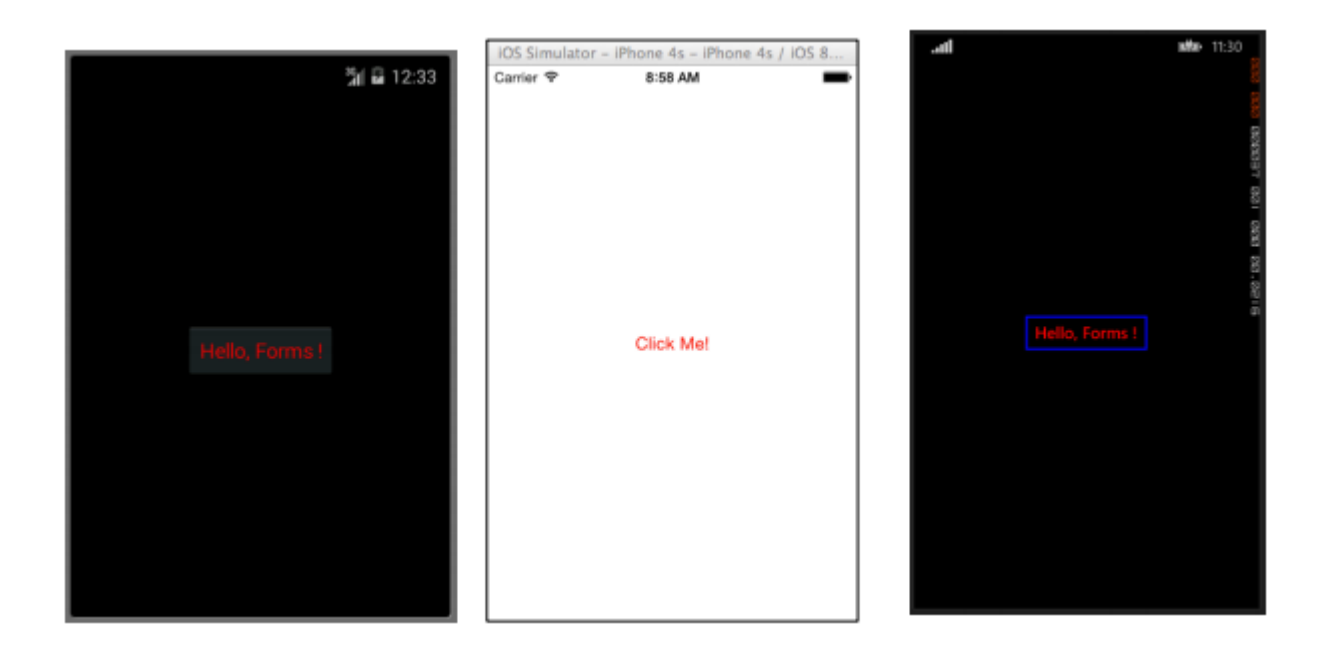

**DatePicker** 

たいていの、モバイルアプリケーションでは、をするがあります。をうときには、をするための ユーザーがになるでしょう。これは、スケジュールまたはカレンダーアプリでしているときにす るがあります。この、ユーザーにでをさせるのではなく、でをできるなコントロールをユーザー にすることがです。これは、DatePickerコントロールがになです。

#### XAML

<DatePicker Date="09/12/2014" Format="d" />

コード

var datePicker = new DatePicker{
Date = DateTime.Now,
Format = "d"
};

|            |         |              | iOS Simulator - iP            | IOS Simulator - IPhone 4s - IPhone 4s / IOS 8 |                      |              |           |               |
|------------|---------|--------------|-------------------------------|-----------------------------------------------|----------------------|--------------|-----------|---------------|
|            |         | ភ្លា 🖬 12:51 | Carrier 🗢                     | 9:13 AM                                       | -                    | снооз        | SE DATE   |               |
| Fri, Oct 1 | 7, 2014 |              |                               |                                               |                      |              |           | a esse concer |
| Sep        |         | 2013         |                               |                                               |                      |              |           |               |
| Oct        | 17      | 2014         | 10/20/2014                    |                                               | Done                 | 10<br>Octobe | r Friday  | 2014          |
| Nov        |         | 2015         | August                        | 17<br>18<br>er 19                             | 2011<br>2012<br>2013 |              |           |               |
|            | Done    |              | October                       | 20                                            | 2014                 |              |           |               |
|            |         |              | Novembe<br>Decembe<br>January | r 21<br>r 22                                  | 2015<br>2016<br>2017 |              | ()<br>*** | ×             |

エントリ

エントリビューは、ユーザーが1のテキストをできるようにするためにされます。この1のテキストは、なメモ、、URLなどをするなど、のでできます。このビューはビューです。つまり、のテキストをするがある、またはパスワードをすがあるは、すべてこの1つのコントロールでいます。

#### XAML

```
<Entry Placeholder="Please Enter Some Text Here"
HorizontalOptions="Center"
VerticalOptions="Center"
Keyboard="Email"/>
```

### コード

```
var entry = new Entry {
Placeholder = "Please Enter Some Text Here",
HorizontalOptions = LayoutOptions.Center,
VerticalOptions = LayoutOptions.Center,
Keyboard = Keyboard.Email
};
```
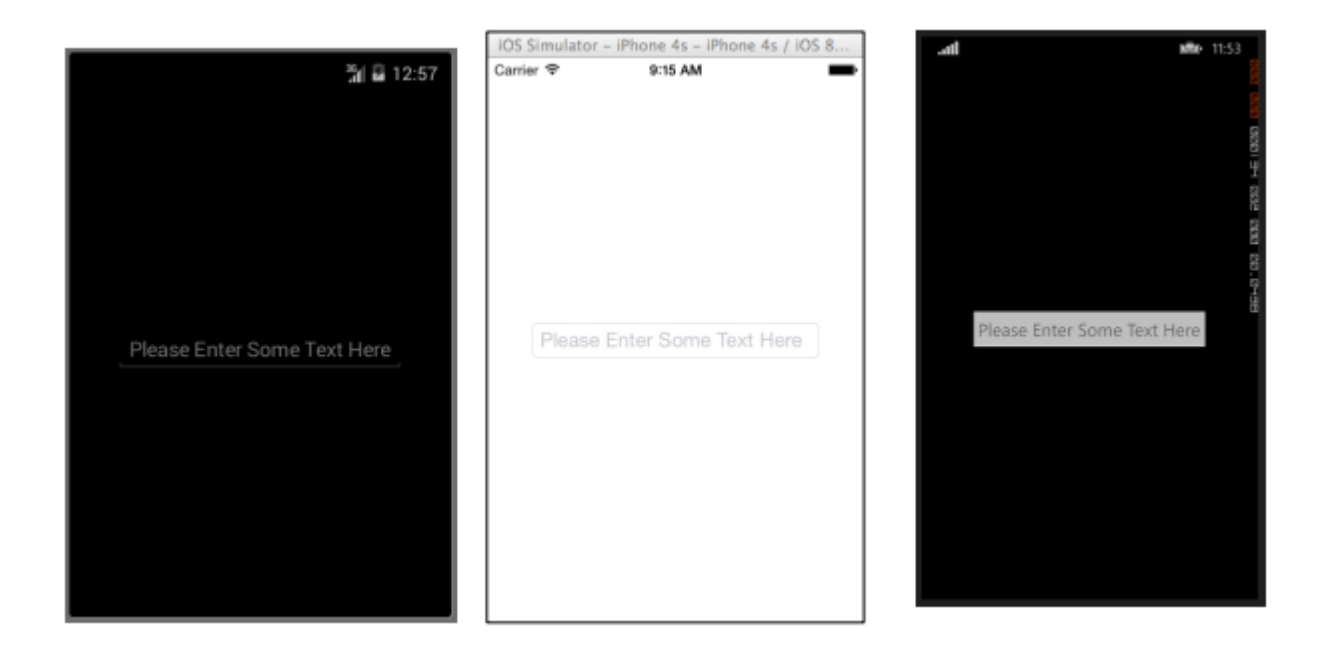

エディタは、ユーザーがのテキストをできるでEntryとにています。いは、エディタはのをしますが、エントリはののみにされることです。エントリは、ビューをさらにカスタマイズできるように、エディタよりもいくつかのプロパティをします。

## XAML

```
<Editor HorizontalOptions="Fill"
VerticalOptions="Fill"
Keyboard="Chat"/>
```

```
var editor = new Editor {
HorizontalOptions = LayoutOptions.Fill,
VerticalOptions = LayoutOptions.Fill,
Keyboard = Keyboard.Chat
};
```

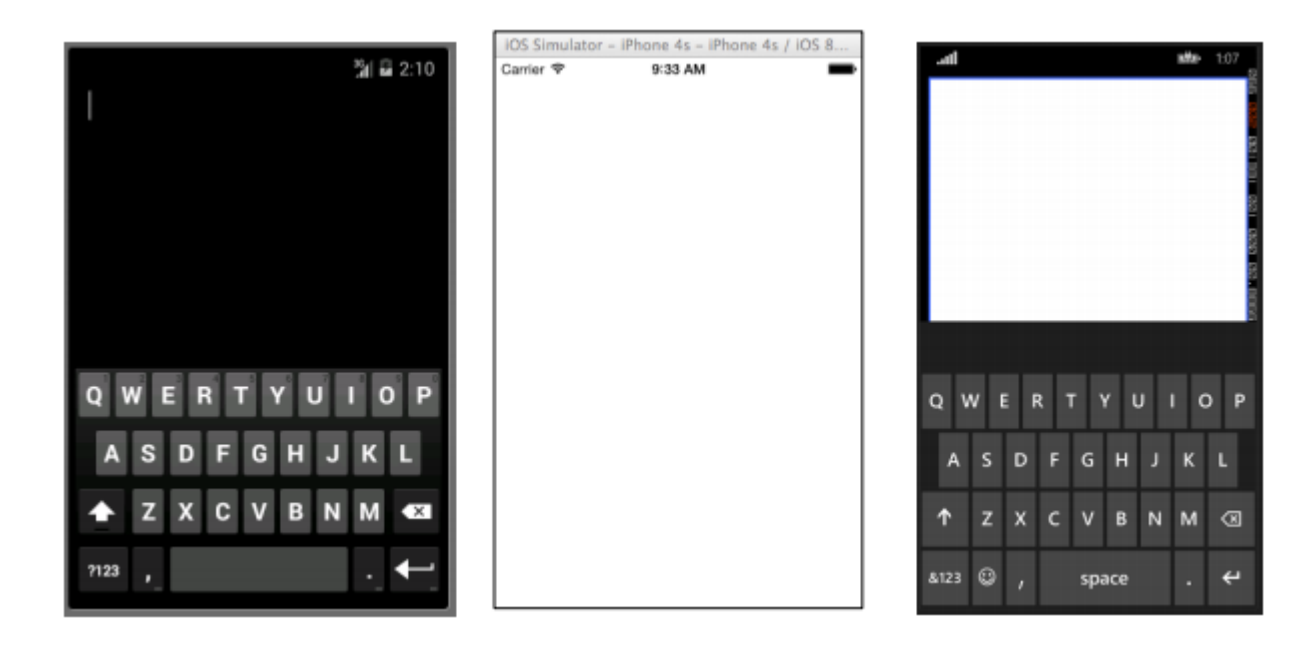

は、アプリケーションのになです。らはあなたのアプリケーションにブランディングをするだけ でなく、のビジュアルをするをします。は、、テキストやボタンよりもるのがいということはう までもありません。 Imageは、アプリケーションのスタンドアロンとしてできますが、Buttonな どののViewにImageをすることもできます。

### XAML

<Image Aspect="AspectFit" Source="http://d2g29cya9iq7ip.cloudfront.net/co ntent/images/company/aboutus-video-bg.png?v=25072014072745"/>

コード

```
var image = new Image {
Aspect = Aspect.AspectFit,
Source = ImageSource.FromUri(new Uri("http://d2g29cya9iq7ip.cloudfron
t.net/content/images/company/aboutus-video-bg.png?v=25072014072745"))
};
```

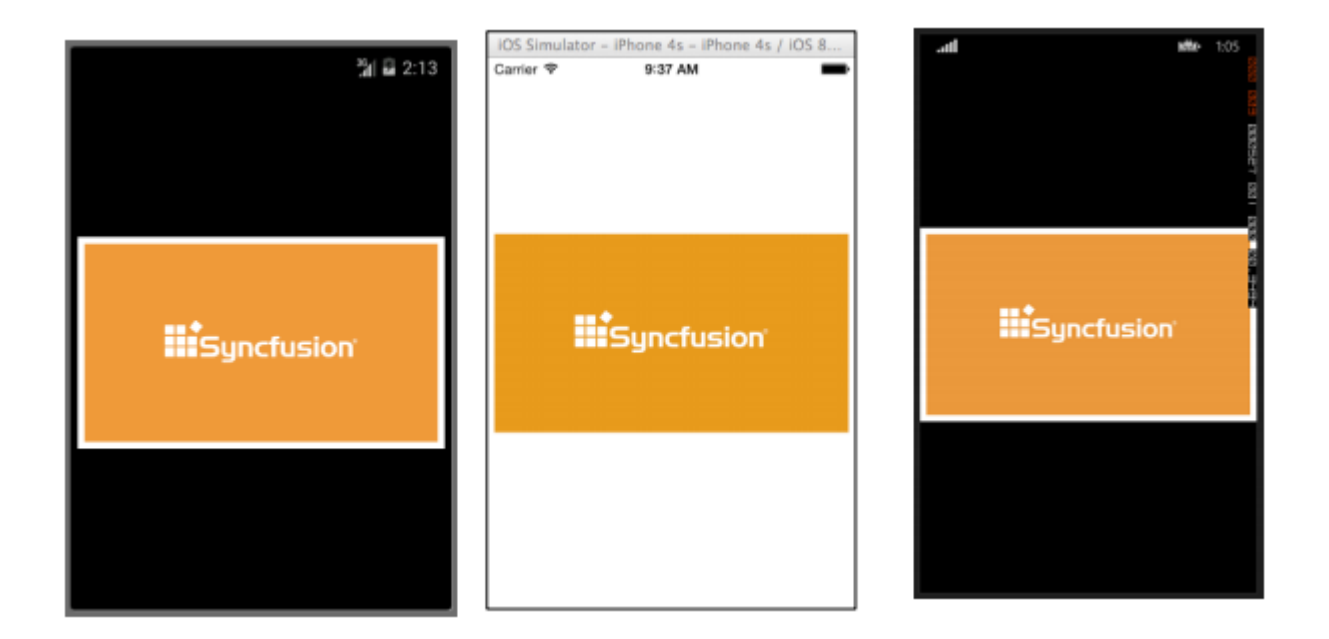

#### ラベル

じられないかもしれませんが、ラベルはXamarin.Formsだけでなく、なUIにおいても、もであり ながらのいViewクラスの1つです。むしろなテキストとなされますが、そのテキストがなければ 、のアイデアをユーザーにえるのはにしいでしょう。ラベルコントロールをして、ユーザーがエ ディタまたはエントリコントロールにするをすることができます。らは、UIのセクションをし、 そのコンテキストをえることができます。それらはのアプリでをするためにすることができます 。はい、ラベルはにくのをするとはりませんが、にツールバッグのでもなコントロールですが、 それがないにはにかれたものです。

#### XAML

<Label Text="This is some really awesome text in a Label!"

```
TextColor="Red"
XAlign="Center"
YAlign="Center"/>
```

## コード

```
var label = new Label {
Text = "This is some really awesome text in a Label!",
TextColor = Color.Red,
XAlign = TextAlignment.Center,
YAlign = TextAlignment.Center
};
```

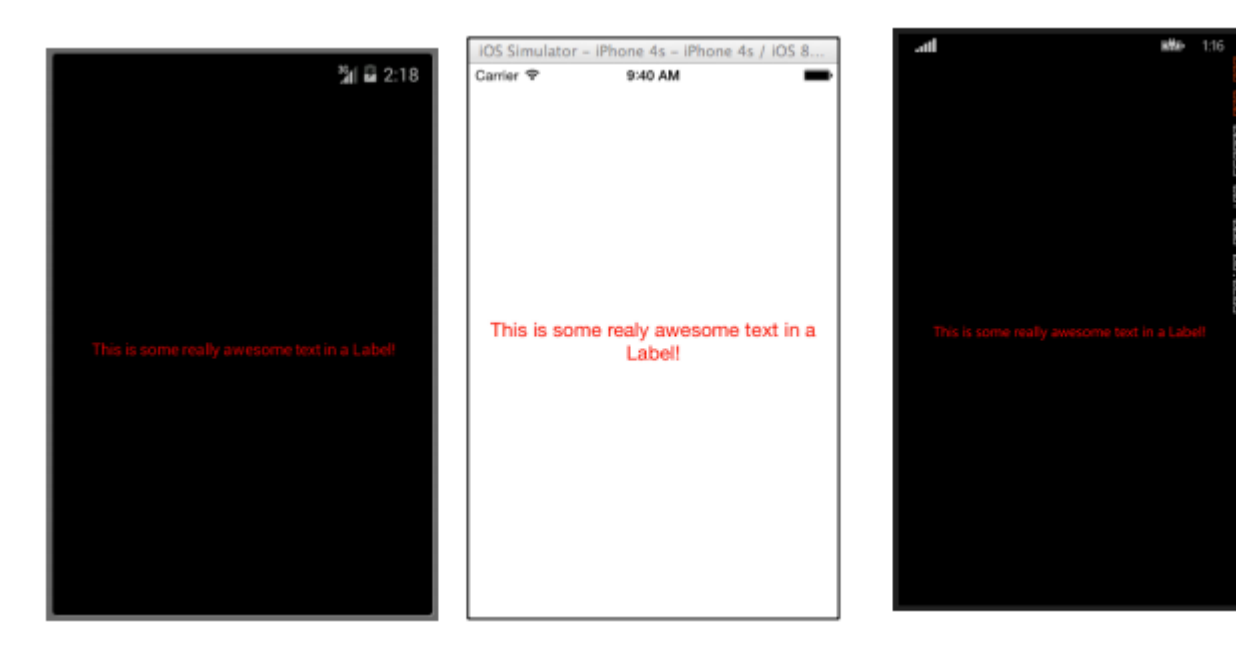

オンラインでXamarin.Formsビューをむ https://riptutorial.com/ja/xamarin-forms/topic/7369/xamarin-formsビュー

14: Xamarin.Formsページ

## **Examples**

**TabbedPage** 

TabbedPageは、いくつかのPageオブジェクトのなナビゲーションをし、するというで NavigationPageにています。いは、に、プラットフォームは、のまたはに、なページオブジェク トのすべてではないにしてもをするらかのバーをすることです。 Xamarin.Formsアプリケーショ ンでは、TabbedPageはに、メニューやのまたはにできるシンプルなウィザードなど、ユーザー がナビゲートすることができるあらかじめされたさなのページがあるにです。

#### XAML

```
<?xml version="1.0" encoding="utf-8" ?>
<TabbedPage xmlns="http://xamarin.com/schemas/2014/forms"
            xmlns:x="http://schemas.microsoft.com/winfx/2009/xaml"
            x:Class="XamlBasics.SampleXaml">
 <TabbedPage.Children>
   <ContentPage Title="Tab1">
      <Label Text="I'm the Tab1 Page"
             HorizontalOptions="Center"
             VerticalOptions="Center"/>
   </ContentPage>
   <ContentPage Title="Tab2">
   <Label Text="I'm the Tab2 Page"
           HorizontalOptions="Center"
           VerticalOptions="Center"/>
   </ContentPage>
  </TabbedPage.Children>
</TabbedPage>
```

```
var page1 = new ContentPage {
Title = "Tab1",
Content = new Label {
Text = "I'm the Tabl Page",
HorizontalOptions = LayoutOptions.Center,
VerticalOptions = LayoutOptions.Center
}
};
var page2 = new ContentPage {
Title = "Tab2",
Content = new Label {
Text = "I'm the Tab2 Page",
HorizontalOptions = LayoutOptions.Center,
66
VerticalOptions = LayoutOptions.Center
}
};
```

```
var tabbedPage = new TabbedPage {
Children = { page1, page2 }
};
```

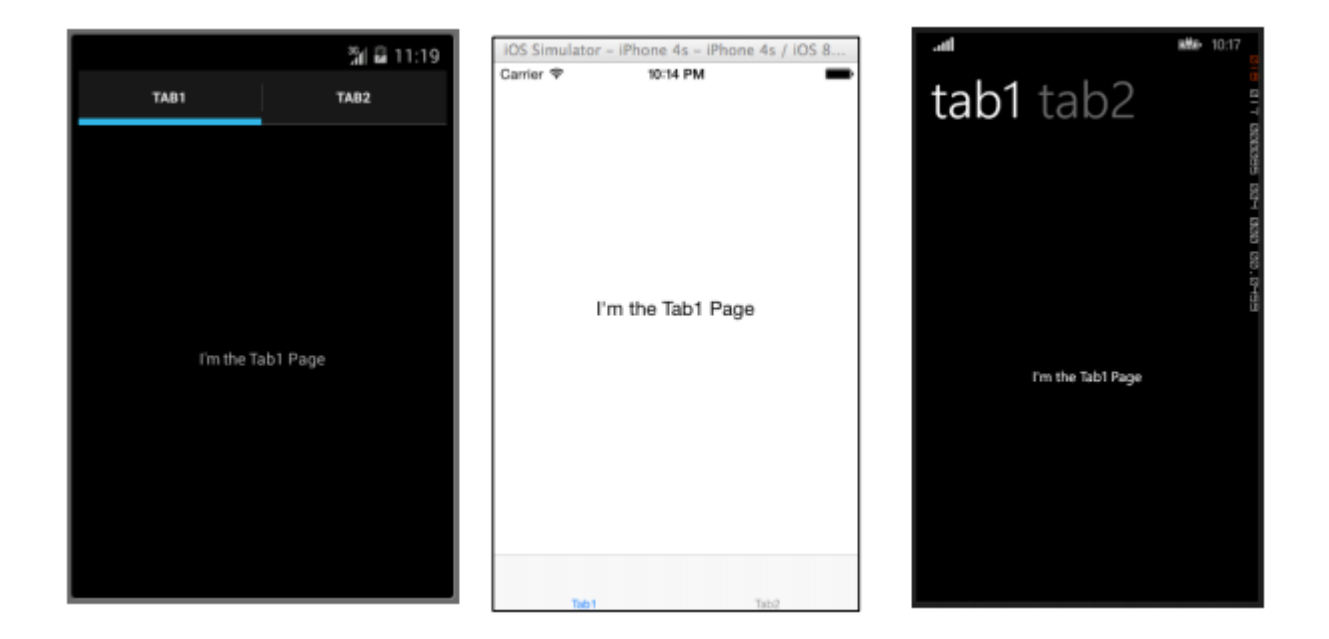

コンテンツペ**―ジ** 

## ContentPage1つのビューをします。

### XAML

```
<?xml version="1.0" encoding="utf-8" ?>
<ContentPage xmlns="http://xamarin.com/schemas/2014/forms"
xmlns:x="http://schemas.microsoft.com/winfx/2009/xaml"
x:Class="XamlBasics.SampleXaml">
<Label Text="This is a simple ContentPage"
HorizontalOptions="Center"
VerticalOptions="Center" />
</ContentPage>
```

```
var label = new Label {
Text = "This is a simple ContentPage",
HorizontalOptions = LayoutOptions.Center,
VerticalOptions = LayoutOptions.Center
};
var contentPage = new ContentPage {
Content = label
};
```

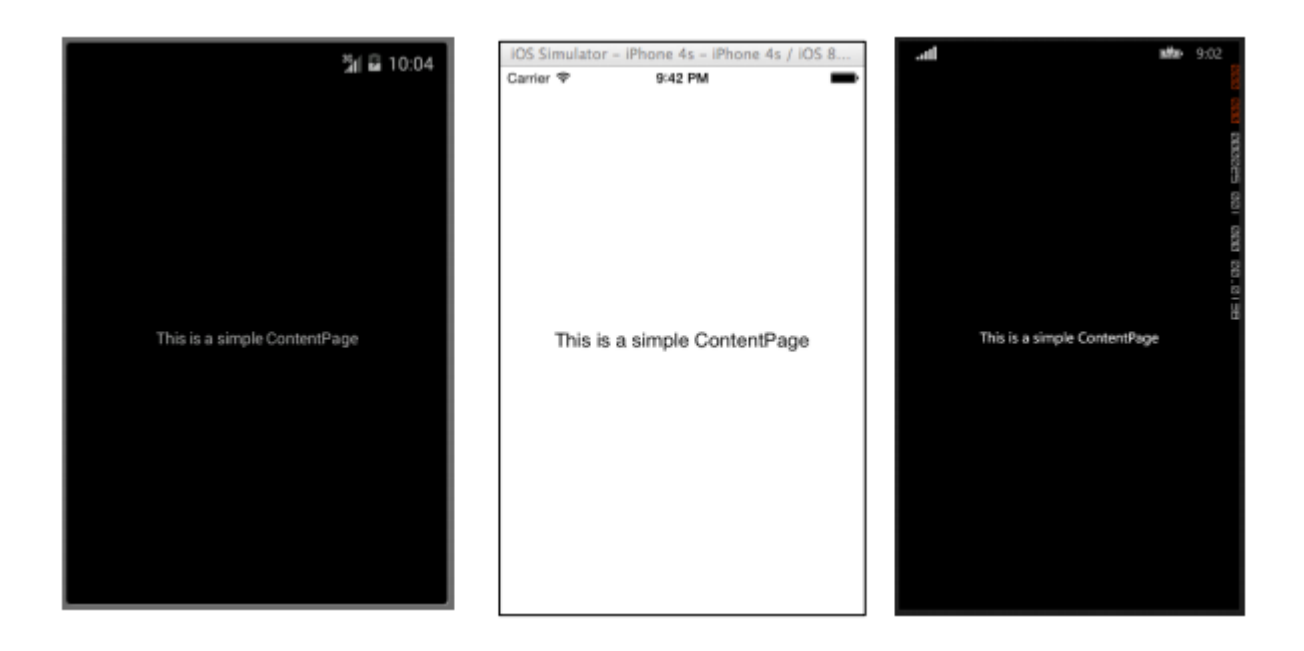

## **MasterDetailPage**

MasterDetailPageの2つの々のページペインをします。

## XAML

```
<?xml version="1.0" encoding="utf-8" ?>
<MasterDetailPage xmlns="http://xamarin.com/schemas/2014/forms"
xmlns:x="http://schemas.microsoft.com/winfx/2009/xaml"
x:Class="XamlBasics.SampleXaml">
<MasterDetailPage.Master>
<ContentPage Title = "Master" BackgroundColor = "Silver">
<Label Text="This is the Master page."
TextColor = "Black"
HorizontalOptions="Center"
VerticalOptions="Center" />
</ContentPage>
</MasterDetailPage.Master>
<MasterDetailPage.Detail>
<ContentPage>
<Label Text="This is the Detail page."
HorizontalOptions="Center"
VerticalOptions="Center" />
</ContentPage>
</MasterDetailPage.Detail>
</MasterDetailPage>
```

```
var masterDetailPage = new MasterDetailPage {
Master = new ContentPage {
Content = new Label {
Title = "Master",
BackgroundColor = Color.Silver,
TextColor = Color.Black,
Text = "This is the Master page.",
HorizontalOptions = LayoutOptions.Center,
```

```
VerticalOptions = LayoutOptions.Center
}
},
Detail = new ContentPage {
Content = new Label {
Title = "Detail",
Text = "This is the Detail page.",
HorizontalOptions = LayoutOptions.Center,
VerticalOptions = LayoutOptions.Center
}
};
```

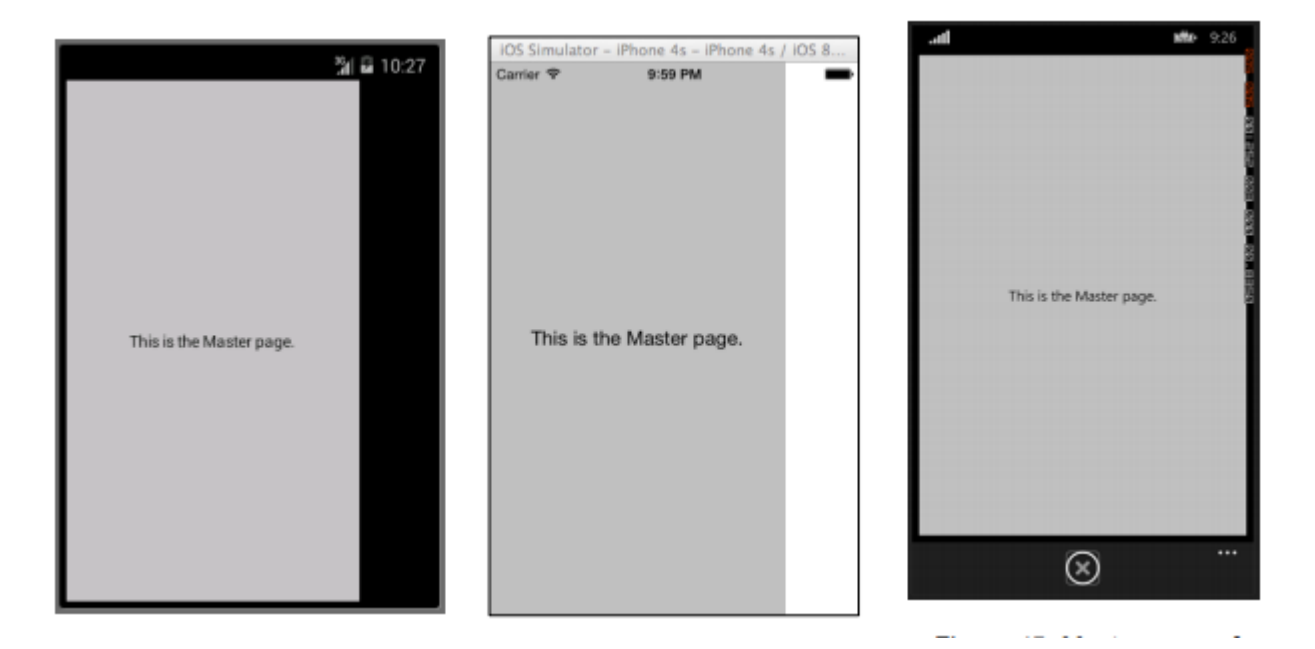

オンラインでXamarin.Formsページをむ https://riptutorial.com/ja/xamarinforms/topic/7018/xamarin-formsページ

**15: Xamarin**ジェスチャー

## **Examples**

タップジェスチャー

Tapジェスチャーをすると、のUIをクリックにすることができます、ボタン、StackLayoutsなど 1コードで、イベントをする

```
var tapGestureRecognizer = new TapGestureRecognizer();
tapGestureRecognizer.Tapped += (s, e) => {
    // handle the tap
};
image.GestureRecognizers.Add(tapGestureRecognizer);
```

2コードで、 ICommand MVVM-Patternなどをする

```
var tapGestureRecognizer = new TapGestureRecognizer();
tapGestureRecognizer.SetBinding (TapGestureRecognizer.CommandProperty, "TapCommand");
image.GestureRecognizers.Add(tapGestureRecognizer);
```

## 3またはXamlイベントとICommand、1つだけがです

```
<Image Source="tapped.jpg">
    <Image.GestureRecognizers>
        <TapGestureRecognizer Tapped="OnTapGestureRecognizerTapped" Command="{Binding
TapCommand"} />
        </Image.GestureRecognizers>
<//Image>
```

オンラインでXamarinジェスチャーをむ https://riptutorial.com/ja/xamarinforms/topic/7994/xamarinジェスチャー

**16: Xamarin**ジェスチャー

## **Examples**

ジェスチャーイベント

Labelのコントロールをくと、Labelはイベントをしません。 <Label xName = "IblSignUp Text =" アカウントをっていませんか "

ButtonをLabelできえたいは、Labelにイベントをします。にすように

#### XAML

```
<Label x:Name="lblSignUp" Text="Don't have an account?" Grid.Row="8" Grid.Column="1"
Grid.ColumnSpan="2">
<Label.GestureRecognizers>
<TapGestureRecognizer
Tapped="lblSignUp_Tapped"/>
</Label.GestureRecognizers>
```

### С

0

```
var lblSignUp_Tapped = new TapGestureRecognizer();
lblSignUp_Tapped.Tapped += (s,e) =>
{
//
// Do your work here.
//
};
lblSignUp.GestureRecognizers.Add(lblSignUp_Tapped);
```

のにはラベルイベントがされます。1ラベルに「アカウントがありませんか」 Bottomにすように

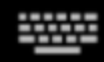

# Username/Email

# Password

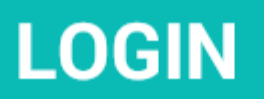

# Forgot your login details?

https://riptutorial.com/ja/home

については、[https://developer.xamarin.com/guides/xamarin-forms/user-interface/gestures/tap/]
[1]

オンラインでXamarinジェスチャーをむ https://riptutorial.com/ja/xamarinforms/topic/8009/xamarinジェスチャー

17: XamarinフォームのSQLデータベースとAPI

Microsoft SQLデータベースでのAPIをし、Xamarinフォームアプリケーションでします。

## **Examples**

SQLデータベースをしてAPIをし、Xamarinフォームでします。

ソースコードのブログ

オンラインでXamarinフォームのSQLデータベースとAPIをむ https://riptutorial.com/ja/xamarinforms/topic/6513/xamarinフォームのsqlデータベースとapi

## **18: Xamarin**フォームレイアウト

## Examples

**ContentPresenter** 

テンプレートビューのレイアウトマネージャ。 ControlTemplateで、するコンテンツのをすためにされます。

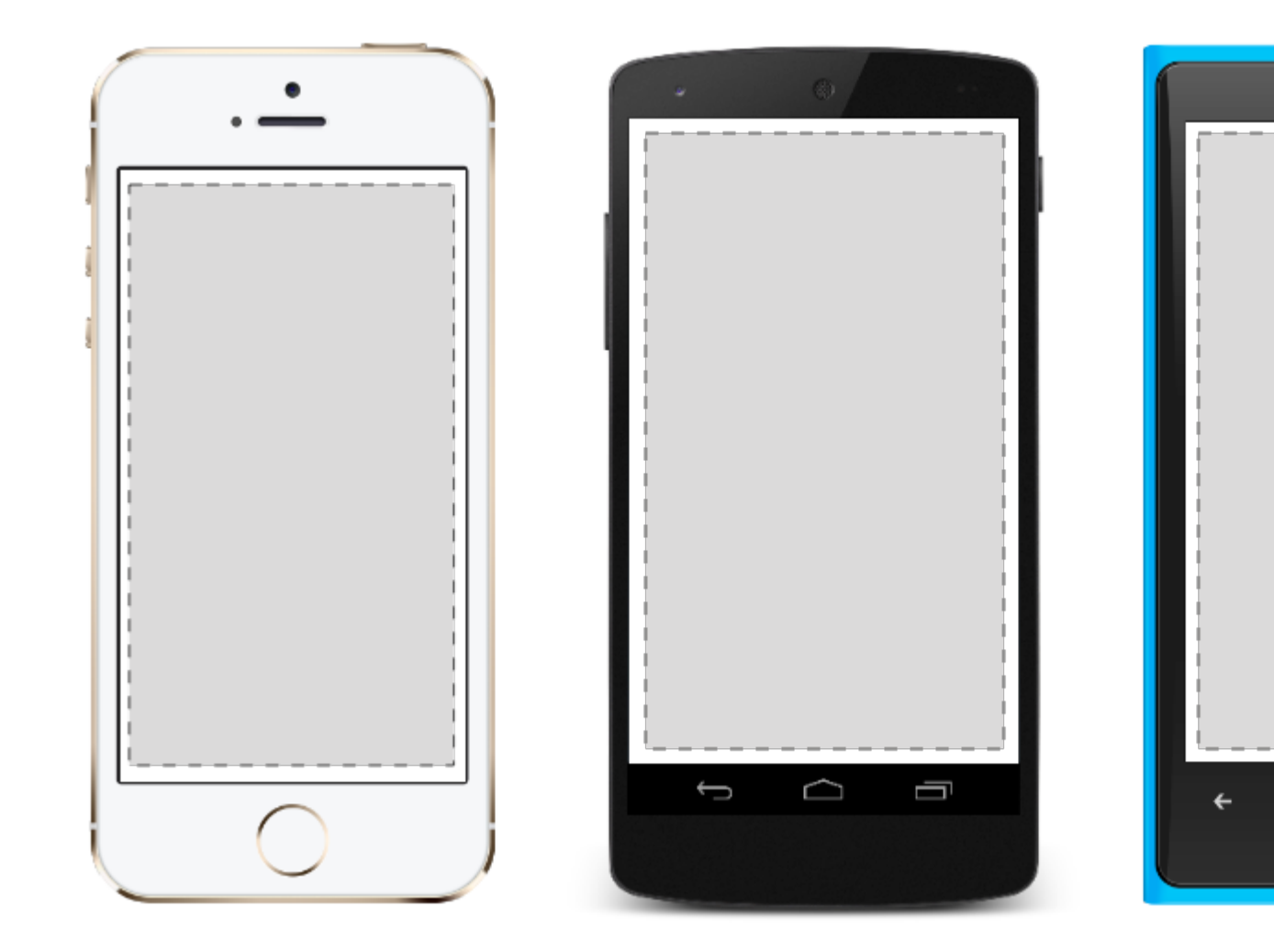

**ContentView** 

のをつ。 ContentViewはのものをほとんどしていません。そのは、ユーザーのビューのクラスとしてすることです。

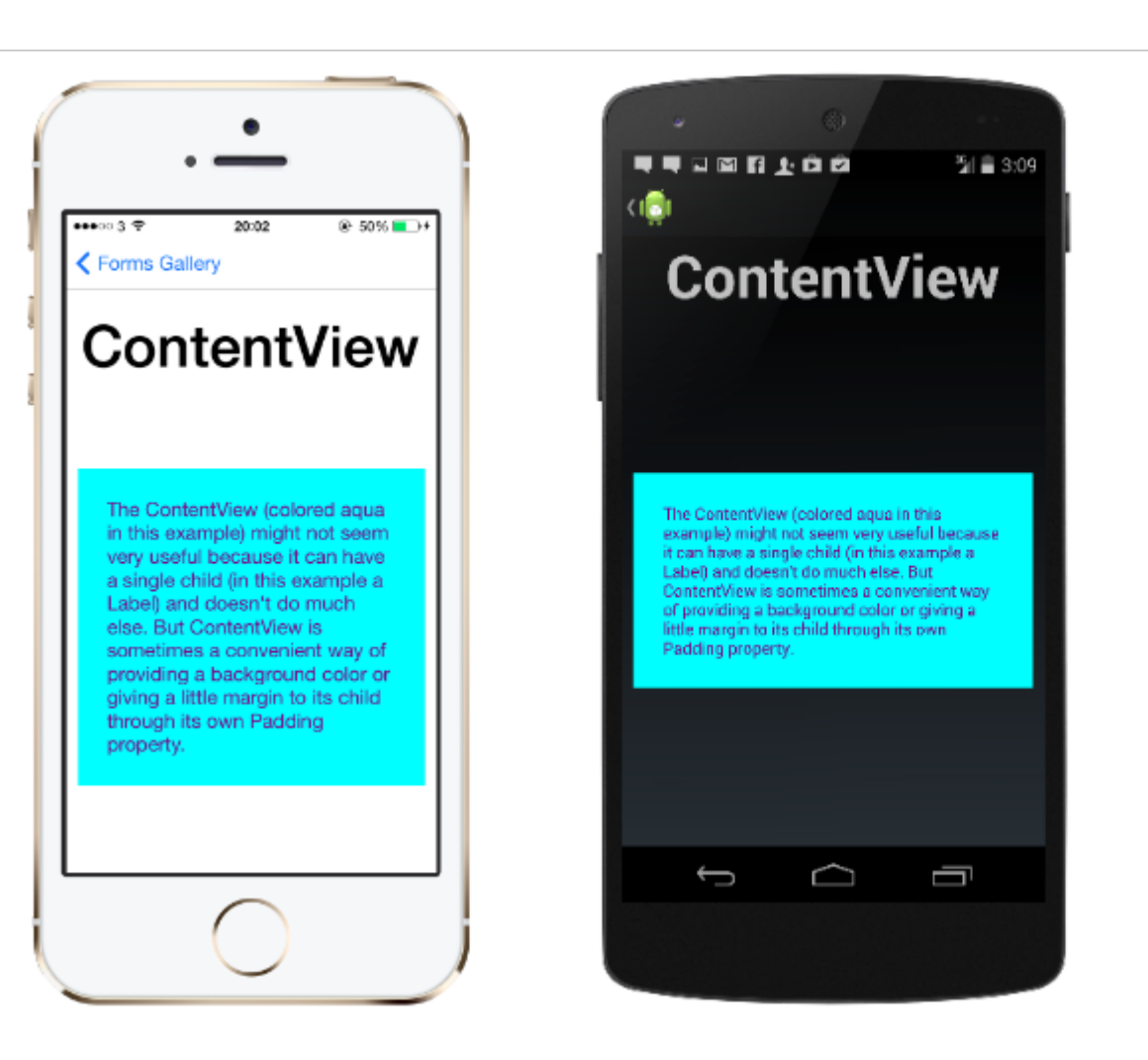

## XAML

```
<ContentView>
<Label Text="Hi, I'm a simple Label inside of a simple ContentView"
HorizontalOptions="Center"
VerticalOptions="Center"/>
</ContentView>
```

コード

```
var contentView = new ContentView {
Content = new Label {
  Text = "Hi, I'm a simple Label inside of a simple ContentView",
  HorizontalOptions = LayoutOptions.Center,
  VerticalOptions = LayoutOptions.Center
};
};
```

フレーム

のをむで、いくつかのフレームオプションがあります。フレームのデフォルトの Xamarin.Forms.Layout.Paddingが20です。 ...11 *@* E

The Con example

it can ha

Label) ar

Content

of provid

little ma

Padding

←

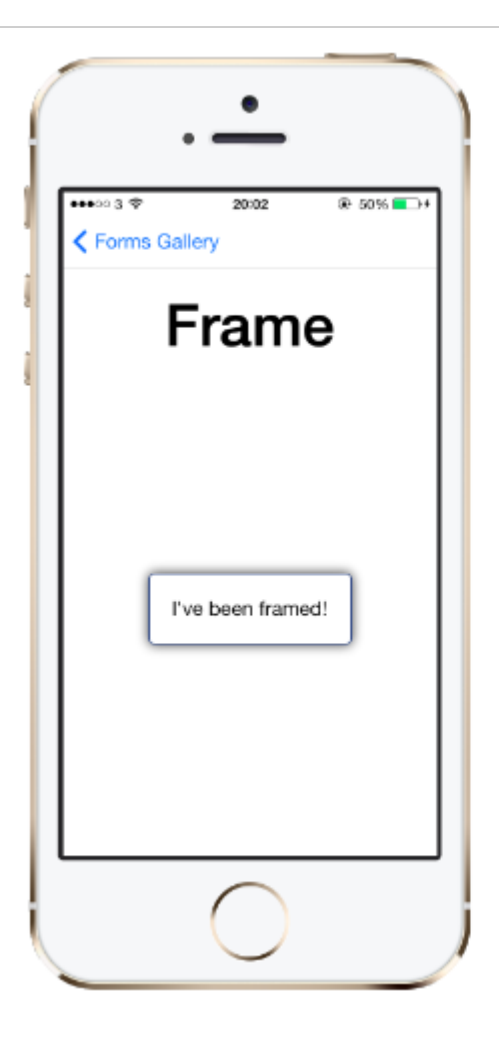

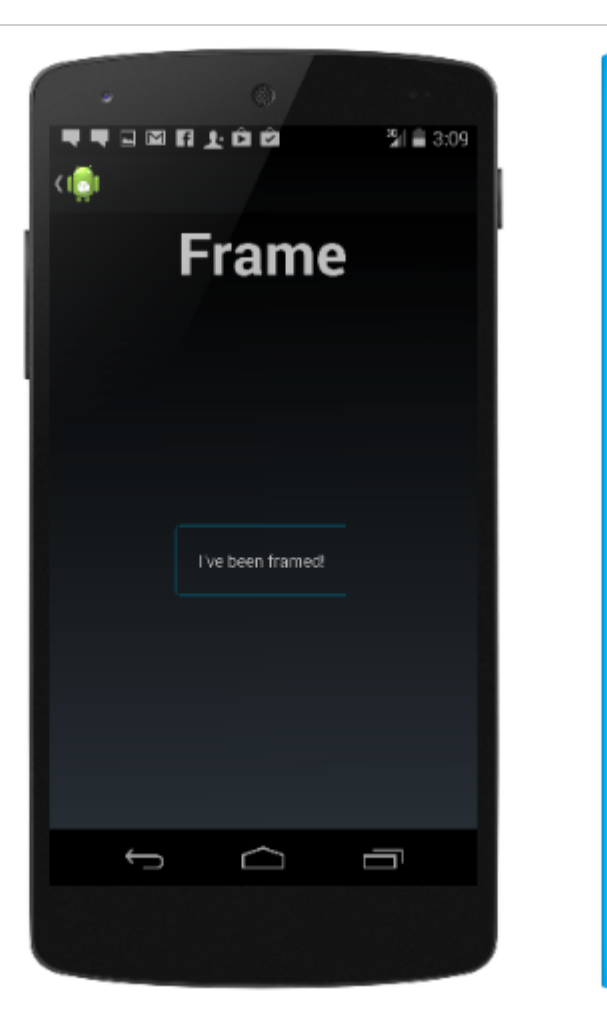

## XAML

```
<Frame>
<Label Text="I've been framed!"
HorizontalOptions="Center"
VerticalOptions="Center" />
</Frame>
```

コード

```
var frameView = new Frame {
Content = new Label {
  Text = "I've been framed!",
HorizontalOptions = LayoutOptions.Center,
VerticalOptions = LayoutOptions.Center
},
OutlineColor = Color.Red
};
```

## **ScrollView**

Content あればスクロールできる。

scrollViewはレイアウトがまれており、オフスクリーンでスクロールできます。 scrollViewは、キーボードがされているときにのににするビューをするためにもされます。

.11 *@* E

←

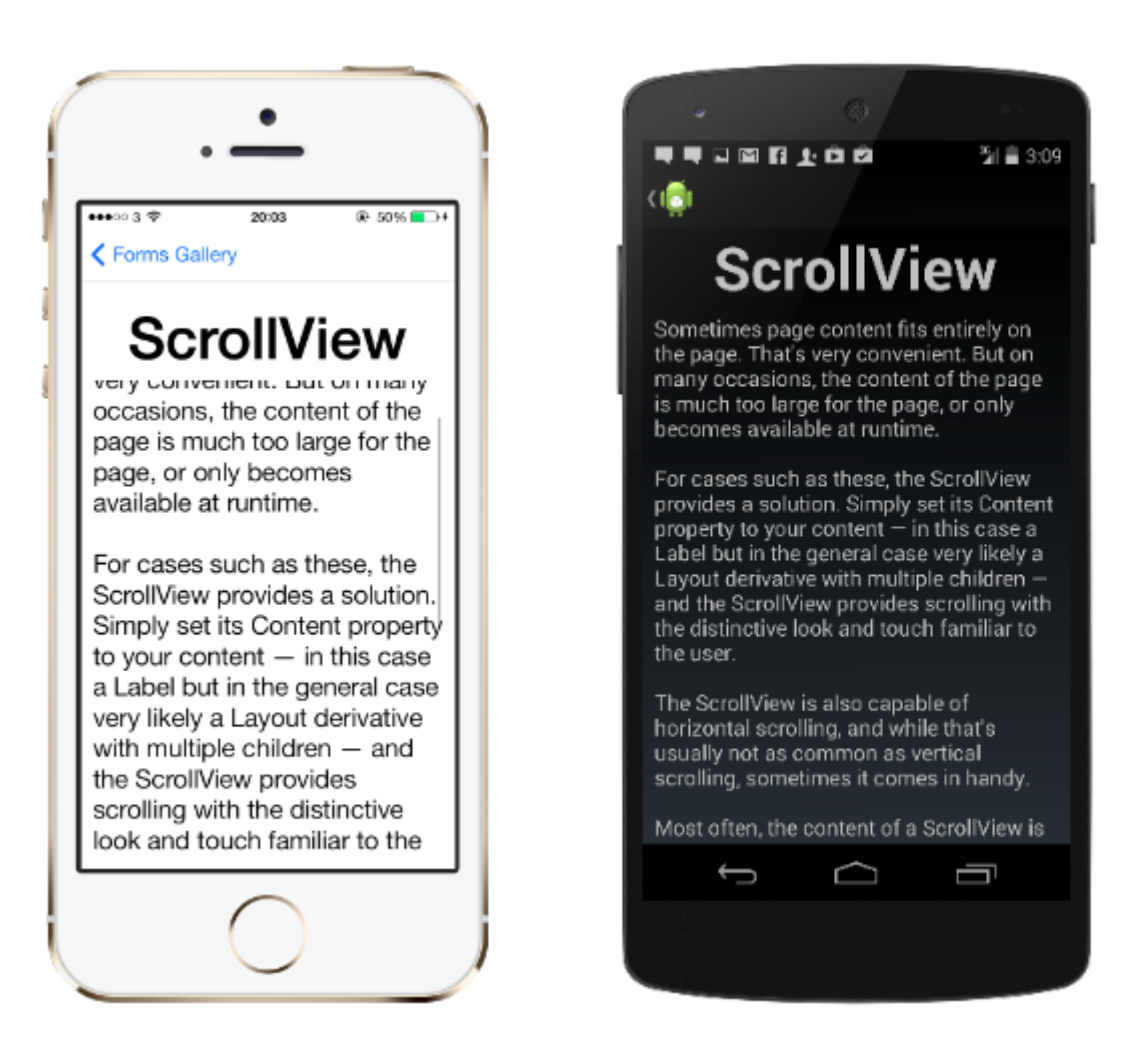

ScrollViewsをネストしないでください。さらに、 ScrollViewsは、 ListViewやWebViewようなスクロールをするのコントロールとネストすることはできません。

<sub>ScrollView</sub>はにできます。 XAMLの

```
<ContentPage.Content>
<ScrollView>
<StackLayout>
<BoxView BackgroundColor="Red" HeightRequest="600" WidthRequest="150" />
<Entry />
</StackLayout>
</ScrollView>
</ContentPage.Content>
```

## コードのじ

```
var scroll = new ScrollView();
Content = scroll;
var stack = new StackLayout();
stack.Children.Add(new BoxView { BackgroundColor = Color.Red, HeightRequest = 600,
WidthRequest = 600 });
stack.Children.Add(new Entry());
```

## **TemplatedView**

.**....** 🖉 E

Sometin on the p

But on r

of the p

page, or

runtime.

For case

ScrollVie

Simply s

your cor

but in th

Layout o

children

provides

look and

The Scro

horizout

4

コントロールテンプレートをしてコンテンツをする、および<sub>ContentView</sub>クラス。

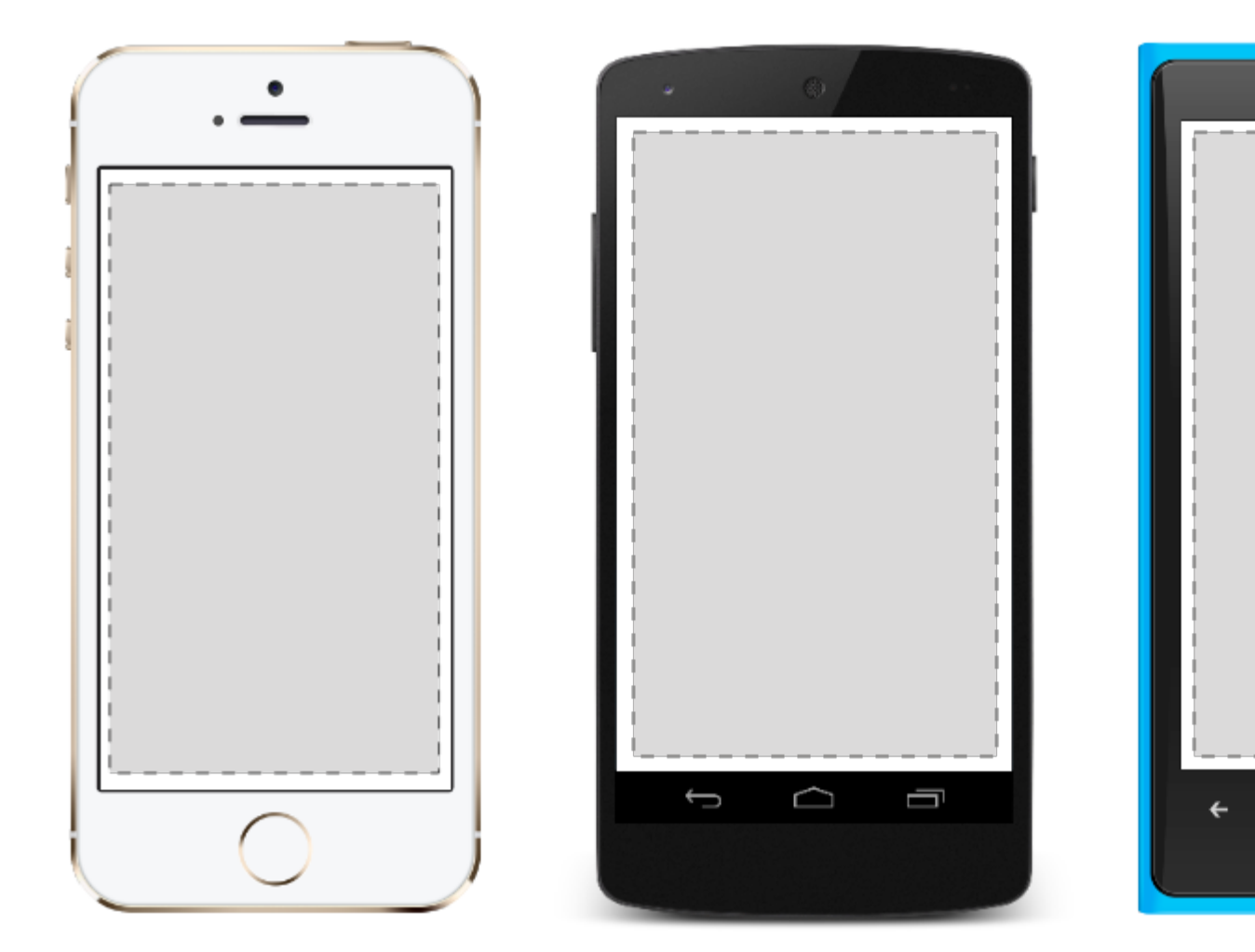

## AbsoluteLayout

AbsoluteLayout、のサイズとにするのとサイズをします。ビューは、またはをしておよびサイズすることができ、およびをすることができます。

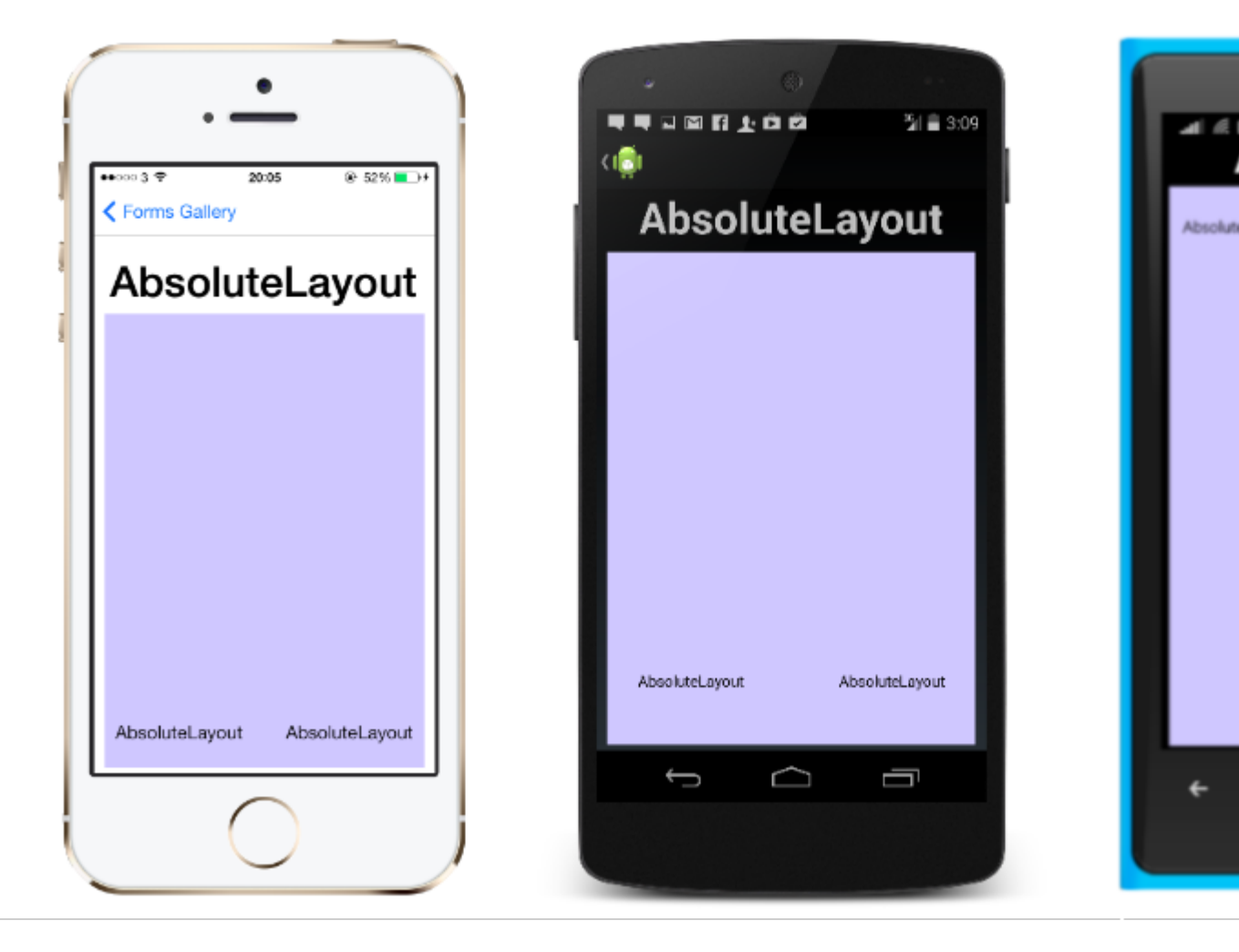

XAMLでのAbsoluteLayoutはのようになります。

```
<AbsoluteLayout>

<Label Text="I'm centered on iPhone 4 but no other device"

AbsoluteLayout.LayoutBounds="115,150,100,100" LineBreakMode="WordWrap" />

<Label Text="I'm bottom center on every device."

AbsoluteLayout.LayoutBounds=".5,1,.5,.1" AbsoluteLayout.LayoutFlags="All"

LineBreakMode="WordWrap" />

<BoxView Color="Olive" AbsoluteLayout.LayoutBounds="1,.5, 25, 100"

AbsoluteLayout.LayoutFlags="PositionProportional" />

<BoxView Color="Red" AbsoluteLayout.LayoutBounds="0,.5,25,100"

AbsoluteLayout.LayoutFlags="PositionProportional" />

<BoxView Color="Blue" AbsoluteLayout.LayoutBounds=".5,0,100,25"

AbsoluteLayout.LayoutFlags="PositionProportional" />

<BoxView Color="Blue" AbsoluteLayout.LayoutBounds=".5,0,1,25"

AbsoluteLayout.LayoutFlags="PositionProportional" />

<BoxView Color="Blue" AbsoluteLayout.LayoutBounds=".5,0,1,25"

AbsoluteLayout.LayoutFlags="PositionProportional, WidthProportional" />

</AbsoluteLayout.LayoutFlags="PositionProportional, WidthProportional" />
```

## じレイアウトがコードでのようになります。

```
Title = "Absolute Layout Exploration - Code";
var layout = new AbsoluteLayout();
var centerLabel = new Label {
Text = "I'm centered on iPhone 4 but no other device.",
LineBreakMode = LineBreakMode.WordWrap};
```

```
AbsoluteLayout.SetLayoutBounds (centerLabel, new Rectangle (115, 159, 100, 100));
// No need to set layout flags, absolute positioning is the default
var bottomLabel = new Label { Text = "I'm bottom center on every device.", LineBreakMode =
LineBreakMode.WordWrap };
AbsoluteLayout.SetLayoutBounds (bottomLabel, new Rectangle (.5, 1, .5, .1));
AbsoluteLayout.SetLayoutFlags (bottomLabel, AbsoluteLayoutFlags.All);
var rightBox = new BoxView{ Color = Color.Olive };
AbsoluteLayout.SetLayoutBounds (rightBox, new Rectangle (1, .5, 25, 100));
AbsoluteLayout.SetLayoutFlags (rightBox, AbsoluteLayoutFlags.PositionProportional);
var leftBox = new BoxView{ Color = Color.Red };
AbsoluteLayout.SetLayoutBounds (leftBox, new Rectangle (0, .5, 25, 100));
AbsoluteLayout.SetLayoutFlags (leftBox, AbsoluteLayoutFlags.PositionProportional);
var topBox = new BoxView{ Color = Color.Blue };
AbsoluteLayout.SetLayoutBounds (topBox, new Rectangle (.5, 0, 100, 25));
AbsoluteLayout.SetLayoutFlags (topBox, AbsoluteLayoutFlags.PositionProportional);
var twoFlagsBox = new BoxView{ Color = Color.Blue };
AbsoluteLayout.SetLayoutBounds (topBox, new Rectangle (.5, 0, 1, 25));
AbsoluteLayout.SetLayoutFlags (topBox, AbsoluteLayoutFlags.PositionProportional |
AbsoluteLayout.WidthProportional);
layout.Children.Add (bottomLabel);
layout.Children.Add (centerLabel);
layout.Children.Add (rightBox);
layout.Children.Add (leftBox);
layout.Children.Add (topBox);
```

Xamarin.Forms  $\mathcal{O}$  AbsoluteLayout  $\exists \mathcal{V} \land \mathcal{V} = \mathcal{V} \land \mathcal{V} \land \mathcal{V}$ 

このプロセスでされるAbsoluteLayoutFlagsにづいて、のをするはいくつかあります。 AbsoluteLayoutFlagsには、のがまれます。

- すべて すべてのはします。
- HeightProportional さはレイアウトにします。
- なしはわれません。
- PositionProportional XProportionalとYproportionalをします。
- SizeProportional WidthProportionalとHeightProportionalをします。
- WidthProportional はレイアウトにします。
- **XProportional** Xプロパティはレイアウトにします。
- Y プロポーショナル Yプロパティはレイアウトにします。

AbsoluteLayoutコンテナのレイアウトをするプロセスは、はしにえるかもしれませんが、しいこ なすとかります。をしたら、それらをコンテナのにするには、3つのをするがあります。

AbsoluteLayout.SetLayoutFlags メソッドをして、にりてられたフラグをするがあります。また 、 AbsoluteLayout.SetLayoutBounds メソッドをして、にをりてることもできます。に、をコ レクションにするがあります。 Xamarin.FormsはXamarinとデバイスのののレイヤであるため、 のはデバイスのピクセルとはにすることができます。これは、のレイアウトフラグがになるです

。 Xamarin.Formsコントロールのレイアウトプロセスでしたをするをできます。

とにされたビューをむレイアウト。

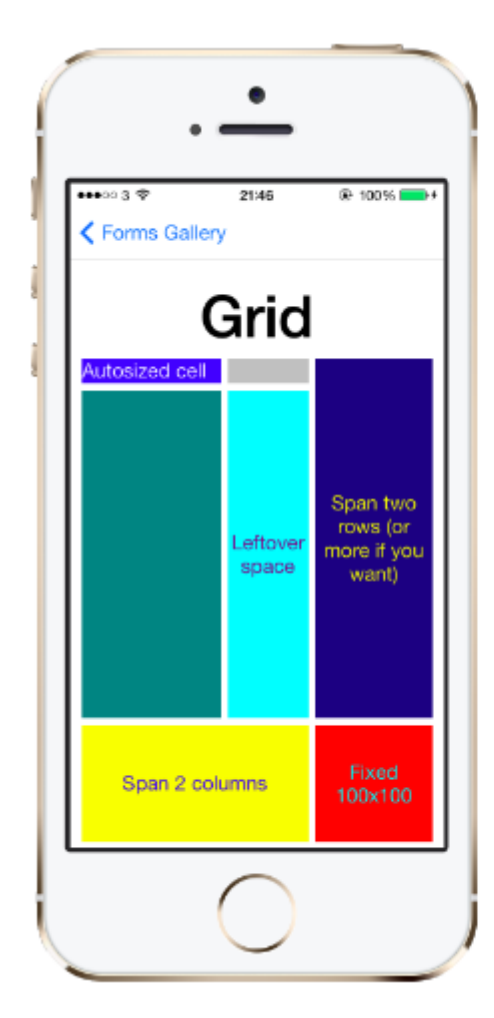

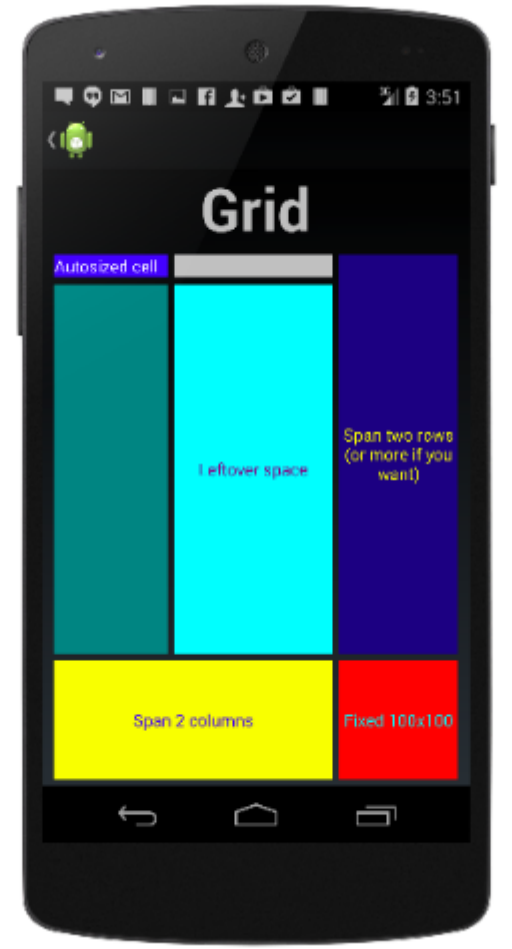

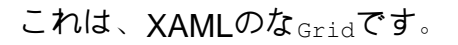

```
<Grid>
 <Grid.RowDefinitions>
   <RowDefinition Height="2*" />
    <RowDefinition Height="*" />
    <RowDefinition Height="200" />
 </Grid.RowDefinitions>
  <Grid.ColumnDefinitions>
    <ColumnDefinition Width="Auto" />
    <ColumnDefinition Width="*" />
  </Grid.ColumnDefinitions>
 <ContentView Grid.Row="0" Grid.Column="0"/>
 <ContentView Grid.Row="1" Grid.Column="0"/>
 <ContentView Grid.Row="2" Grid.Column="0"/>
 <ContentView Grid.Row="0" Grid.Column="1"/>
 <ContentView Grid.Row="1" Grid.Column="1"/>
  <ContentView Grid.Row="2" Grid.Column="1"/>
</Grid>
```

.11 *@* E

Autosized o

÷

コードでされているじ<sub>Grid</sub>は、のようになります。

```
var grid = new Grid();
grid.RowDefinitions.Add (new RowDefinition { Height = new GridLength(2, GridUnitType.Star) });
grid.RowDefinitions.Add (new RowDefinition { Height = new GridLength (1, GridUnitType.Star)
});
grid.RowDefinitions.Add (new RowDefinition { Height = new GridLength(200)});
grid.ColumnDefinitions.Add (new ColumnDefinition{ Width = new GridLength (200) });
```

グリッドにをするには XAML

```
<Grid>
```

```
<--DEFINITIONS...--!>

<ContentView Grid.Row="0" Grid.Column="0"/>

<ContentView Grid.Row="1" Grid.Column="0"/>

<ContentView Grid.Row="2" Grid.Column="0"/>

<ContentView Grid.Row="1" Grid.Column="1"/>

<ContentView Grid.Row="1" Grid.Column="1"/>
```

```
</Grid>
```

## C⊐−ドでは

```
var grid = new Grid();
//DEFINITIONS...
var topLeft = new Label { Text = "Top Left" };
var topRight = new Label { Text = "Top Right" };
var bottomLeft = new Label { Text = "Bottom Left" };
var bottomRight = new Label { Text = "Bottom Right" };
grid.Children.Add(topLeft, 0, 0);
grid.Children.Add(topRight, 0, 1);
grid.Children.Add(bottomLeft, 1, 0);
grid.Children.Add(bottomRight, 1, 1);
```

Height とWidth、いくつかのがあります。

- またはのにわせてにサイズをします。CではGridUnitType.Auto、XAMLではAutoとされています。
- ・ りのスペースのとしてとのサイズをします。としてされ、CではGridUnitType.Star、XAML では\*としてされ、がするになります。\*で1つの/をすると、ながいっぱいになります。
- サイズ のさとのをつとのサイズをします。としてし、CではGridUnitType.Absolute、 XAMLではをし、をのにします。

ののは、デフォルトでXamarin.Formsにされています。つまり、はのサイズからされます。これ は、MicrosoftプラットフォームでのXAMLのとはなります。のは\*で、なをめることになります。

## RelativeLayout

LayoutConstraints

https://riptutorial.com/ja/home

そのをレイアウトします。

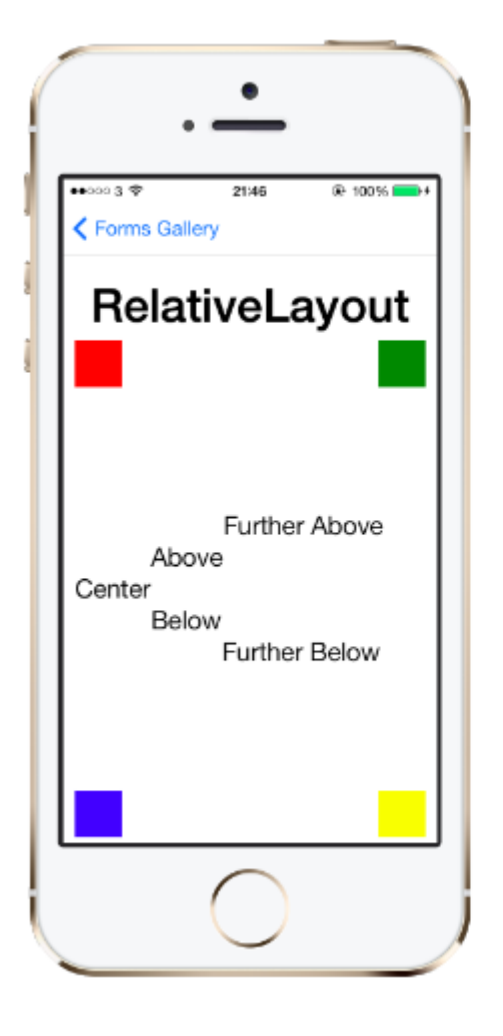

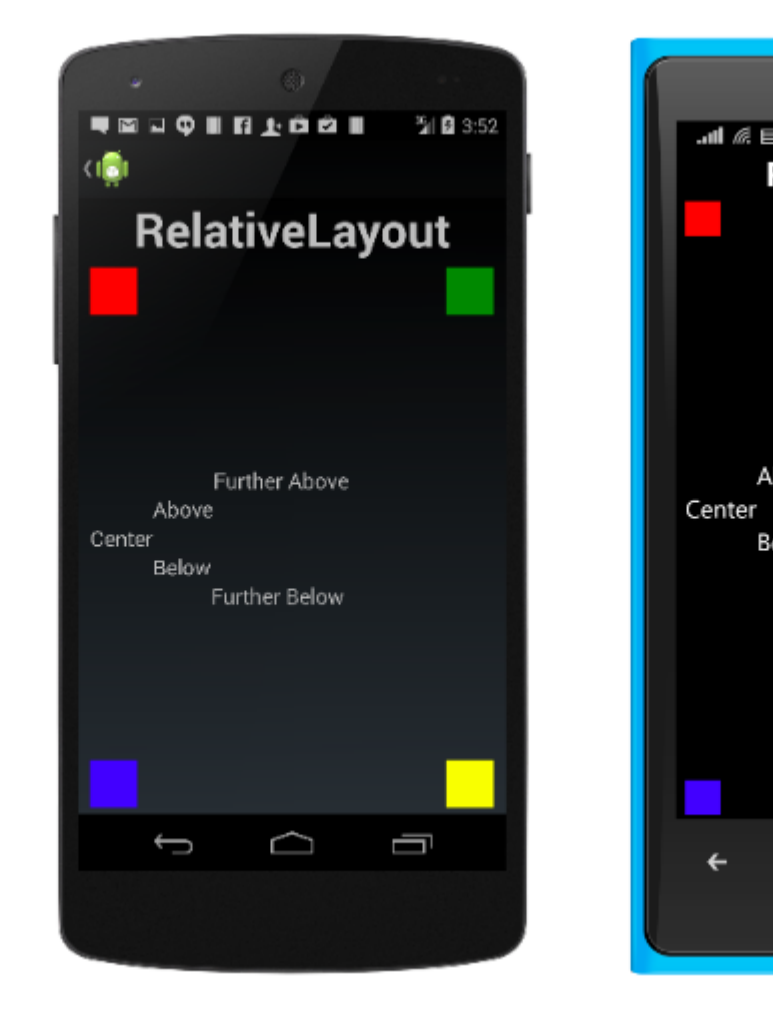

## XAMLのRelativeLayoutはのようなものです

| <relativelayout></relativelayout>                                        |  |  |  |  |  |
|--------------------------------------------------------------------------|--|--|--|--|--|
| <boxview <="" color="Red" td="" x:name="redBox"></boxview>               |  |  |  |  |  |
| RelativeLayout.YConstraint="{ConstraintExpression Type=RelativeToParent, |  |  |  |  |  |
| <pre>Property=Height,Factor=.15,Constant=0}"</pre>                       |  |  |  |  |  |
| RelativeLayout.WidthConstraint="{ConstraintExpression                    |  |  |  |  |  |
| Type=RelativeToParent,Property=Width,Factor=1,Constant=0}"               |  |  |  |  |  |
| RelativeLayout.HeightConstraint="{ConstraintExpression                   |  |  |  |  |  |
| Type=RelativeToParent,Property=Height,Factor=.8,Constant=0}" />          |  |  |  |  |  |
| <boxview <="" color="Blue" td=""></boxview>                              |  |  |  |  |  |
| RelativeLayout.YConstraint="{ConstraintExpression Type=RelativeToView,   |  |  |  |  |  |
| <pre>ElementName=redBox,Property=Y,Factor=1,Constant=20}"</pre>          |  |  |  |  |  |
| RelativeLayout.XConstraint="{ConstraintExpression Type=RelativeToView,   |  |  |  |  |  |
| <pre>ElementName=redBox,Property=X,Factor=1,Constant=20}"</pre>          |  |  |  |  |  |
| RelativeLayout.WidthConstraint="{ConstraintExpression                    |  |  |  |  |  |
| Type=RelativeToParent,Property=Width,Factor=.5,Constant=0}"              |  |  |  |  |  |
| RelativeLayout.HeightConstraint="{ConstraintExpression                   |  |  |  |  |  |
| Type=RelativeToParent,Property=Height,Factor=.5,Constant=0}" />          |  |  |  |  |  |
|                                                                          |  |  |  |  |  |
|                                                                          |  |  |  |  |  |

## このコードでじレイアウトをできます

```
layout.Children.Add (redBox, Constraint.RelativeToParent ((parent) => {
       return parent.X;
    }), Constraint.RelativeToParent ((parent) => {
       return parent.Y * .15;
    }), Constraint.RelativeToParent((parent) => {
       return parent.Width;
    }), Constraint.RelativeToParent((parent) => {
        return parent.Height * .8;
    }));
layout.Children.Add (blueBox, Constraint.RelativeToView (redBox, (Parent, sibling) => {
       return sibling.X + 20;
    }), Constraint.RelativeToView (blueBox, (parent, sibling) => {
       return sibling.Y + 20;
    }), Constraint.RelativeToParent((parent) => {
       return parent.Width * .5;
    }), Constraint.RelativeToParent((parent) => {
       return parent.Height * .5;
    }));
```

## **StackLayout**

StackLayoutは、ビューをまたはの1「スタック」でします。 StackLayoutのViewsは、レイアウトオプションをしてレイアウトのスペースにづいてサイズをStackLayoutできます。は、ビューのレイアウトおよびレイアウトオプションにオーダービューをすることによってされます。

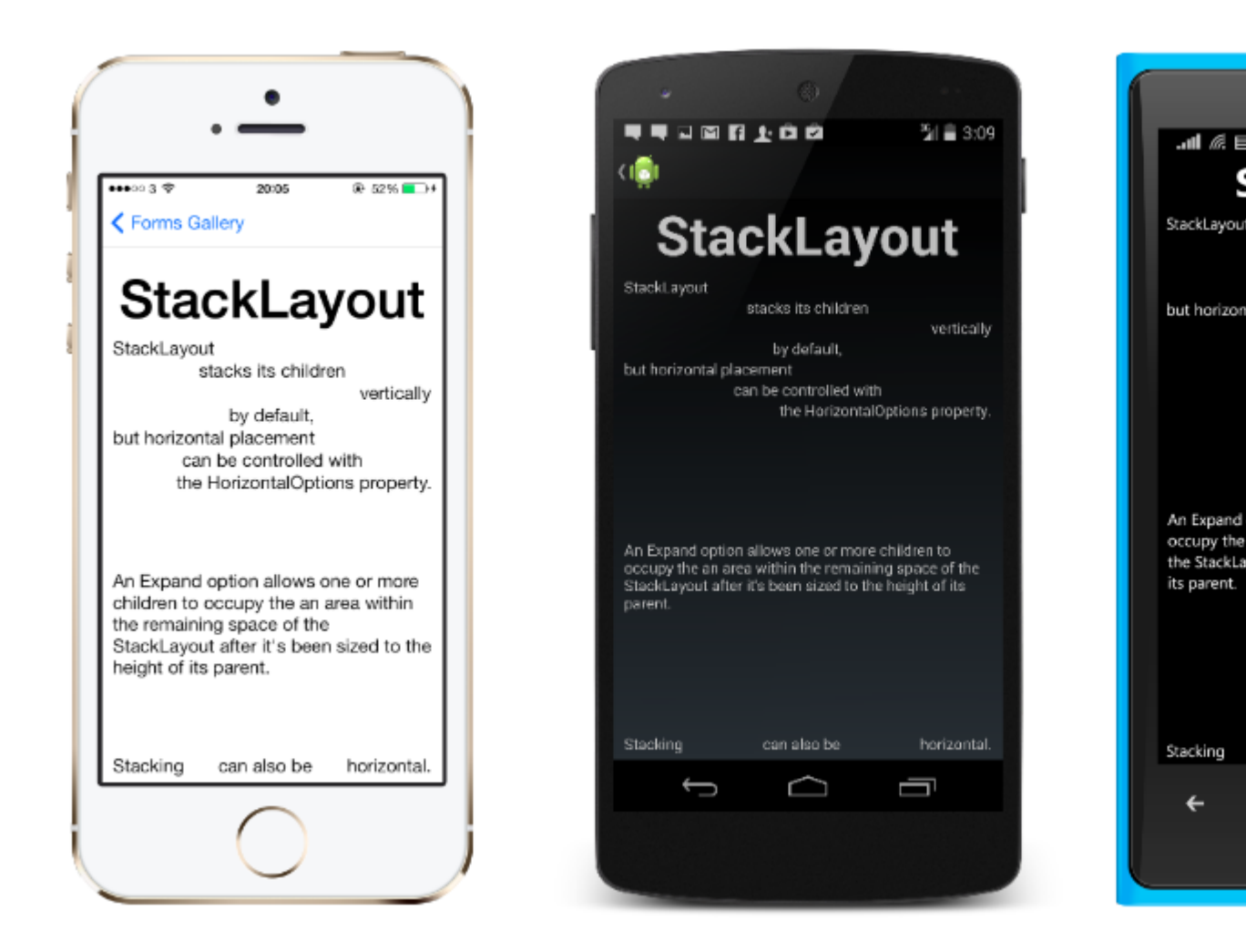

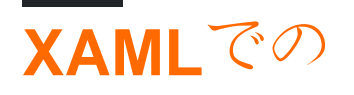

```
<StackLayout>
        <Label Text="This will be on top" />
        <Button Text="This will be on the bottom" />
        </StackLayout>
```

## コードでの

```
StackLayout stackLayout = new StackLayout
{
    Spacing = 0,
    VerticalOptions = LayoutOptions.FillAndExpand,
    Children =
    {
        new Label
        {
            Text = "StackLayout",
            HorizontalOptions = LayoutOptions.Start
        },
        new Label
        {
            Text = "stacks its children",
           HorizontalOptions = LayoutOptions.Center
        },
        new Label
        {
            Text = "vertically",
           HorizontalOptions = LayoutOptions.End
        },
        new Label
        {
            Text = "by default,",
            HorizontalOptions = LayoutOptions.Center
        },
        new Label
        {
            Text = "but horizontal placement",
            HorizontalOptions = LayoutOptions.Start
        },
        new Label
        {
            Text = "can be controlled with",
           HorizontalOptions = LayoutOptions.Center
        },
        new Label
        {
            Text = "the HorizontalOptions property.",
            HorizontalOptions = LayoutOptions.End
        },
        new Label
        {
            Text = "An Expand option allows one or more children " +
                   "to occupy the an area within the remaining " +
                   "space of the StackLayout after it's been sized " +
```

```
"to the height of its parent.",
           VerticalOptions = LayoutOptions.CenterAndExpand,
           HorizontalOptions = LayoutOptions.End
        },
        new StackLayout
        {
           Spacing = 0,
           Orientation = StackOrientation.Horizontal,
           Children =
            {
                new Label
                {
                   Text = "Stacking",
                },
                new Label
                {
                   Text = "can also be",
                   HorizontalOptions = LayoutOptions.CenterAndExpand
                },
                new Label
                {
                   Text = "horizontal.",
               },
           }
       }
   }
};
```

オンラインでXamarinフォームレイアウトをむ https://riptutorial.com/ja/xamarinforms/topic/6273/xamarinフォームレイアウト

## **19: Xamarin**レイアウト

⊂ກກForceLayoutກ

ラベルとボタンのサイズは、そののテキストにじてわります。したがって、レイアウトにをする と、そのサイズはとさので0のままです。えば

のは、が0なので0をします。このをするには、 SizeChangedイベントをリスンするがあります。 サイズがされたら、レイアウトをにするがあります。

label.SizeChanged += (s, e) => relativeLayout.ForceLayout();

BoxViewのようなビューの、これはです。インスタンスにサイズをできるからです。のは、どちらのでもレイアウトにやさをするときに、そのとさをとしてできるということです。えば

```
relativeLayout.Children.Add(label,
    Constraint.Constant(0),
    Constraint.Constant(0),
    //Width constraint
    Constraint.Constant(30),
    //Height constraint
    Constraint.Constant(40));
```

これにより、ポイント0、0にラベルがされます。ラベルのとさは30と40になります。ただし、テ キストがすぎるは、がされないことがあります。ラベルのさがある、またはいは、labelの *LineBreakMode*プロパティをできます。テキストをラップすることができます。 *LineBreakMode* にはくのオプションがあります。

## **Examples**

んにシンプルなラベルがいたページ

| <pre>Middle Text Middle Text Middle Text Middle Text Middle Text  public class MyPage : ContentPage {     RelativeLayout _layout;     Label MiddleText;     public MyPage()     {         _layout = new RelativeLayout();         MiddleText = new Label         {             Text = "Middle Text"         };         MiddleText.SizeChanged += (s, e) =&gt;         {             //We will force the layout so it will know the actual width and height of the         label         //We will force the layout so it will know the actual width and height of the         //Otherwise width and height of the label remains 0 as far as layout knows </pre>                    | VODAFONE                     | TR # 兽 ြ 図 図                                                                                                    |
|----------------------------------------------------------------------------------------------------|------------------------------|----------------------------------------------------------------------------------------------------|
| <pre>vultic class MyPage : ContentPage {     RelativeLayout _layout;     Label MiddleText;     public MyPage()     {         _layout = new RelativeLayout();         MiddleText = new Label         {             Text = "Middle Text"         };         MiddleText.SizeChanged += (s, e) =&gt;         {             //We will force the layout so it will know the actual width and height of the label         //Otherwise width and height of the label remains 0 as far as layout knows         //Otherwise width and height of the label remains 0 as far as layout knows         //Otherwise width and height of the label remains 0 as far as layout knows     } } </pre> |                              | Middle Text                                                                                                    |
| <pre>public class MyPage : ContentPage {     RelativeLayout _layout;     Label MiddleText;      public MyPage()     {         _layout = new RelativeLayout();         MiddleText = new Label         {             Text = "Middle Text"         };          MiddleText.SizeChanged += (s, e) =&gt;         {             //We will force the layout so it will know the actual width and height of the label         //Otherwise width and height of the label remains 0 as far as layout knows         //Otherwise width and height of the label remains 0 as far as layout knows     } } </pre>                                                                                  |                              |                                                                                                    |
| <pre>public MyPage() {     _layout = new RelativeLayout();     MiddleText = new Label     {         Text = "Middle Text"     };     MiddleText.SizeChanged += (s, e) =&gt;     {         //We will force the layout so it will know the actual width and height of the label         //Otherwise width and height of the label remains 0 as far as layout knows         lawout Temperature();     } }</pre>                                                                                                    | public (<br>{<br>Rel;<br>Lab | class MyPage : ContentPage<br>ativeLayout _layout;<br>el MiddleText;                                                                                                    |
| <pre>{    layout = new RelativeLayout();     MiddleText = new Label     {         Text = "Middle Text"     };     MiddleText.SizeChanged += (s, e) =&gt;     {         //We will force the layout so it will know the actual width and height of the label         //Otherwise width and height of the label remains 0 as far as layout knows         layout FarmerLement();     } } </pre>                                                                                                    | pub                          | lic MyPage()                                                                                                    |
| <pre>MiddleText = new Label {     Text = "Middle Text" };  MiddleText.SizeChanged += (s, e) =&gt; {     //We will force the layout so it will know the actual width and height of the label     //Otherwise width and height of the label remains 0 as far as layout knows     layout Engelsement(); </pre>                                                                                                    | l                            | _layout = new RelativeLayout();                                                                                                    |
| <pre>Text = "Middle Text" }; MiddleText.SizeChanged += (s, e) =&gt; {     //We will force the layout so it will know the actual width and height of the label     //Otherwise width and height of the label remains 0 as far as layout knows     layout Engent ();</pre>                                                                                                    |                              | MiddleText = new Label {                                                                                                    |
| <pre>MiddleText.SizeChanged += (s, e) =&gt; {     //We will force the layout so it will know the actual width and height of the label     //Otherwise width and height of the label remains 0 as far as layout knows     layout Farmed answer();</pre>                                                                                                    |                              | <pre>Text = "Middle Text" };</pre>                                                                                                    |
| //We will force the layout so it will know the actual width and height of the<br>label<br>//Otherwise width and height of the label remains 0 as far as layout knows                                                                                                    |                              | <pre>MiddleText.SizeChanged += (s, e) =&gt;</pre>                                                                                                    |
| //Otherwise width and height of the label remains 0 as far as layout knows                                                                                                    | label                        | //We will force the layout so it will know the actual width and height of the                                                                                                    |
| };                                                                                                    | 10001                        | <pre>//Otherwise width and height of the label remains 0 as far as layout knows _layout.ForceLayout(); };</pre>                                                                                                    |
| _layout.Children.Add(MiddleText<br>Constraint.RelativeToParent(parent => parent.Width / 2 - MiddleText.Width / 2),<br>Constraint.RelativeToParent(parent => parent.Height / 2 - MiddleText.Height / 2)                                                                                                    |                              | <pre>_layout.Children.Add(MiddleText<br/>Constraint.RelativeToParent(parent =&gt; parent.Width / 2 - MiddleText.Width / 2),<br/>Constraint.RelativeToParent(parent =&gt; parent.Height / 2 - MiddleText.Height / 2));</pre> |
| Content = _layout;<br>}<br>}                                                                                                    | }                            | Content = _layout;                                                                                                    |

### ボックスのボックス

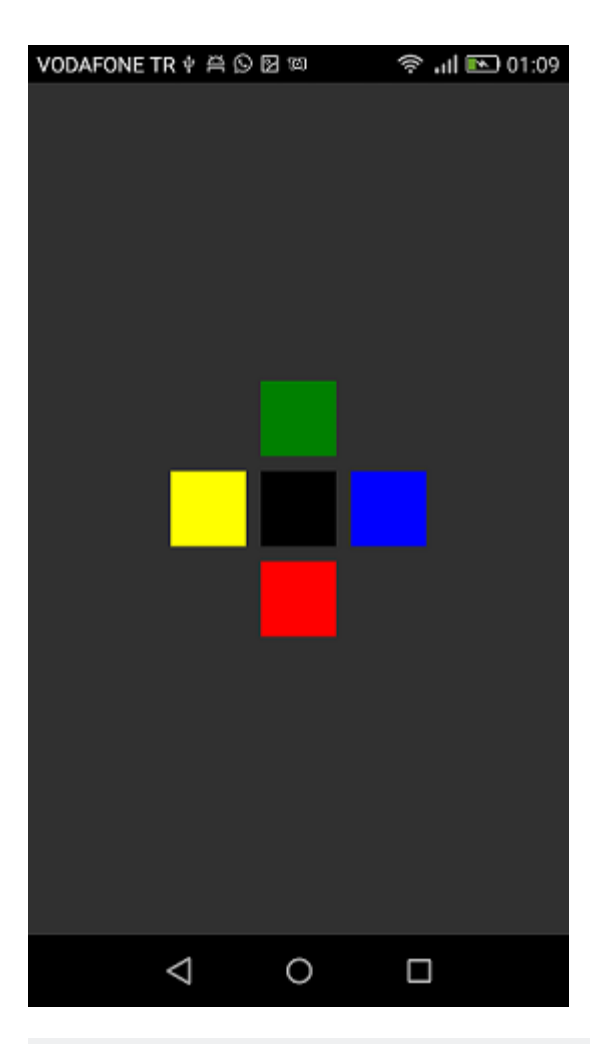

```
public class MyPage : ContentPage
{
   RelativeLayout _layout;
   BoxView centerBox;
   BoxView rightBox;
   BoxView leftBox;
   BoxView topBox;
   BoxView bottomBox;
   const int spacing = 10;
   const int boxSize = 50;
   public MyPage()
    {
       _layout = new RelativeLayout();
       centerBox = new BoxView
        {
           BackgroundColor = Color.Black
        };
        rightBox = new BoxView
        {
           BackgroundColor = Color.Blue,
            //You can both set width and hight here
            //Or when adding the control to the layout
```

```
WidthRequest = boxSize,
            HeightRequest = boxSize
        };
        leftBox = new BoxView
        {
            BackgroundColor = Color.Yellow,
            WidthRequest = boxSize,
            HeightRequest = boxSize
        };
        topBox = new BoxView
        {
            BackgroundColor = Color.Green,
            WidthRequest = boxSize,
            HeightRequest = boxSize
        };
        bottomBox = new BoxView
            BackgroundColor = Color.Red,
            WidthRequest = boxSize,
            HeightRequest = boxSize
        };
        //First adding center box since other boxes will be relative to center box
        _layout.Children.Add(centerBox,
            //Constraint for X, centering it horizontally
            //We give the expression as a paramater, parent is our layout in this case
            Constraint.RelativeToParent(parent => parent.Width / 2 - boxSize / 2),
            //Constraint for Y, centering it vertically
            Constraint.RelativeToParent (parent => parent.Height / 2 - boxSize / 2),
            //Constraint for Width
            Constraint.Constant(boxSize),
            //Constraint for Height
            Constraint.Constant(boxSize));
        _layout.Children.Add(leftBox,
            //The x constraint will relate on some level to centerBox
            //Which is the first parameter in this case
            //We both need to have parent and centerBox, which will be called sibling,
            //in our expression paramters
            //This expression will be our second paramater
            Constraint.RelativeToView(centerBox, (parent, sibling) => sibling.X - spacing -
boxSize),
            //Since we only need to move it left,
            //it's Y constraint will be centerBox' position at Y axis
            Constraint.RelativeToView(centerBox, (parent, sibling) => sibling.Y)
            //No need to define the size constraints
            //Since we initialize them during instantiation
        );
        _layout.Children.Add(rightBox,
            //The only difference hear is adding spacing and boxSize instead of substracting
them
            Constraint.RelativeToView(centerBox, (parent, sibling) => sibling.X + spacing +
boxSize),
            Constraint.RelativeToView(centerBox, (parent, sibling) => sibling.Y)
        );
```

\_layout.Children.Add(topBox,

```
//Since we are going to move it vertically this thime
            //We need to do the math on {\tt Y} Constraint
            //In this case, X constraint will be centerBox' position at X axis
            Constraint.RelativeToView(centerBox, (parent, sibling) => sibling.X),
            //We will do the math on {\tt Y} axis this time
            Constraint.RelativeToView(centerBox, (parent, sibling) => sibling.Y - spacing -
boxSize)
       );
       _layout.Children.Add(bottomBox,
            Constraint.RelativeToView(centerBox, (parent, sibling) => sibling.X),
            Constraint.RelativeToView(centerBox, (parent, sibling) => sibling.Y + spacing +
boxSize)
       );
       Content = _layout;
  }
}
```

オンラインでXamarinレイアウトをむ https://riptutorial.com/ja/xamarin-forms/topic/6583/xamarin レイアウト

20: アラートをする

## **Examples**

**DisplayAlert** 

アラートボックスは、  $_{DisplayAlert}$ メソッドによって $_{Xamarin.Forms Page}$ にポップアップ  $_{Xamarin.Forms Page}$ されます。タイトル、のテキスト、1/2アクションボタンをすることができます 。  $_{Page}$ は、  $_{DisplayAlert}$ メソッドの2つのオーバーライドをします。

1. public Task DisplayAlert (String title, String message, String cancel)

このオーバーライドにより、キャンセルボタン1つでアプリケーションユーザにダイアログがされ ます。アラートはモーダルにされ、ユーザーがアプリケーションとのやりとりをするとします。

DisplayAlert ("Alert", "You have been alerted", "OK");

のスニペットでは、プラットフォームAndroidのUIAlertView、iOSのUIAlertView、Windowsの MessageDialog でアラートのネイティブをAlertDialogます。

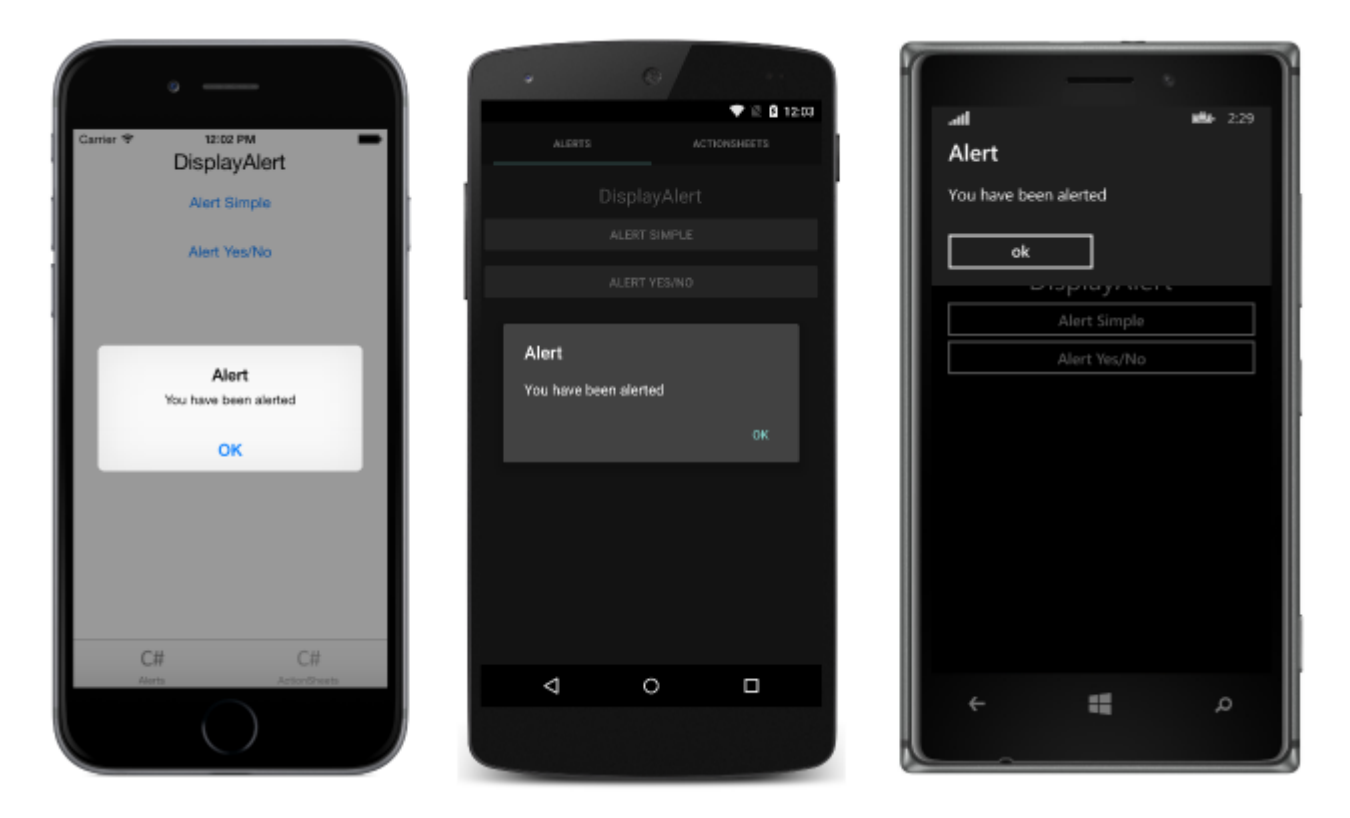

2. public System.Threading.Tasks.Task<bool> DisplayAlert (String title, String message, String accept, String cancel)

このオーバーライドにより、およびキャンセルボタンをしてアプリケーション・ユーザーにダイア ログがされます。 2つのボタンをして<sub>boolean</sub>をすことで、ユーザーのをします。アラートからの をするには、のボタンのテキストをし、メソッドをします。ユーザーがオプションの1つをすると 、そのえがコードにされます。

```
var answer = await DisplayAlert ("Question?", "Would you like to play a game", "Yes", "No");
Debug.WriteLine ("Answer: " + (answer?"Yes":"No"));
```

## 2がまたはの、をしてめる

```
async void listSelected(object sender, SelectedItemChangedEventArgs e)
{
    var ans = await DisplayAlert("Question?", "Would you like Delete", "Yes", "No");
    if (ans == true)
    {
        //Success condition
    }
    else
    {
        //false conditon
    }
}
```

| ľ | Question?<br>Would you like to play a game |     | 1 | Question?                     |     | who 10:48<br>Question?        |
|---|--------------------------------------------|-----|---|-------------------------------|-----|-------------------------------|
|   |                                            |     |   | Would you like to play a game |     | Would you like to play a game |
|   | No                                         | Yes |   |                               |     | Yes No                        |
| - |                                            |     |   | No                            | Yes |                               |

1つのボタンとアクションしかないの

```
var alertResult = await DisplayAlert("Alert Title", Alert Message, null, "OK");
if(!alertResult)
{
    //do your stuff.
}
```

ここで、Okクリックアクションをします。

オンラインでアラートをするをむ https://riptutorial.com/ja/xamarin-forms/topic/4883/アラートをする

## き

エフェクトは、プラットフォームのカスタマイズをします。 Xamarin Forms Controlのプロパティをするがある、エフェクトをできます。 Xamarin Forms Controlのメソッドをオーバーライド するがあるは、カスタムレンダラーをできます

## **Examples**

エントリーコントロールにプラットフォームのをする

- 1. PCLファイル >ソリューション >マルチプラットフォームアプリケーション > Xamarin フォーム - >フォームアプリケーションをしてしいXamarin Formsアプリケーションをしま す。プロジェクトのを<sub>EffectsDemo</sub>
- IOSのプロジェクトので、しい<sub>Effect</sub>をするクラス<sub>PlatformEffect</sub>クラスとメソッドよりもさ れます<sub>OnAttached</sub>、 OnDetachedとOnElementPropertyChangedつのにしてください ResolutionGroupNameとExportEffect、これらはPCL/プロジェクトからこのをするためにとさ れます。
- OnAttachedは、カスタマイズのロジックがるです
- OnDetachedはクリーンアップとOnDetachedがわれるメソッドです
- OnElementPropertyChangedは、なるのプロパティにトリガされるメソッドです。なプロパティをするには、なプロパティのをし、ロジックをします。このでは、 OnFocusはBlue、

OutofFocus 12 Red

```
using System;
using EffectsDemo.iOS;
using UIKit;
using Xamarin.Forms;
using Xamarin.Forms.Platform.iOS;
[assembly: ResolutionGroupName("xhackers")]
[assembly: ExportEffect(typeof(FocusEffect), "FocusEffect")]
namespace EffectsDemo.iOS
{
public class FocusEffect : PlatformEffect
{
public FocusEffect()
{
}
UIColor backgroundColor;
protected override void OnAttached()
{
try
{
```

```
Control.BackgroundColor = backgroundColor = UIColor.Red;
     }
     catch (Exception ex)
     {
        Console.WriteLine("Cannot set attacked property" + ex.Message);
     }
 }
 protected override void OnDetached()
     throw new NotImplementedException();
 }
 protected override void
OnElementPropertyChanged(System.ComponentModel.PropertyChangedEventArgs args)
 {
     base.OnElementPropertyChanged(args);
     try
     {
         if (args.PropertyName == "IsFocused")
         {
             if (Control.BackgroundColor == backgroundColor)
             {
                 Control.BackgroundColor = UIColor.Blue;
             }
             else
             {
                 Control.BackgroundColor = backgroundColor;
             }
         }
     }
     catch (Exception ex)
     {
        Console.WriteLine("Cannot set property " + ex.Message);
     }
 }
```

```
}}
```

```
using Xamarin.Forms;
namespace EffectsDemo
{
    public class FocusEffect : RoutingEffect
    {
        public FocusEffect() : base("xhackers.FocusEffect")
        {
        }
    }
}
```

4. XAMLのEntryコントロールにをする

```
<?xml version="1.0" encoding="utf-8"?>
<ContentPage xmlns="http://xamarin.com/schemas/2014/forms"
xmlns:x="http://schemas.microsoft.com/winfx/2009/xaml" xmlns:local="clr-
namespace:EffectsDemo" x:Class="EffectsDemo.EffectsDemoPage">
<StackLayout Orientation="Horizontal" HorizontalOptions="Center"
VerticalOptions="Center">
<Label Text="Effects Demo" HorizontalOptions="StartAndExpand" VerticalOptions="Center"</pre>
></Label>
<Entry Text="Controlled by effects" HorizontalOptions="FillAndExpand"
VerticalOptions="Center">
   <Entry.Effects>
       <local:FocusEffect>
        </local:FocusEffect>
    </Entry.Effects>
</Entry>
</StackLayout>
</ContentPage>
```

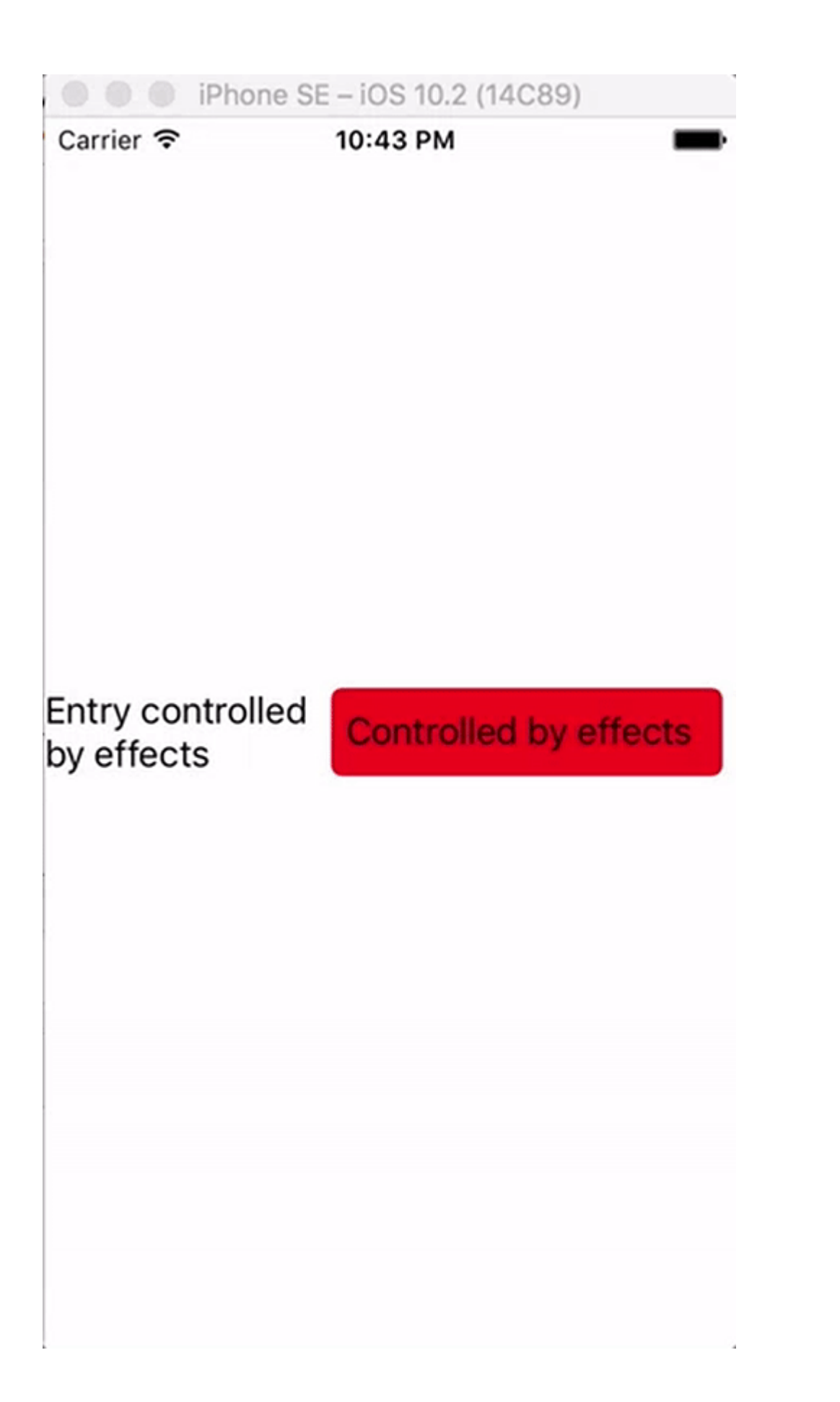
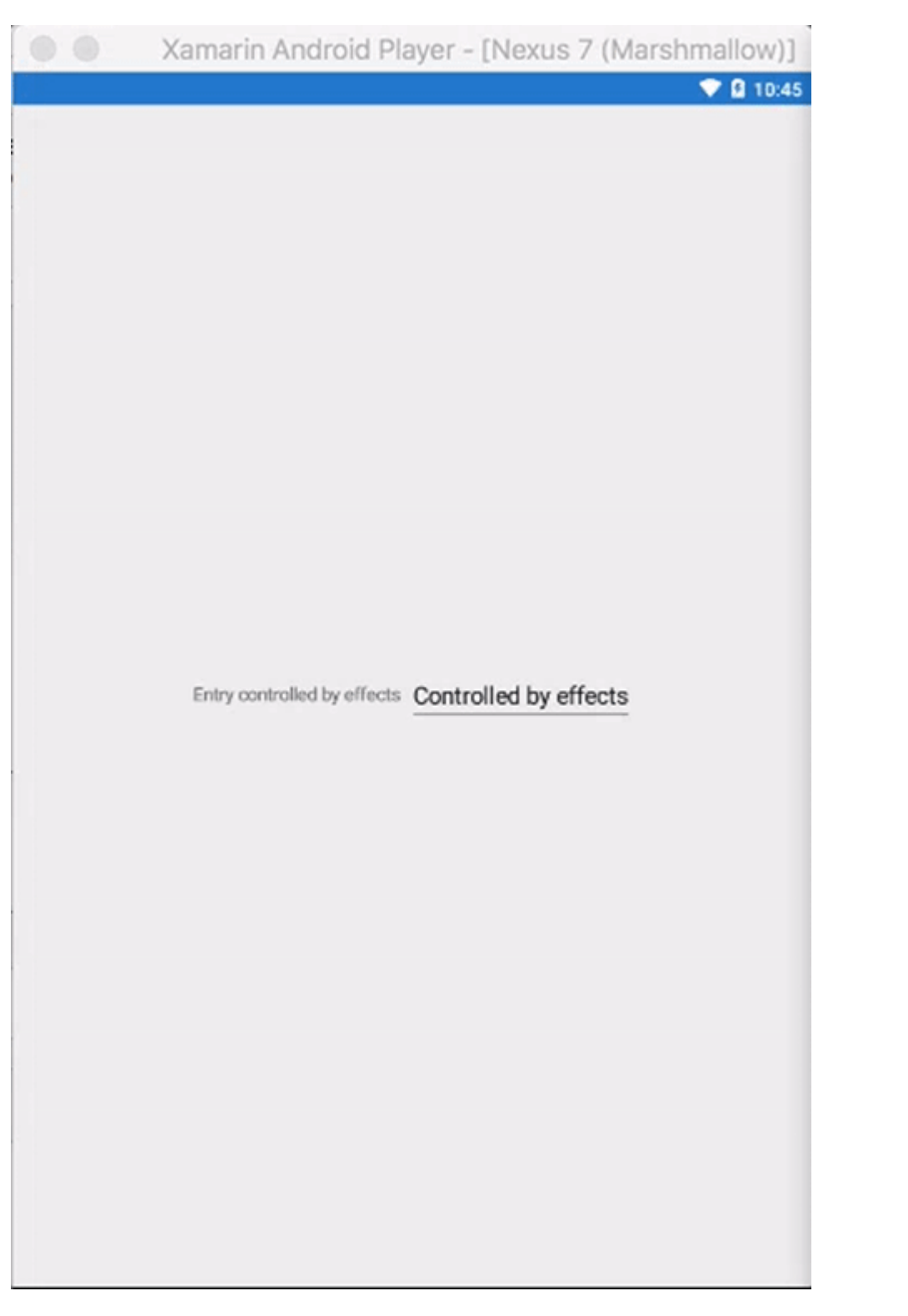

エフェクトはiOSバージョンでのみされていたため、 $_{Entry}$ がされても $_{iOS Simulator}$ され、 $_{Droid}$ プロジェクトで $_{Effect}$ がされなかったため、 $_{Android Emulator}$ もこりません

オンラインでエフェクトをむ https://riptutorial.com/ja/xamarin-forms/topic/9252/エフェクト

# 22: カスタムコントロールの

### **Examples**

Xamarin Forms カスタムコントロールをするネイティブはありません

は、なXamarinフォームカスタムコントロールのです。これにしてカスタムレンダリングはされていませんが、にはのコードでにすることができます。 Label とEntryにしてカスタムレンダラーとじコントロールをします。

カスタムコントロールは、  $_{ContentView} \&_{Label}$ 、  $_{Entry}$ 、および $_{BoxView} 2$ してのにされ、そのに、  $_{StackLayout}$ 。また、のバインドなプロパティ $&_{TextChanged}$ イベントをします。

カスタムのバインドなプロパティは、のようにされ、コントロールのこのは $_{Label}$ と $_{Entry}$ がカスタムのバインドなプロパティにバインドされることによってします。 BindingPropertyChangedDelegateをするがあります。

public class InputFieldContentView : ContentView {

#region Properties

/// <summary>

/// Attached to the <c>InputFieldContentView</c>'s <c>ExtendedEntryOnTextChanged()</c>
event, but returns the <c>sender</c> as <c>InputFieldContentView</c>.

/// </summary>

public event System.EventHandler<TextChangedEventArgs> OnContentViewTextChangedEvent; //In OnContentViewTextChangedEvent() we return our custom InputFieldContentView control as the sender but we could have returned the Entry itself as the sender if we wanted to do that instead.

```
public static readonly BindableProperty LabelTextProperty =
BindableProperty.Create("LabelText", typeof(string), typeof(InputFieldContentView),
string.Empty);
```

```
public string LabelText {
   get { return (string)GetValue(LabelTextProperty); }
   set { SetValue(LabelTextProperty, value); }
}
```

public static readonly BindableProperty LabelColorProperty =
BindableProperty.Create("LabelColor", typeof(Color), typeof(InputFieldContentView),
Color.Default);

```
public Color LabelColor {
   get { return (Color)GetValue(LabelColorProperty); }
   set { SetValue(LabelColorProperty, value); }
   public static readonly BindableProperty EntryTextProperty =
BindableProperty.Create("EntryText", typeof(string), typeof(InputFieldContentView),
string.Empty, BindingMode.TwoWay, null, OnEntryTextChanged);
```

```
public string EntryText {
```

```
get { return (string)GetValue(EntryTextProperty); }
       set { SetValue(EntryTextProperty, value); }
    }
   public static readonly BindableProperty PlaceholderTextProperty =
BindableProperty.Create("PlaceholderText", typeof(string), typeof(InputFieldContentView),
string.Empty);
   public string PlaceholderText {
       get { return (string)GetValue(PlaceholderTextProperty); }
       set { SetValue(PlaceholderTextProperty, value); }
    }
   public static readonly BindableProperty UnderlineColorProperty =
BindableProperty.Create("UnderlineColor", typeof(Color), typeof(InputFieldContentView),
Color.Black, BindingMode.TwoWay, null, UnderlineColorChanged);
   public Color UnderlineColor {
       get { return (Color)GetValue(UnderlineColorProperty); }
       set { SetValue(UnderlineColorProperty, value); }
    }
   private BoxView _underline;
    #endregion
   public InputFieldContentView() {
       BackgroundColor = Color.Transparent;
       HorizontalOptions = LayoutOptions.FillAndExpand;
       Label label = new Label {
           BindingContext = this,
           HorizontalOptions = LayoutOptions.StartAndExpand,
           VerticalOptions = LayoutOptions.Center,
           TextColor
                             = Color.Black
        };
        label.SetBinding(Label.TextProperty, (InputFieldContentView view) => view.LabelText,
BindingMode.TwoWay);
       label.SetBinding(Label.TextColorProperty, (InputFieldContentView view) =>
view.LabelColor, BindingMode.TwoWay);
       Entry entry = new Entry {
           BindingContext
                                   = this,
           HorizontalOptions
                                 = LayoutOptions.End,
           TextColor
                                   = Color.Black,
           HorizontalTextAlignment = TextAlignment.End
        };
        entry.SetBinding(Entry.PlaceholderProperty, (InputFieldContentView view) =>
view.PlaceholderText, BindingMode.TwoWay);
       entry.SetBinding(Entry.TextProperty, (InputFieldContentView view) => view.EntryText,
BindingMode.TwoWay);
       entry.TextChanged += OnTextChangedEvent;
        _underline = new BoxView {
           BackgroundColor = Color.Black,
           HeightRequest
                           = 1,
            HorizontalOptions = LayoutOptions.FillAndExpand
```

```
};
       Content = new StackLayout {
           Spacing = 0,
           HorizontalOptions = LayoutOptions.FillAndExpand,
           Children = {
               new StackLayout {
                   Padding
                                    = new Thickness(5, 0),
                   Spacing
                                   = 0,
                   HorizontalOptions = LayoutOptions.FillAndExpand,
                   Orientation = StackOrientation.Horizontal,
                                   = { label, entry }
                   Children
               }, _underline
           }
       };
       SizeChanged += (sender, args) => entry.WidthRequest = Width * 0.5 - 10;
   }
   private static void OnEntryTextChanged(BindableObject bindable, object oldValue, object
newValue) {
       InputFieldContentView contentView = (InputFieldContentView)bindable;
       contentView.EntryText
                                 = (string)newValue;
   }
   private void OnTextChangedEvent(object sender, TextChangedEventArgs args) {
       if (OnContentViewTextChangedEvent != null) {    OnContentViewTextChangedEvent (this, new
TextChangedEventArgs(args.OldTextValue, args.NewTextValue)); } //Here is where we pass in
'this' (which is the InputFieldContentView) instead of 'sender' (which is the Entry control)
   }
   private static void UnderlineColorChanged(BindableObject bindable, object oldValue, object
newValue) {
       InputFieldContentView contentView = (InputFieldContentView)bindable;
       contentView._underline.BackgroundColor = (Color)newValue;
   }
}
```

そして、ここにiOSののがありますには、iOSでボーダーをしてののカスタムフォントをするためにされているLabelとEntryカスタムレンダラをしたときのがされます。

Name Required

UnderlineColorされたときにBoxView.BackgroundColorがされるというBoxView.BackgroundColorしました。BoxViewのBackgroundColorプロパティをバインドしたでも、UnderlineColorChangedデリゲートをするまではされません。

バインドなスパンのコレクションでラベルけする

#### FormattedTextプロパティのりにラッパーをつカスタムラベルをしました

```
public class MultiComponentLabel : Label
{
    public IList<TextComponent> Components { get; set; }
```

```
public MultiComponentLabel()
    {
        var components = new ObservableCollection<TextComponent>();
        components.CollectionChanged += OnComponentsChanged;
        Components = components;
    }
    private void OnComponentsChanged(object sender, NotifyCollectionChangedEventArgs e)
    {
        BuildText();
    }
    private void OnComponentPropertyChanged(object sender,
System.ComponentModel.PropertyChangedEventArgs e)
    {
       BuildText();
    }
    private void BuildText()
    {
        var formattedString = new FormattedString();
        foreach (var component in Components)
        {
            formattedString.Spans.Add(new Span { Text = component.Text });
            component.PropertyChanged -= OnComponentPropertyChanged;
            component.PropertyChanged += OnComponentPropertyChanged;
        }
       FormattedText = formattedString;
   }
}
```

カスタム<sub>TextComponent</sub>のコレクションをしました

テキストコンポーネントのコレクションがされたり、のコンポーネントの $_{\text{Text}}$ プロパティがされたりすると、ベース<sub>Label FormattedText</sub>プロパティが<sub>FormattedText</sub>ます。

XAMLどのようにしたのですか

```
xmlns:controls="clr-namespace:SuperForms.Controls;assembly=SuperForms.Controls"
x:Class="SuperForms.Samples.MultiComponentLabelPage">
<controls:MultiComponentLabel Margin="0,20,0,0">
<controls:MultiComponentLabel.Components>
<controls:TextComponent Text="Time"/>
<controls:TextComponent Text=": "/>
<controls:TextComponent Text=": "/>
<controls:TextComponent Text="{Binding CurrentTime, Source={x:Reference Page}}"/>
</controls:MultiComponentLabel.Components>
</controls:MultiComponentLabel.Components>
</controls:MultiComponentLabel.Components>
</controls:MultiComponentLabel></controls:MultiComponentLabel></contr
```

#### ページのコードビハインド

```
public partial class MultiComponentLabelPage : ContentPage
{
   private string _currentTime;
   public string CurrentTime
    {
        get { return _currentTime; }
        set
        {
            _currentTime = value;
           OnPropertyChanged();
       }
    }
    public MultiComponentLabelPage()
   {
       InitializeComponent();
       BindingContext = this;
    }
   protected override void OnAppearing()
       base.OnAppearing();
       Device.StartTimer(TimeSpan.FromSeconds(1), () =>
           CurrentTime = DateTime.Now.ToString("hh : mm : ss");
            return true;
        });
   }
}
```

MaxLength プロパティをしてカスタムEntry コントロールをする

Xamarinフォーム $_{Entry}$ コントロールには、  $_{MaxLength}$ プロパティはありません。これをするには、 Bindable  $_{MaxLength}$ プロパティをして、のように $_{Entry}$ をできます。に、  $_{Entry}$ の $_{TextChanged}$ イベントをし、これがびされたときに $_{Text}$ のさをするだけです。

```
class CustomEntry : Entry
{
    public CustomEntry()
    {
        base.TextChanged += Validate;
```

```
public static readonly BindableProperty MaxLengthProperty =
BindableProperty.Create(nameof(MaxLength), typeof(int), typeof(CustomEntry), 0);
    public int MaxLength
    {
       get { return (int)GetValue(MaxLengthProperty); }
       set { SetValue(MaxLengthProperty, value); }
    }
   public void Validate(object sender, TextChangedEventArgs args)
    {
        var e = sender as Entry;
       var val = e?.Text;
        if (string.IsNullOrEmpty(val))
           return;
        if (MaxLength > 0 && val.Length > MaxLength)
            val = val.Remove(val.Length - 1);
       e.Text = val;
   }
}
```

#### XAMLでの

}

オンラインでカスタムコントロールのをむ https://riptutorial.com/ja/xamarin-forms/topic/3913/カス タムコントロールの

# 23: カスタムコントロールの

### き

すべての<sub>Xamarin.Forms</sub>ビュ―には、ネイティブコントロ―ルのインスタンスをするプラットフォ ームのレンダラ―がしています。ビュ―がのプラットフォ―ムでレンダリングされると、 <sub>ViewRenderer</sub>クラスがインスタンスされます。

これをうプロセスはのとおりです。

Xamarin.Formsカスタムコントロールをします。

Xamarin.Formsからカスタムコントロールをします。

プラットフォームのコントロールのカスタムレンダラーをします。

## **Examples**

CheckBoxコントロールの

このでは、AndroidとiOSのカスタムチェックボックスをします。

カスタムコントロールの

```
namespace CheckBoxCustomRendererExample
{
   public class Checkbox : View
    {
       public static readonly BindableProperty IsCheckedProperty =
BindableProperty.Create<Checkbox, bool>(p => p.IsChecked, true, propertyChanged: (s, o, n) =>
{ (s as Checkbox).OnChecked(new EventArgs()); });
        public static readonly BindableProperty ColorProperty =
BindableProperty.Create<Checkbox, Color>(p => p.Color, Color.Default);
       public bool IsChecked
        {
           get
            {
                return (bool)GetValue(IsCheckedProperty);
            }
            set
            {
                SetValue(IsCheckedProperty, value);
            }
        }
        public Color Color
        {
            get
```

```
{
    return (Color)GetValue(ColorProperty);
    }
    set
    {
        SetValue(ColorProperty, value);
    }
    public event EventHandler Checked;
    protected virtual void OnChecked(EventArgs e)
    {
        if (Checked != null)
            Checked(this, e);
    }
}
```

まず、Androidのカスタムレンダラーから、このソリューションの $_{\text{Android}}$ にしいクラス CheckboxCustomRenderer をします。

#### すべきいくつかのな

- レンダラーが<sub>Xamarin.Forms</sub>されるように、クラスのにExportRendererをするがあります。このようにして、 <sub>Xamarin.Forms</sub>は<sub>Android</sub>で<sub>Checkbox</sub>オブジェクトをしようとするときに、このレンダラーをします。
- OnElementChanged メソッドでは、ほとんどのをいます。ここでは、ネイティブコントロール をインスタンスしてします。

## カスタムコントロールをする

## プラットフォームでのカスタムレンダラーの

#### カスタムレンダラ―クラスをするプロセスはのとおりです。

- カスタムコントロールをレンダリングする<sub>ViewRenderer<T1,T2></sub>クラスのサブクラスをします。ののはレンダラーのためのカスタムコントロール、このは<sub>CheckBox</sub>なければなりません。
   2のは、カスタムコントロールをするネイティブコントロールです。
- 2. カスタムコントロールをする<sub>OnElementChanged</sub>メソッドをオーバーライドし、カスタムコン トロールをカスタマイズするロジックをします。このメソッドは、する<sub>Xamarin.Forms</sub>コント

ロールがされたときにびされます。

3. カスタムレンダラークラスに<sub>ExportRenderer</sub>をして、<sub>Xamarin.Forms</sub>カスタムコントロールの レンダリングにすることをします。このは、<sub>Xamarin.Forms</sub>カスタムレンダラーをするため にされます。

Androidカスタムレンダラ—の

```
[assembly: ExportRenderer(typeof(Checkbox), typeof(CheckBoxRenderer))]
namespace CheckBoxCustomRendererExample.Droid
{
   public class CheckBoxRenderer : ViewRenderer<Checkbox, CheckBox>
    {
        private CheckBox checkBox;
        protected override void OnElementChanged(ElementChangedEventArgs<Checkbox> e)
           base.OnElementChanged(e);
           var model = e.NewElement;
           checkBox = new CheckBox(Context);
           checkBox.Tag = this;
            CheckboxPropertyChanged(model, null);
            checkBox.SetOnClickListener(new ClickListener(model));
            SetNativeControl(checkBox);
        }
        private void CheckboxPropertyChanged(Checkbox model, String propertyName)
            if (propertyName == null || Checkbox.IsCheckedProperty.PropertyName ==
propertyName)
            {
                checkBox.Checked = model.IsChecked;
            }
            if (propertyName == null || Checkbox.ColorProperty.PropertyName == propertyName)
            {
                int[][] states = {
                    new int[] { Android.Resource.Attribute.StateEnabled}, // enabled
                    new int[] {Android.Resource.Attribute.StateEnabled}, // disabled
                    new int[] {Android.Resource.Attribute.StateChecked}, // unchecked
                    new int[] { Android.Resource.Attribute.StatePressed} // pressed
                };
                var checkBoxColor = (int)model.Color.ToAndroid();
                int[] colors = {
                    checkBoxColor,
                    checkBoxColor,
                    checkBoxColor,
                    checkBoxColor
                };
                var myList = new Android.Content.Res.ColorStateList(states, colors);
                checkBox.ButtonTintList = myList;
            }
        }
        protected override void OnElementPropertyChanged(object sender,
PropertyChangedEventArgs e)
        {
            if (checkBox != null)
```

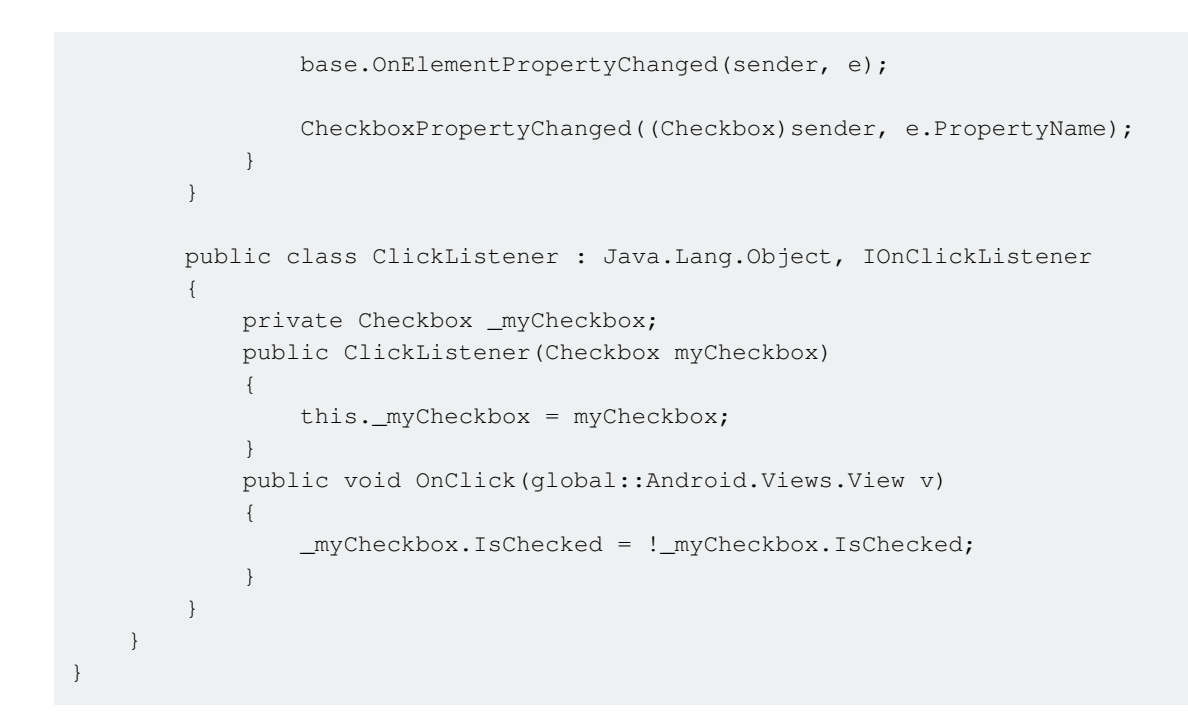

## iOSけカスタムレンダラ―の

iOSではチェックボックスにみまれていないので、に $_{CheckBoxView}$ をし、にXamarin.Formsチェックボックスのレンダラーをします。

<sub>CheckBoxView</sub>はchecked\_checkbox.pngとunchecked\_checkbox.pngという2つのにづいているため、<sub>color</sub>プロパティはされます。

#### CheckBoxビュー

```
namespace CheckBoxCustomRendererExample.iOS
{
    [Register("CheckBoxView")]
    public class CheckBoxView : UIButton
    {
        public CheckBoxView()
        {
            Initialize();
        }
        public CheckBoxView(CGRect bounds)
           : base(bounds)
        {
            Initialize();
        }
        public string CheckedTitle
        {
            set
            {
                SetTitle(value, UIControlState.Selected);
            }
        }
        public string UncheckedTitle
```

```
{
            set
            {
                SetTitle(value, UIControlState.Normal);
        }
        public bool Checked
        {
            set { Selected = value; }
            get { return Selected; }
        }
        void Initialize()
        {
            ApplyStyle();
            TouchUpInside += (sender, args) => Selected = !Selected;
            // set default color, because type is not UIButtonType.System
            SetTitleColor(UIColor.DarkTextColor, UIControlState.Normal);
            SetTitleColor(UIColor.DarkTextColor, UIControlState.Selected);
        }
        void ApplyStyle()
        {
            SetImage(UIImage.FromBundle("Images/checked_checkbox.png"),
UIControlState.Selected);
            SetImage(UIImage.FromBundle("Images/unchecked_checkbox.png"),
UIControlState.Normal);
       }
   }
```

CheckBoxカスタムレンダラ—

}

```
[assembly: ExportRenderer(typeof(Checkbox), typeof(CheckBoxRenderer))]
namespace CheckBoxCustomRendererExample.iOS
{
   public class CheckBoxRenderer : ViewRenderer<Checkbox, CheckBoxView>
    {
        /// <summary>
        /// Handles the Element Changed event
        /// </summary>
        /// <param name="e">The e.</param>
        protected override void OnElementChanged(ElementChangedEventArgs<Checkbox> e)
        {
            base.OnElementChanged(e);
            if (Element == null)
                return;
            BackgroundColor = Element.BackgroundColor.ToUIColor();
            if (e.NewElement != null)
            {
                if (Control == null)
                {
                    var checkBox = new CheckBoxView(Bounds);
                    checkBox.TouchUpInside += (s, args) => Element.IsChecked =
Control.Checked;
```

```
SetNativeControl(checkBox);
                }
                Control.Checked = e.NewElement.IsChecked;
            }
            Control.Frame = Frame;
            Control.Bounds = Bounds;
        }
        /// <summary>
        /// Handles the <see cref="E:ElementPropertyChanged" /> event.
        /// </summary>
        /// <param name="sender">The sender.</param>
        /// <param name="e">The <see cref="PropertyChangedEventArgs"/> instance containing the
event data.</param>
       protected override void OnElementPropertyChanged(object sender,
PropertyChangedEventArgs e)
       {
            base.OnElementPropertyChanged(sender, e);
            if (e.PropertyName.Equals("Checked"))
            {
                Control.Checked = Element.IsChecked;
            }
        }
   }
}
```

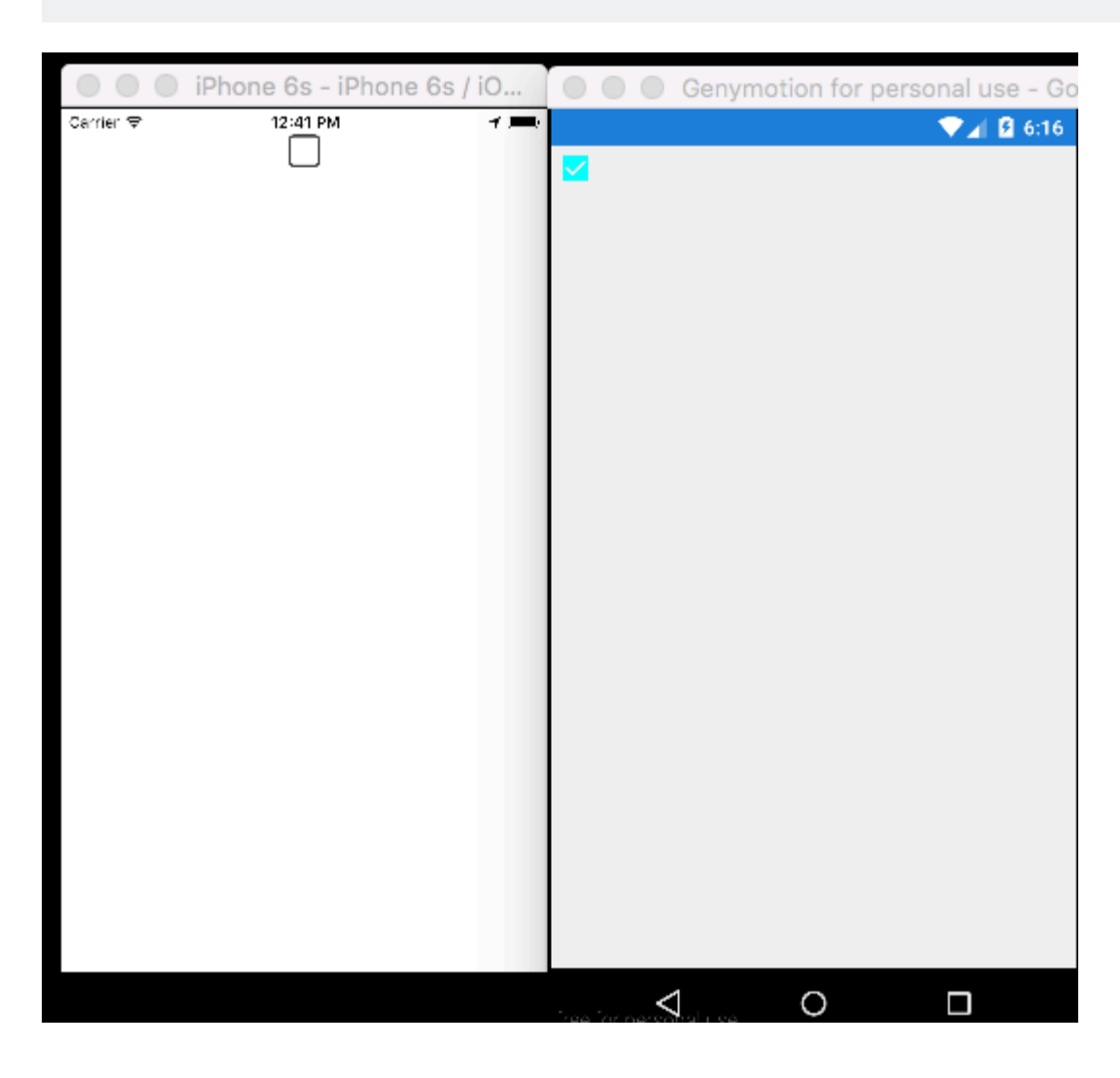

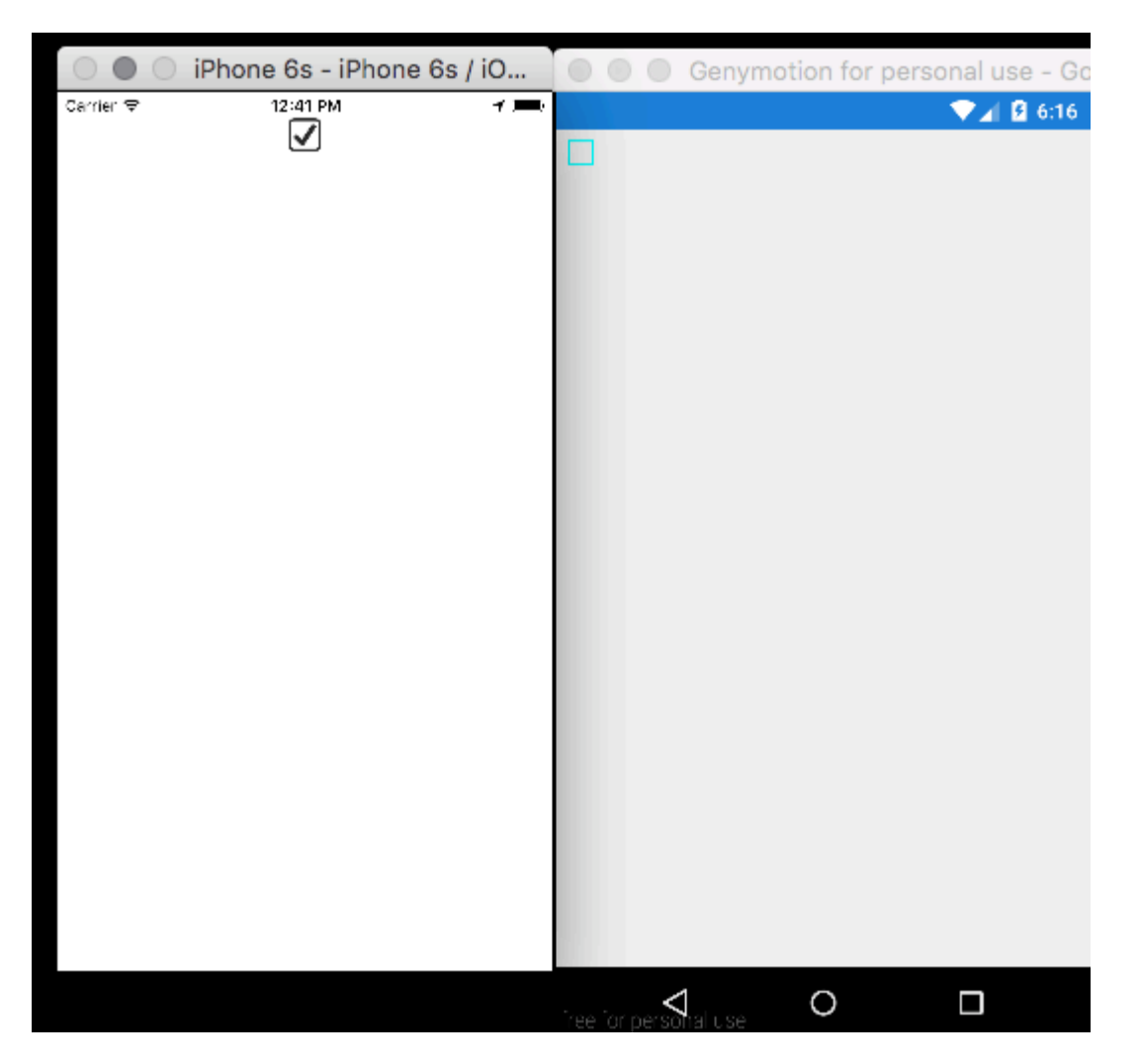

オンラインでカスタムコントロールのをむ https://riptutorial.com/ja/xamarin-forms/topic/5975/カス タムコントロールの

# 24: カスタムコントロールの

# Examples

カスタムボタンの

```
/// <summary>
/// Button with some additional options
/// </summary>
public class TurboButton : Button
{
   public static readonly BindableProperty StringDataProperty = BindableProperty.Create(
     propertyName: "StringData",
     returnType: typeof(string),
     declaringType: typeof(ButtonWithStorage),
      defaultValue: default(string));
   public static readonly BindableProperty IntDataProperty = BindableProperty.Create(
     propertyName: "IntData",
     returnType: typeof(int),
     declaringType: typeof(ButtonWithStorage),
     defaultValue: default(int));
    /// <summary>
    /// You can put here some string data
    /// </summary>
   public string StringData
    {
       get { return (string)GetValue(StringDataProperty); }
        set { SetValue(StringDataProperty, value); }
    }
    /// <summary>
    /// You can put here some int data
    /// </summary>
   public int IntData
       get { return (int)GetValue(IntDataProperty); }
        set { SetValue(IntDataProperty, value); }
    }
   public TurboButton()
    {
        PropertyChanged += CheckIfPropertyLoaded;
    }
    /// <summary>
    /// Called when one of properties is changed
    /// </summary>
   private void CheckIfPropertyLoaded (object sender, PropertyChangedEventArgs e)
    {
        //example of using PropertyChanged
        if(e.PropertyName == "IntData")
        {
            //IntData is now changed, you can operate on updated value
        }
```

}

#### XAMLでの

#### さて、あなたのプロパティをCでうことができます

exampleControl.IntData

TurboButtonクラスがプロジェクトにされるは、でするがあります。はこのでそれをやった

xmlns:customControls="clr-namespace:SomeApp.CustomControls;assembly=SomeApp"

「customControls」をのににすることができます。どのようにびすかはあなたです。

オンラインでカスタムコントロールのをむ https://riptutorial.com/ja/xamarin-forms/topic/6592/カス タムコントロールの

25: カスタムレンダラ—

### **Examples**

ListViewのカスタムレンダラ—

カスタムレンダラーをすると、はプラットフォームのXamarin.Formsコントロールのとをカスタ マイズできます。はネイティブコントロールのをできます。

たとえば、<sub>ListView</sub>スクロールをにするがあります。 iOSですべてのアイテムがにされていても <sub>ListView</sub>をスクロールすることはできません。<sub>Xamarin.Forms.ListView</sub>はそのようなをしません。 この、レンダラーがけにています。

まず、なバインドなプロパティをするカスタムコントロ―ルをPCLプロジェクトでするがありま す。

のステップでは、プラットフォームのレンダラーをします。

#### iOS

```
[assembly: ExportRenderer(typeof(SuperListView), typeof(SuperListViewRenderer))]
namespace SuperForms.iOS.Renderers
{
    public class SuperListViewRenderer : ListViewRenderer
    {
        protected override void OnElementChanged(ElementChangedEventArgs<ListView> e)
        {
            base.OnElementChanged(e);
            var superListView = Element as SuperListView;
            if (superListView == null)
                return;
            Control.ScrollEnabled = superListView.IsScrollingEnable;
    }
}
```

}

アンドロイドAndroidのリストには、すべてのアイテムがにされているはスクロ―ルしないので、 スクロ―ルをにすることはできませんが、ネイティブプロパティをすることはできます。

```
[assembly: ExportRenderer(typeof(SuperListView), typeof(SuperListViewRenderer))]
namespace SuperForms.Droid.Renderers
{
    public class SuperListViewRenderer : ListViewRenderer
    {
        protected override void
OnElementChanged(ElementChangedEventArgs<Xamarin.Forms.ListView> e)
        {
            base.OnElementChanged(e);
            var superListView = Element as SuperListView;
            if (superListView == null)
                return;
        }
    }
}
```

レンダラーの<sub>Element</sub>プロパティは、PCLプロジェクトの<sub>SuperListView</sub>コントロールです。

レンダラーの<sub>Control</sub>プロパティはネイティブコントロールです。 Android.Widget.ListView Android とのため<sub>UIKit.UITableView</sub> iOS。

#### XAMLどのようにするのでしょうか

```
<ContentPage x:Name="Page"
        xmlns="http://xamarin.com/schemas/2014/forms"
         xmlns:x="http://schemas.microsoft.com/winfx/2009/xaml"
         xmlns:controls="clr-namespace:SuperForms.Controls;assembly=SuperForms.Controls"
         x:Class="SuperForms.Samples.SuperListViewPage">
  <controls:SuperListView ItemsSource="{Binding Items, Source={x:Reference Page}}"</pre>
                          IsScrollingEnable="false"
                          Margin="20">
    <controls:SuperListView.ItemTemplate>
      <DataTemplate>
        <ViewCell>
          <Label Text="{Binding .}"/>
        </ViewCell>
      </DataTemplate>
    </controls:SuperListView.ItemTemplate>
  </controls:SuperListView>
</ContentPage>
```

#### ページの<sub>.cs</sub>ファイル

```
public partial class SuperListViewPage : ContentPage
{
    private ObservableCollection<string> _items;
```

```
public ObservableCollection<string> Items
   {
       get { return _items; }
       set
        {
            _items = value;
           OnPropertyChanged();
       }
    }
   public SuperListViewPage()
    {
       var list = new SuperListView();
       InitializeComponent();
       var items = new List<string>(10);
       for (int i = 1; i <= 10; i++)
        {
            items.Add($"Item {i}");
        }
       Items = new ObservableCollection<string>(items);
   }
}
```

BoxViewのカスタムレンダラー

カスタムレンダラのヘルプをすると、しいプロパティをして、ネイティブプラットフォームでの でレンダリングすることができます。ネイティブプラットフォームでは、コードをすることはで きません。このでは、とをボックスビューにします。

まず、なバインドなプロパティをするカスタムコントロ―ルをPCLプロジェクトでするがありま す。

```
namespace Mobile.Controls
{
   public class ExtendedBoxView : BoxView
   {
        /// <summary>
        /// Respresents the background color of the button.
        /// </summary>
        public static readonly BindableProperty BorderRadiusProperty =
BindableProperty.Create<ExtendedBoxView, double>(p => p.BorderRadius, 0);
        public double BorderRadius
        {
           get { return (double)GetValue(BorderRadiusProperty); }
           set { SetValue(BorderRadiusProperty, value); }
        }
        public static readonly BindableProperty StrokeProperty =
           BindableProperty.Create<ExtendedBoxView, Color>(p => p.Stroke, Color.Transparent);
        public Color Stroke
        {
```

```
get { return (Color)GetValue(StrokeProperty); }
set { SetValue(StrokeProperty, value); }
}
public static readonly BindableProperty StrokeThicknessProperty =
BindableProperty.Create<ExtendedBoxView, double>(p => p.StrokeThickness, 0);
public double StrokeThickness
{
get { return (double)GetValue(StrokeThicknessProperty); }
set { SetValue(StrokeThicknessProperty, value); }
}
```

#### のステップでは、プラットフォームのレンダラーをします。

#### iOS

```
[assembly: ExportRenderer(typeof(ExtendedBoxView), typeof(ExtendedBoxViewRenderer))]
namespace Mobile.iOS.Renderers
{
public class ExtendedBoxViewRenderer : VisualElementRenderer<BoxView>
 {
   public ExtendedBoxViewRenderer()
    {
    }
   protected override void OnElementChanged(ElementChangedEventArgs<BoxView> e)
    {
       base.OnElementChanged(e);
       if (Element == null)
           return;
       Layer.MasksToBounds = true;
        Layer.CornerRadius = (float)((ExtendedBoxView)this.Element).BorderRadius / 2.0f;
    }
    protected override void OnElementPropertyChanged(object sender,
System.ComponentModel.PropertyChangedEventArgs e)
    {
        base.OnElementPropertyChanged(sender, e);
        if (e.PropertyName == ExtendedBoxView.BorderRadiusProperty.PropertyName)
        {
           SetNeedsDisplay();
        }
    }
    public override void Draw(CGRect rect)
    {
        ExtendedBoxView roundedBoxView = (ExtendedBoxView)this.Element;
        using (var context = UIGraphics.GetCurrentContext())
        {
            context.SetFillColor(roundedBoxView.Color.ToCGColor());
            context.SetStrokeColor(roundedBoxView.Stroke.ToCGColor());
            context.SetLineWidth((float)roundedBoxView.StrokeThickness);
            var rCorner = this.Bounds.Inset((int)roundedBoxView.StrokeThickness / 2,
(int)roundedBoxView.StrokeThickness / 2);
```

```
nfloat radius = (nfloat)roundedBoxView.BorderRadius;
radius = (nfloat)Math.Max(0, Math.Min(radius, Math.Max(rCorner.Height / 2,
rCorner.Width / 2)));
var path = CGPath.FromRoundedRect(rCorner, radius, radius);
context.AddPath(path);
context.DrawPath(CGPathDrawingMode.FillStroke);
}
}
}
```

### りしますが、メソッドでにじてカスタマイズすることもできます。

#### アンドロイドでもじです

```
[assembly: ExportRenderer(typeof(ExtendedBoxView), typeof(ExtendedBoxViewRenderer))]
namespace Mobile.Droid
{
    /// <summary>
    ///
    /// </summary>
    public class ExtendedBoxViewRenderer : VisualElementRenderer<BoxView>
    {
        /// <summary>
        ///
        /// </summary>
        public ExtendedBoxViewRenderer()
        {
        }
        /// <summary>
        ///
        /// </summary>
        /// <param name="e"></param></param></param></param>
        protected override void OnElementChanged(ElementChangedEventArgs<BoxView> e)
        {
            base.OnElementChanged(e);
            SetWillNotDraw(false);
            Invalidate();
        }
        /// <summary>
        111
        /// </summary>
        /// <param name="sender"></param>
        /// <param name="e"></param>
        protected override void OnElementPropertyChanged(object sender,
System.ComponentModel.PropertyChangedEventArgs e)
        {
            base.OnElementPropertyChanged(sender, e);
            if (e.PropertyName == ExtendedBoxView.BorderRadiusProperty.PropertyName)
            {
                 Invalidate();
```

```
}
              }
              /// <summary>
              111
              /// </summary>
              /// <param name="canvas"></param></param>
              public override void Draw(Canvas canvas)
              {
                     var box = Element as ExtendedBoxView;
                     base.Draw(canvas);
                     Paint myPaint = new Paint();
                     myPaint.SetStyle(Paint.Style.Stroke);
                     myPaint.StrokeWidth = (float)box.StrokeThickness;
                     myPaint.SetARGB(convertTo255ScaleColor(box.Color.A),
convertTo255ScaleColor(box.Color.R), convertTo255ScaleColor(box.Color.G),
convertTo255ScaleColor(box.Color.B));
                     myPaint.SetShadowLayer(20, 0, 5, Android.Graphics.Color.Argb(100, 0, 0, 0));
                     SetLayerType(Android.Views.LayerType.Software, myPaint);
                     var number = (float)box.StrokeThickness / 2;
                     RectF rectF = new RectF (
                                          number, // left
                                          number, // top
                                          canvas.Width - number, // right
                                          canvas.Height - number // bottom
                            );
                     var radius = (float)box.BorderRadius;
                     canvas.DrawRoundRect(rectF, radius, radius, myPaint);
              }
              /// <summary>
              111
              /// </summary>
              /// <param name="color"></param>
              /// <returns></returns>
              private int convertTo255ScaleColor(double color)
              {
                     return (int) Math.Ceiling(color * 255);
              }
}
```

#### }

#### XAML

にしたで、たちのコントロ—ルをします。

xmlns:Controls="clr-namespace:Mobile.Controls"

に、コントロールをのようにし、にされたプロパティをします。

```
<Controls:ExtendedBoxView
x:Name="search_boxview"
```

```
Color="#444"
BorderRadius="5"
HorizontalOptions="CenterAndExpand"
/>
```

ネイティブプロジェクトからレンダラ―にアクセスする

```
var renderer = Platform.GetRenderer(visualElement);
if (renderer == null)
{
    renderer = Platform.CreateRenderer(visualElement);
    Platform.SetRenderer(visualElement, renderer);
}
```

DoSomeThingWithRender(render); // now you can do whatever you want with render

FramePCLiOSパーツのカスタムレンダラーをえたいラベル

#### のステップ**PCL**パート

```
using Xamarin.Forms;
namespace ProjectNamespace
{
    public class ExtendedFrame : Frame
    {
        /// <summary>
        /// The corner radius property.
        /// </summary>
        public static readonly BindableProperty CornerRadiusProperty =
            BindableProperty.Create("CornerRadius", typeof(double), typeof(ExtendedFrame),
0.0);
        /// <summary>
        /// Gets or sets the corner radius.
        /// </summary>
        public double CornerRadius
        {
            get { return (double)GetValue(CornerRadiusProperty); }
            set { SetValue(CornerRadiusProperty, value); }
        }
    }
}
```

2ステップiOSパート

```
using ProjectNamespace;
using ProjectNamespace.iOS;
using Xamarin.Forms;
using Xamarin.Forms.Platform.iOS;
[assembly: ExportRenderer(typeof(ExtendedFrame), typeof(ExtendedFrameRenderer))]
namespace ProjectNamespace.iOS
{
```

```
public class ExtendedFrameRenderer : FrameRenderer
    {
       protected override void OnElementChanged(ElementChangedEventArgs<Frame> e)
        {
           base.OnElementChanged(e);
            if (Element != null)
            {
                Layer.MasksToBounds = true;
                Layer.CornerRadius = (float)(Element as ExtendedFrame).CornerRadius;
            }
        }
        protected override void OnElementPropertyChanged(object sender,
System.ComponentModel.PropertyChangedEventArgs e)
        {
            base.OnElementPropertyChanged(sender, e);
            if (e.PropertyName == ExtendedFrame.CornerRadiusProperty.PropertyName)
                Layer.CornerRadius = (float)(Element as ExtendedFrame).CornerRadius;
        }
   }
}
```

#### 3のExtendedFrameをびすXAMLコード

#### XAMLのでそれをしたい、これをくことをれないでください

xmlns:controls="clr-namespace:ProjectNamespace;assembly:ProjectNamespace"

```
xmlns="http://xamarin.com/schemas/2014/forms"
xmlns:x="http://schemas.microsoft.com/winfx/2009/xaml"
```

#### これで、ExtendedFrameをのようにすることができます

```
<controls:ExtendedFrame
    VerticalOptions="FillAndExpand"
    HorizontalOptions="FillAndExpand"
    BackgroundColor="Gray"
    CornerRadius="35.0">
    <frame.Content>
        <Label
            Text="MyText"
            TextColor="Blue"/>
            </Frame.Content>
</controls:ExtendedFrame>
```

### なをつみをびたBoxView

### のステップ**PCL**パート

public class RoundedBoxView : BoxView

```
{
    public static readonly BindableProperty CornerRadiusProperty =
        BindableProperty.Create("CornerRadius", typeof(double), typeof(RoundedEntry),
default(double));
    public double CornerRadius
    {
        get
        {
            return (double) GetValue (CornerRadiusProperty);
        }
        set
        {
            SetValue(CornerRadiusProperty, value);
        }
    }
    public static readonly BindableProperty FillColorProperty =
        BindableProperty.Create("FillColor", typeof(string), typeof(RoundedEntry),
default(string));
    public string FillColor
    {
        get
        {
            return (string) GetValue(FillColorProperty);
        }
        set
        {
            SetValue(FillColorProperty, value);
        }
    }
}
```

#### ドロイド

```
[assembly: ExportRenderer(typeof(RoundedBoxView), typeof(RoundedBoxViewRenderer))]
namespace MyNamespace.Droid
{
   public class RoundedBoxViewRenderer : VisualElementRenderer<BoxView>
    {
        protected override void OnElementChanged(ElementChangedEventArgs<BoxView> e)
        {
           base.OnElementChanged(e);
           SetWillNotDraw(false);
           Invalidate();
        }
        protected override void OnElementPropertyChanged(object sender,
System.ComponentModel.PropertyChangedEventArgs e)
        {
           base.OnElementPropertyChanged(sender, e);
            SetWillNotDraw(false);
            Invalidate();
        }
        public override void Draw(Canvas canvas)
        {
            var box = Element as RoundedBoxView;
            var rect = new Rect();
```

```
var paint = new Paint
{
    Color = Xamarin.Forms.Color.FromHex(box.FillColor).ToAndroid(),
    AntiAlias = true,
};
GetDrawingRect(rect);
var radius = (float)(rect.Width() / box.Width * box.CornerRadius);
canvas.DrawRoundRect(new RectF(rect), radius, radius, paint);
}
```

#### 3i0S

```
[assembly: ExportRenderer(typeof(RoundedBoxView), typeof(RoundedBoxViewRenderer))]
namespace MyNamespace.iOS
{
   public class RoundedBoxViewRenderer : BoxRenderer
    {
       protected override void OnElementChanged(ElementChangedEventArgs<BoxView> e)
        {
           base.OnElementChanged(e);
            if (Element != null)
            {
                Layer.CornerRadius = (float) (Element as RoundedBoxView).CornerRadius;
                Layer.BackgroundColor = Color.FromHex((Element as
RoundedBoxView).FillColor).ToCGColor();
            }
        }
        protected override void OnElementPropertyChanged(object sender,
System.ComponentModel.PropertyChangedEventArgs e)
        {
            base.OnElementPropertyChanged(sender, e);
            if (Element != null)
            {
                Layer.CornerRadius = (float) (Element as RoundedBoxView).CornerRadius;
                Layer.BackgroundColor = (Element as RoundedBoxView).FillColor.ToCGColor();
            }
        }
   }
```

オンラインでカスタムレンダラーをむ https://riptutorial.com/ja/xamarin-forms/topic/2949/カスタムレンダラー

**26:** キャッシング

### **Examples**

Akavacheをしたキャッシュ

# Akavacheについて

Akavacheは、データをキャッシュするリーチをするになライブラリです。 Akavacheはキーバリ ューストレージインターフェイスをし、SQLite3のでします。にNo-SQLソリューションとしてス キーマをさせておくはありません。に、データをすることなくアプリをにするがあるは、ほとん どのモバイルアプリケーションにです。

# 

Akavacheはかに、Xamarinアプリケーションになキャッシングライブラリです。なデータ、バイナリデータ、またはのデータでするがないにります。の、Akavacheをしてください。

- ののデータをキャッシュするにはアプリがですされるエンティティのをできます。
- あなたのアプリをオフラインでさせたい。
- データのスキーマをしてフリーズするのはしいです。たとえば、さまざまなきオブジェクト をむリストがあります。
- データへのなキーアクセスでです。なクエリをするはありません。

Akavacheはデータストレージにとって「の」ではありませんので、のようなには2えてください。

- あなたのデータエンティティはおいにくのをっています。
- あなたはオフラインでするためにあなたのアプリをにとしません。
- あなたは、なのデータをローカルにするがあります。
- データをバージョンでするがあります。
- あなたは、グループ、などのようなSQLのななクエリをするがあります。

には、されたフィールドをみきするだけで、でデータをすることができます。

な

Akavacheとのがとばれるオブジェクトをしてわれます $_{BlobCache}$ 。

Akavacheのメソッドのほとんどはなをしますが、メソッドのおかげでそれらもつことができます

```
using System.Reactive.Linq; // IMPORTANT - this makes await work!
// Make sure you set the application name before doing any inserts or gets
BlobCache.ApplicationName = "AkavacheExperiment";
var myToaster = new Toaster();
await BlobCache.UserAccount.InsertObject("toaster", myToaster);
//
// ...later, in another part of town...
//
// Using async/await
var toaster = await BlobCache.UserAccount.GetObject<Toaster>("toaster");
// or without async/await
Toaster toaster;
BlobCache.UserAccount.GetObject<Toaster>("toaster")
.Subscribe(x => toaster = x, ex => Console.WriteLine("No Key!"));
```

```
エラー
```

0

```
Toaster toaster;
try {
   toaster = await BlobCache.UserAccount.GetObjectAsync("toaster");
} catch (KeyNotFoundException ex) {
   toaster = new Toaster();
}
// Or without async/await:
toaster = await BlobCache.UserAccount.GetObjectAsync<Toaster>("toaster")
   .Catch(Observable.Return(new Toaster()));
```

オンラインでキャッシングをむ https://riptutorial.com/ja/xamarin-forms/topic/3644/キャッシング

**27:** ジェスチャー

## **Examples**

TapGestureRecognizerをしてをタップにする

Xamarin.Formsにはいくつかのデフォルトがあり、そのうちの1つは<sub>TapGestureRecognizer</sub>です。

ほとんどすべてのビジュアルにできます。 Imageバインドするなをてみましょう。ここでコードで それをうです。

```
var tappedCommand = new Command(() =>
{
    //handle the tap
});
var tapGestureRecognizer = new TapGestureRecognizer { Command = tappedCommand };
image.GestureRecognizers.Add(tapGestureRecognizer);
```

#### またはXAML

ここでは、コマンドはデータバインディングをしてされます。ごのように、<sub>NumberOfTapsRequired</sub>をして、よりくのタップをにしてからアクションをすることもできます。デフォルトは1タップです。

のジェスチャーはピンチとパンです。

ピンチジェスチャーでをズームする

Image school the state of the state of the

```
var pinchGesture = new PinchGestureRecognizer();
pinchGesture.PinchUpdated += (s, e) => {
  // Handle the pinch
};
```

image.GestureRecognizers.Add(pinchGesture);

しかし、XAMLからもうことができます。

```
<Image Source="waterfront.jpg">
   <Image.GestureRecognizers>
      <PinchGestureRecognizer PinchUpdated="OnPinchUpdated" />
   </Image.GestureRecognizers>
<//Image>
```

イベントハンドラでは、をズームするためのコードをするがあります。もちろん、のもすること ができます。

```
void OnPinchUpdated (object sender, PinchGestureUpdatedEventArgs e)
{
    // ... code here
}
```

のジェスチャーはタップとパンです。

PanGestureRecognizerでズームされたコンテンツをすべてする

あなたがズームしていたとき<sub>Image</sub> またはのコンテンツをあなたはりにドラッグすることもできま す<sub>Image</sub>のでズームで、そののすべてをします。

これはPanGestureRecognizerをすることでできます。コードから、これはのようになります

```
var panGesture = new PanGestureRecognizer();
panGesture.PanUpdated += (s, e) => {
    // Handle the pan
};
```

image.GestureRecognizers.Add(panGesture);

これは、XAMLからもうことができます。

```
<Image Source="MonoMonkey.jpg">
	<Image.GestureRecognizers>
	<PanGestureRecognizer PanUpdated="OnPanUpdated" />
	</Image.GestureRecognizers>
	</Image>
```

コードビハインドイベントでは、これにじてパンをできるようになりました。このメソッドのシ グネチャをしてします。

```
void OnPanUpdated (object sender, PanUpdatedEventArgs e)
{
    // Handle the pan
}
```

ユーザーがMR.Gesturesでにれたにピンをする

ジェスチャーでされたXamarinsは、になタッチしかしません。えば、しているのをるはありません。 MR.Gesturesは、14のタッチィベントをするコンポーネントです。タッチするのは、すべて

のMR.GesturesイベントにされるEventArgsです。

のどこにでもピンをしたいは、 TappingイベントをするMR.Gestures.AbsoluteLayoutをするのがもなです。

ごのように、 Tapping="OnTapping"は、ネストされた Gesture Recognizers した Xamarins よりも.NET に ています。そのは iOS からコピーされ、.NET にとってはちょっといがする。

あなたのコードでは、 OnTappingようにOnTappingハンドラをすることができます

```
private void OnTapping(object sender, MR.Gestures.TapEventArgs e)
{
    if (e.Touches?.Length > 0)
    {
        Point touch = e.Touches[0];
        var image = new Image() { Source = "pin" };
        MainLayout.Children.Add(image, touch);
    }
}
```

 $T_{apping}$ イベントのわりに、  $T_{appingCommand}$ をしてViewModelにバインドすることもできますが、 このなではになります。

オンラインでジェスチャーをむ https://riptutorial.com/ja/xamarin-forms/topic/3914/ジェスチャー

28-スタイルのカスタムフォント

- るリソース
  - Xamarinスタイル
  - iOSとAndroidのカスタムフォントをXamarin.Formsでする
  - カスタムレンダラー
  - リソース
  - プロパティ

## **Examples**

Sylesでのカスタムフォントへのアクセス

Xamarin.Formsは、グローバルスタイルでクロスプラットフォームアプリケーションをスタイリ ングするためのれたメカニズムをします。

モバイルのでは、アプリケーションはきれいで、のアプリケーションかられているがあります。 このの1つは、アプリケーションでされるカスタムフォントです。

Xamarin.FormsのXAML Stylingのパワーサポートにより、あなたのカスタムフォントですべての ラベルのベーススタイルがされました。

iOSとAndroid プロジェクトにカスタムフォントをめるには、GeraldによってかれたiOSとAndroid でカスタムフォントをするXamarin.Formsポストのガイドにってください。

App.xamlファイルリソースセクションでスタイルをします。これにより、すべてのスタイルがグローバルにされます。

のGeraldから、StyleIdプロパティをするがありますが、これはバインドなプロパティではないため、Style Setterでこのプロパティをするには、Attachableプロパティをするがあります。

```
public static class FontHelper
{
    public static readonly BindableProperty StyleIdProperty =
        BindableProperty.CreateAttached(
            propertyName: nameof(Label.StyleId),
            returnType: typeof(String),
            declaringType: typeof(FontHelper),
            defaultValue: default(String),
            propertyChanged: OnItemTappedChanged);
    public static String GetStyleId(BindableObject bindable) =>
(String)bindable.GetValue(StyleIdProperty);
    public static void SetStyleId(BindableObject bindable, String value) =>
bindable.SetValue(StyleIdProperty, value);
```

に、App.xamlリソースにスタイルをします。

```
のによると、AndroidプラットフォームのLabelRendererからするLabelのカスタムレンダラーをするがあります。
```

```
internal class LabelExRenderer : LabelRenderer
{
    protected override void OnElementChanged(ElementChangedEventArgs<Label> e)
    {
        base.OnElementChanged(e);
        if (!String.IsNullOrEmpty(e.NewElement?.StyleId))
        {
            var font = Typeface.CreateFromAsset(Forms.Context.ApplicationContext.Assets,
        e.NewElement.StyleId + ".ttf");
            Control.Typeface = font;
        }
    }
}
```

iOSプラットフォームの、カスタムレンダラはありません。

これで、あなたのページのマークアップでスタイルをることができます

のラベルについて

<Label Text="Some text" Style={StaticResource LabelStyle} />

#### または、スタイルをLabesStyleにづいてして、ページのすべてのラベルにスタイルをします

オンラインでスタイルのカスタムフォントをむ https://riptutorial.com/ja/xamarin-forms/topic/4854/ スタイルのカスタムフォント

# **29:** データバインディング

# えられる

**System.ArrayTypeMismatchException**とのないとしてにアク セスしようとしました。

このは、XAMLのコンパイルがなに、バインドなプロパティにコレクションをバインドしようとしたときにするがあります。なは、  $_{Picker.Items}$ にバインドしようとしてい $_{Picker.Items}$ 。

# System.ArgumentException 'Xamarin.Forms.Binding'O TSystem.String' C T

このは、XAMLのコンパイルがなに、バインドなプロパティにコレクションをバインドしようとしたときにするがあります。なは、 Picker.ItemsにバインドしようとしていPicker.Items。。

# Picker.Items プロパティはバインドできません。

このコ―ドはエラ―をきこします

<!-- BAD CODE: will cause an error --> <Picker Items="{Binding MyViewModelItems}" SelectedIndex="0" />

はのいずれかです。

System.ArrayTypeMismatchExceptionとのないとしてにアクセスしようとしました。

#### または

System.ArgumentException 'Xamarin.Forms.Binding'のオブジェクトを 'System.String' にすることはできません。

には、 $_{Items}$ プロパティはバインドできません。ソリューションは、のような、のカスタムコントロールをしたり、サードパーティのコントロールをすることをむ<sub>BindablePicker</sub>から FreshEssentials。プロジェクトにFreshEssentials NuGetパッケージをインストールすると、バインドな<sub>ItemsSource</sub>プロパティをつパッケージの<sub>BindablePicker</sub>コントロールをできます。

## **Examples**

**ViewModel**へのバインディング

#### EntryPage.xaml

```
<?xml version="1.0" encoding="utf-8" ?>
<ContentPage xmlns="http://xamarin.com/schemas/2014/forms"
             xmlns:x="http://schemas.microsoft.com/winfx/2009/xaml"
             xmlns:vm="clr-namespace:MyAssembly.ViewModel;assembly=MyAssembly"
             x:Class="MyAssembly.EntryPage">
 <ContentPage.BindingContext>
    <vm:MyViewModel />
 </ContentPage.BindingContext>
  <ContentPage.Content>
    <StackLayout VerticalOptions="FillAndExpand"
                 HorizontalOptions="FillAndExpand"
                 Orientation="Vertical"
                 Spacing="15">
      <Label Text="Name:" />
     <Entry Text="{Binding Name}" />
      <Label Text="Phone:" />
      <Entry Text="{Binding Phone}" />
      <Button Text="Save" Command="{Binding SaveCommand}" />
    </StackLayout>
  </ContentPage.Content>
</ContentPage>
```

#### MyViewModel.cs

```
using System;
using System.ComponentModel;
namespace MyAssembly.ViewModel
{
    public class MyViewModel : INotifyPropertyChanged
    {
        private string _name = String.Empty;
        private string _phone = String.Empty;
        public string Name
        {
            get { return _name; }
            set
            {
                 if (_name != value)
```
```
{
                    _name = value;
                    OnPropertyChanged(nameof(Name));
                }
            }
        }
        public string Phone
        {
           get { return _phone; }
            set
            {
                if (_phone != value)
                {
                    _phone = value;
                   OnPropertyChanged(nameof(Phone));
                }
            }
        }
        public ICommand SaveCommand { get; private set; }
       public MyViewModel()
        {
            SaveCommand = new Command(SaveCommandExecute);
        }
       private void SaveCommandExecute()
        {
        }
       public event PropertyChangedEventHandler PropertyChanged;
        protected virtual void OnPropertyChanged(string propertyName)
        {
           PropertyChanged?.Invoke(this, new PropertyChangedEventArgs(propertyName));
        }
   }
}
```

オンラインでデータバインディングをむ https://riptutorial.com/ja/xamarin-forms/topic/3915/データ バインディング

# 30: トリガーとビヘイビア

# **Examples**

Xamarinフォームのトリガの

 $Trigger}$ は、あなたのアプリケーションにいくつかのUXをするなです。これをうなの1つは、する EntryにテキストがされているかどうかにづいてTabelのTextColorをするTriggerをすることです。

このためにTriggerをすると、Label.TextColorをテキストがされていないからユーザーがテキストをするとすぐににできます。

コンバータコンバータには、クラスのしいインスタンスがされるたびにされないように、バイン ディングでされるInstanceがえられます

/// <summarv> /// Used in a XAML trigger to return <c>true</c> or <c>false</c> based on the length of <c>value</c>. /// </summary> public class LengthTriggerConverter : Xamarin.Forms.IValueConverter { /// <summary> /// Used so that a new instance is not created every time this converter is used in the XAML code. /// </summary> public static LengthTriggerConverter Instance = new LengthTriggerConverter(); /// <summary> /// If a `ConverterParameter` is passed in, a check to see if <c>value</c> is greater than <c>parameter</c> is made. Otherwise, a check to see if <c>value</c> is over 0 is made. /// </summary> /// <param name="value">The length of the text from an Entry/Label/etc.</param> /// <param name="targetType">The Type of object/control that the text/value is coming from.</param> /// <param name="parameter">Optional, specify what length to test against (example: for 3 Letter Name, we would choose 2, since the 3 Letter Name Entry needs to be over 2 characters), if not specified, defaults to 0.</param> /// <param name="culture">The current culture set in the device.</param> /// <returns><c>object</c>, which is a <c>bool</c> (<c>true</c> if <c>value</c> is greater than 0 (or is greater than the parameter), <c>false</c> if not).</returns> public object Convert (object value, System.Type targetType, object parameter, CultureInfo culture) { return DoWork(value, parameter); } public object ConvertBack(object value, System.Type targetType, object parameter, CultureInfo culture) { return DoWork(value, parameter); } private static object DoWork(object value, object parameter) { int parameterInt = 0;if(parameter != null) { //If param was specified, convert and use it, otherwise, 0 is used string parameterString = (string)parameter;

if(!string.IsNullOrEmpty(parameterString)) { int.TryParse(parameterString, out

```
<StackLayout>
   <Label Text="3 Letter Name">
        <Label.Triggers>
            <DataTrigger TargetType="Label"
                         Binding="{Binding Source={x:Reference NameEntry},
                                           Path=Text.Length,
                                           Converter={x:Static
helpers:LengthTriggerConverter.Instance},
                                           ConverterParameter=2}"
                        Value="False">
                <Setter Property="TextColor"
                        Value="Gray"/>
            </DataTrigger>
        </Label.Triggers>
    </Label>
    <Entry x:Name="NameEntry"
           Text="{Binding MealAmount}"
           HorizontalOptions="StartAndExpand"/>
</StackLayout>
```

マルチトリガ

MultiTriggerはにはありませんが、にながいくつかあります。 MultiTriggerは、Triggerまたは DataTriggerとにしますが、のがあります。 Settersがするには、すべてのがたされていなければ なりません。ここにながあります

```
<!-- Text field needs to be initialized in order for the trigger to work at start -->
<Entry x:Name="email" Placeholder="Email" Text="" />
<Entry x:Name="phone" Placeholder="Phone" Text="" />
<Button Text="Submit">
    <Button.Triggers>
        <MultiTrigger TargetType="Button">
            <MultiTrigger.Conditions>
                <BindingCondition Binding="{Binding Source={x:Reference email},
Path=Text.Length}" Value="0" />
                <BindingCondition Binding="{Binding Source={x:Reference phone},
Path=Text.Length}" Value="0" />
            </MultiTrigger.Conditions>
            <Setter Property="IsEnabled" Value="False" />
        </MultiTrigger>
    </Button.Triggers>
</Button>
```

このでは、とメールの2つのなるエントリがあり、そのうちの1つはするがあります。 MultiTriggerは、のフィールドがのにボタンをにします。 オンラインでトリガーとビヘイビアをむ https://riptutorial.com/ja/xamarin-forms/topic/6012/トリガ ーとビヘイビア

# **31:** なぜXamarinフォームとXamarinフォームを するのか

Xamarin Formsのをして、さらにしくべることができます。

https://www.xamarin.com/forms

# **Examples**

なぜXamarinフォームとXamarinフォームをするのか

Xamarinはますますがまっています.Xamarin.FormsとXamarin.PlatformXamarin.iOSと Xamarin.Androidをするタイミングをめるのはしいです。

- まず、Xamarin.Formsをできるアプリケーションのをっておくがあります。
  - 1. プロトタイプ さまざまなデバイスでのアプリケーションのをします。
  - 2. プラットフォームのAPIなどをとしないアプリケーションですが、Xamarinはできるだけくのクロスプラットフォームをするためにしくいています。
  - 3. コードがなアプリケーション UIよりです。
  - 4. されるデータがなよりもなアプリケーション

にもくのがあります。

- がアプリケーションをしますかチームがなモバイルでされている、Xamarin.Formsをにできます。しかし、プラットフォームごとに1つのネイティブがあれば、フォームはよりきなになるがあります。
- 2. また、Xamarin.Formsではまだいくつかのがすることがあります.Xamarin.Formsプラットフ オームはされています。
- 3. フォームのをするとコストをするために、ながにながあります。
- なをたないエンタープライズアプリケーションをするは、Xamarin.Formsをするがいでしよう。モバイルエリアではなく、にイベントではなくモードコードをすることができます。コードのは、くのプラットフォームでできます。

のにXamarin.Formsをしないでください。

- 1. カスタムをし、プラットフォームのAPIにアクセスするがあります
- 2. モバイルアプリケーションのカスタムUIをするがあります

- 3. のがXamarin.Formsのができていないモバイルデバイスのののように
- 4. あなたのチームは、プラットフォームのモバイルJavaおよび/またはSwift / Objective Cのモ バイル

オンラインでなぜXamarinフォームとXamarinフォームをするのかをむ

https://riptutorial.com/ja/xamarin-forms/topic/6869/なぜxamarinフォームとxamarinフォームをする のか

**32:** プッシュ

はプラットフォームのやイベントにきくするため、Xamarin Formsでプッシュをするされたはあ りません。そのため、プラットフォームのコードがにになります。

ただし、 DependencyServiceをすることにより、できるだけくのコードをすることができます。また、のGitHubにあるrdelrosarioのプラグインがあります。

コードとスクリーンショットは、プロセスをよりしくするGerald Versluisのブログシリーズから りげられています。

### **Examples**

iOSとAzureのプッシュ

プッシュのをするには、のコードをするがあります。

```
// registers for push
var settings = UIUserNotificationSettings.GetSettingsForTypes(
    UIUserNotificationType.Alert
    | UIUserNotificationType.Badge
    | UIUserNotificationType.Sound,
    new NSSet());
```

UIApplication.SharedApplication.RegisterUserNotificationSettings(settings); UIApplication.SharedApplication.RegisterForRemoteNotifications();

このコードは、  $_{AppDelegate.cs}$ ファイルの  $_{FinishedLaunching}$  でアプリケーションがするときにすることもできます。または、ユーザーがプッシュをにすることをしたときはいつでもできます。

このコードをすると、アプリがをできることをけれるかどうかをユーザーにするがされます。したがって、ユーザーがそれをするシナリオもしてください

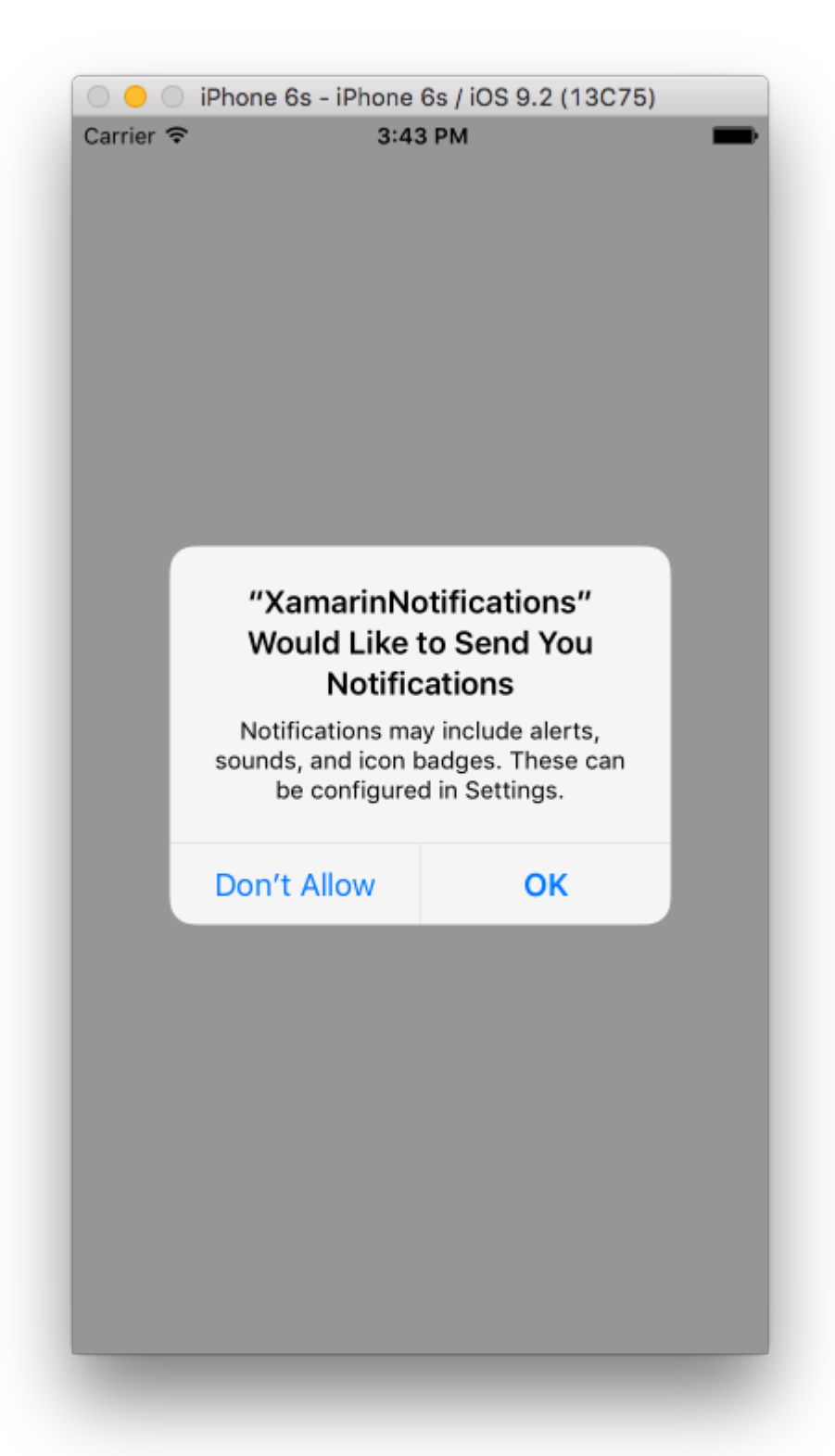

これらは、iOSでプッシュをするためのがなイベントです。 AppDelegate.csファイルでそれらをつけることができます。

```
// We've successfully registered with the Apple notification service, or in our case Azure
public override void RegisteredForRemoteNotifications(UIApplication application, NSData
deviceToken)
{
```

```
// Modify device token for compatibility Azure
var token = deviceToken.Description;
```

```
token = token.Trim('<', '>').Replace(" ", "");
    // You need the Settings plugin for this!
   Settings.DeviceToken = token;
    var hub = new SBNotificationHub("Endpoint=sb://xamarinnotifications-
ns.servicebus.windows.net/;SharedAccessKeyName=DefaultListenSharedAccessSignature;SharedAccessKey=<you:
own key>", "xamarinnotifications");
    NSSet tags = null; // create tags if you want, not covered for now
   hub.RegisterNativeAsync(deviceToken, tags, (errorCallback) =>
    {
        if (errorCallback != null)
        {
            var alert = new UIAlertView("ERROR!", errorCallback.ToString(), null, "OK", null);
           alert.Show();
        }
   });
}
// We've received a notification, yay!
public override void ReceivedRemoteNotification(UIApplication application, NSDictionary
userInfo)
{
   NSObject inAppMessage;
   var success = userInfo.TryGetValue(new NSString("inAppMessage"), out inAppMessage);
   if (success)
    {
       var alert = new UIAlertView("Notification!", inAppMessage.ToString(), null, "OK",
null);
       alert.Show();
    }
}
// Something went wrong while registering!
public override void FailedToRegisterForRemoteNotifications(UIApplication application, NSError
error)
{
  var alert = new UIAlertView("Computer says no", "Notification registration failed! Try
again!", null, "OK", null);
  alert.Show();
}
```

がされると、これはそのようにえます。

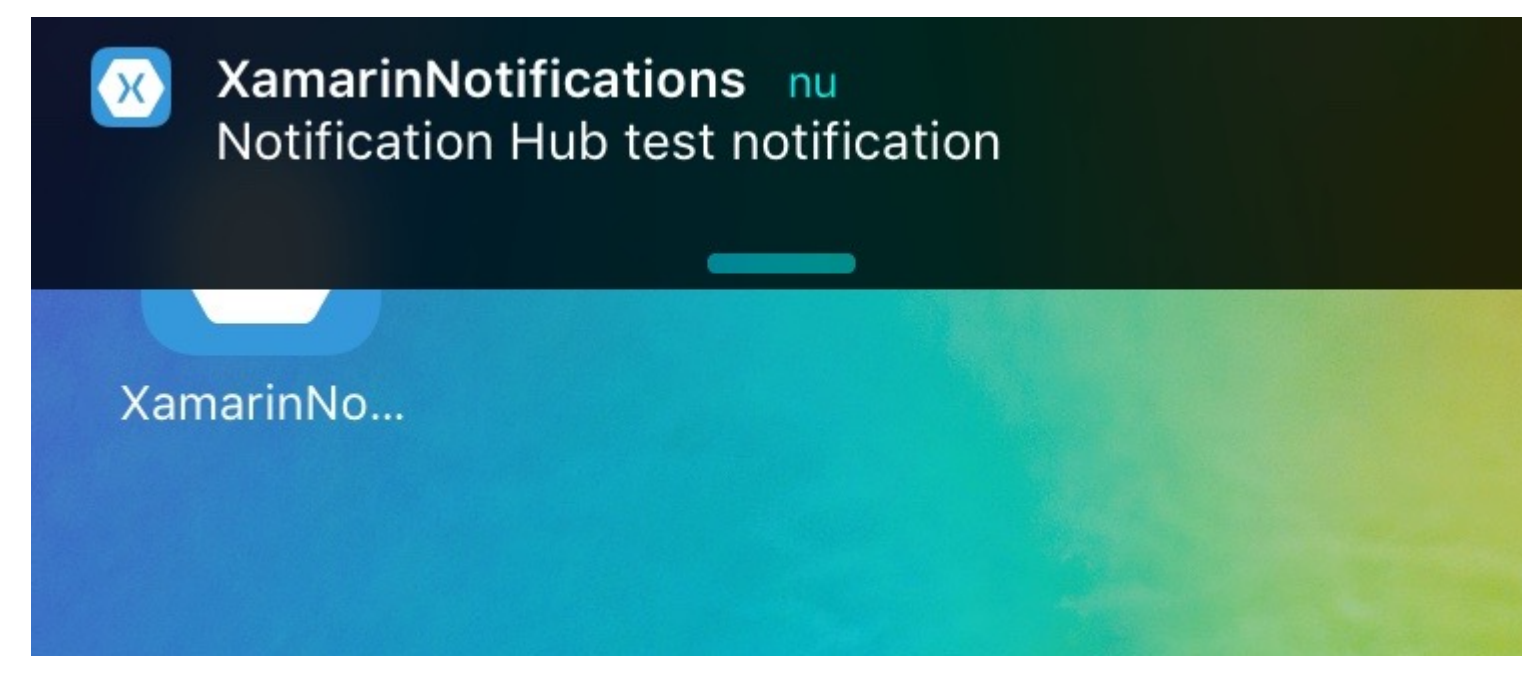

AzureでAndroidプッシュ

Androidでのはもうしであり、のServiceをするがあります。

まず、がプッシュをできるかどうかをし、プッシュがあればGoogleにします。これは MainActivity.csファイルのこのコードでうことができます。

```
protected override void OnCreate(Bundle bundle)
{
    base.OnCreate(bundle);
    global::Xamarin.Forms.Forms.Init(this, bundle);
    // Check to ensure everything's setup right for push
    GcmClient.CheckDevice(this);
    GcmClient.CheckManifest(this);
    GcmClient.Register(this, NotificationsBroadcastReceiver.SenderIDs);
    LoadApplication(new App());
}
```

SenderIDはコードのにされ、プッシュメッセージをできるようにGoogleのダッシュボードからしたプロジェクトです。

```
using Android.App;
using Android.Content;
using Gcm.Client;
using Java.Lang;
using System;
using WindowsAzure.Messaging;
using XamarinNotifications.Helpers;
// These attributes are to register the right permissions for our app concerning push messages
[assembly: Permission(Name = "com.versluisit.xamarinnotifications.permission.C2D_MESSAGE")]
[assembly: UsesPermission(Name =
"com.versluisit.xamarinnotifications.permission.C2D_MESSAGE")]
```

```
[assembly: UsesPermission(Name = "com.google.android.c2dm.permission.RECEIVE")]
//GET_ACCOUNTS is only needed for android versions 4.0.3 and below
[assembly: UsesPermission(Name = "android.permission.GET_ACCOUNTS")]
[assembly: UsesPermission(Name = "android.permission.INTERNET")]
[assembly: UsesPermission(Name = "android.permission.WAKE_LOCK")]
namespace XamarinNotifications.Droid.PlatformSpecifics
{
    // These attributes belong to the BroadcastReceiver, they register for the right intents
    [BroadcastReceiver(Permission = Constants.PERMISSION_GCM_INTENTS)]
    [IntentFilter(new[] { Constants.INTENT_FROM_GCM_MESSAGE },
    Categories = new[] { "com.versluisit.xamarinnotifications" })]
    [IntentFilter(new[] { Constants.INTENT_FROM_GCM_REGISTRATION_CALLBACK },
   Categories = new[] { "com.versluisit.xamarinnotifications" })]
    [IntentFilter(new[] { Constants.INTENT_FROM_GCM_LIBRARY_RETRY },
   Categories = new[] { "com.versluisit.xamarinnotifications" })]
    // This is the bradcast reciever
   public class NotificationsBroadcastReceiver : GcmBroadcastReceiverBase<PushHandlerService>
    {
        // TODO add your project number here
       public static string[] SenderIDs = { "96688-----" };
    }
    [Service] // Don't forget this one! This tells Xamarin that this class is a Android
Service
   public class PushHandlerService : GcmServiceBase
    {
        // TODO add your own access key
       private string _connectionString =
ConnectionString.CreateUsingSharedAccessKeyWithListenAccess(
           new Java.Net.URI("sb://xamarinnotifications-ns.servicebus.windows.net/"), "<your</pre>
key here>");
        // TODO add your own hub name
        private string _hubName = "xamarinnotifications";
        public static string RegistrationID { get; private set; }
        public PushHandlerService() : base(NotificationsBroadcastReceiver.SenderIDs)
        {
        }
        // This is the entry point for when a notification is received
        protected override void OnMessage(Context context, Intent intent)
        {
           var title = "XamarinNotifications";
            if (intent.Extras.ContainsKey("title"))
                title = intent.Extras.GetString("title");
            var messageText = intent.Extras.GetString("message");
           if (!string.IsNullOrEmpty(messageText))
                CreateNotification(title, messageText);
        }
        // The method we use to compose our notification
        private void CreateNotification(string title, string desc)
```

```
// First we make sure our app will start when the notification is pressed
    const int pendingIntentId = 0;
    const int notificationId = 0;
   var startupIntent = new Intent(this, typeof(MainActivity));
    var stackBuilder = TaskStackBuilder.Create(this);
    stackBuilder.AddParentStack(Class.FromType(typeof(MainActivity)));
    stackBuilder.AddNextIntent(startupIntent);
    var pendingIntent =
        stackBuilder.GetPendingIntent(pendingIntentId, PendingIntentFlags.OneShot);
    // Here we start building our actual notification, this has some more
    // interesting customization options!
    var builder = new Notification.Builder(this)
        .SetContentIntent (pendingIntent)
        .SetContentTitle(title)
        .SetContentText(desc)
        .SetSmallIcon(Resource.Drawable.icon);
    // Build the notification
    var notification = builder.Build();
   notification.Flags = NotificationFlags.AutoCancel;
    // Get the notification manager
   var notificationManager =
        GetSystemService(NotificationService) as NotificationManager;
    // Publish the notification to the notification manager
   notificationManager.Notify(notificationId, notification);
}
// Whenever an error occurs in regard to push registering, this fires
protected override void OnError (Context context, string errorId)
{
    Console.Out.WriteLine(errorId);
}
// This handles the successful registration of our device to Google
// We need to register with Azure here ourselves
protected override void OnRegistered (Context context, string registrationId)
{
   var hub = new NotificationHub(_hubName, _connectionString, context);
   Settings.DeviceToken = registrationId;
    // TODO set some tags here if you want and supply them to the Register method
   var tags = new string[] { };
   hub.Register(registrationId, tags);
}
// This handles when our device unregisters at Google
// We need to unregister with Azure
protected override void OnUnRegistered (Context context, string registrationId)
    var hub = new NotificationHub(_hubName, _connectionString, context);
   hub.UnregisterAll(registrationId);
```

### Androidのサンプルはのようになります。

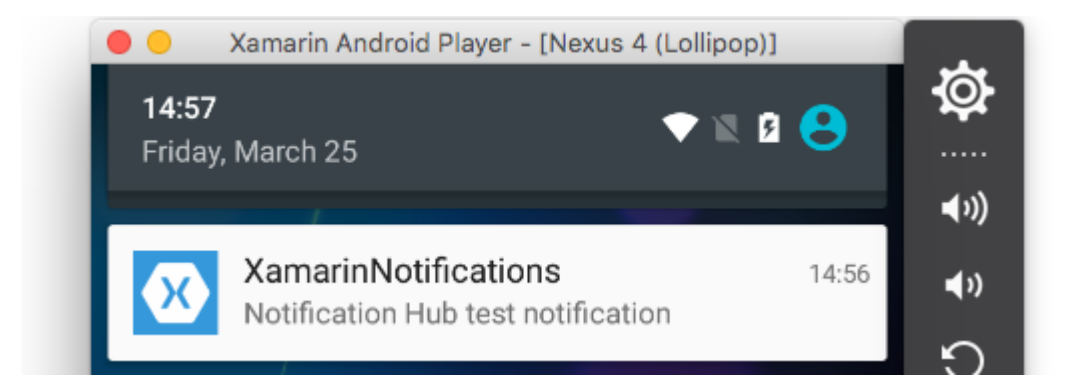

AzureをしたWindows Phoneのプッシュ

Windows Phoneでは、プッシュでをするには、コードのにあるコードをするがあります。これは App.xaml.csファイルにあります。

```
protected async override void OnLaunched(LaunchActivatedEventArgs e)
{
   var channel = await
PushNotificationChannelManager.CreatePushNotificationChannelForApplicationAsync();
   // TODO add connection string here
   var hub = new NotificationHub("XamarinNotifications", "<connection string with listen
access>");
   var result = await hub.RegisterNativeAsync(channel.Uri);
   // Displays the registration ID so you know it was successful
   if (result.RegistrationId != null)
   {
     Settings.DeviceToken = result.RegistrationId;
   }
   // The rest of the default code is here
}
```

また、 Package.appxmanifestファイルのをにすることをれないでください。

| Application              | Visual Assets                   | Requirements         |
|--------------------------|---------------------------------|----------------------|
| Use this page to set t   | he properties that identify and | d describe your app  |
| Display name:            | XamarinNotifications            |                      |
| Entry point:             | FPCL.Windows8.WindowsPho        | one.App              |
| Default language:        | en-US                           | More int             |
| Description:             | FPCL.Windows8.WindowsPho        | one                  |
| Supported rotations:     | An optional setting that indic  | cates the app's orie |
|                          | ÷                               |                      |
|                          | Landscape                       | Portrait             |
| SD cards:                | Prevent installation to SD      | ) cards              |
| Notifications:           |                                 |                      |
| Toast capable:           | Yes                             | •                    |
| Lock screen notification | ons: (not set)                  | •                    |
| Tile Update:             |                                 |                      |

| ſ |                | •    | ×      |
|---|----------------|------|--------|
|   | 🔀 Test message | 4:41 | ►<br>► |

オンラインでプッシュをむ https://riptutorial.com/ja/xamarin-forms/topic/5042/プッシュ

プッシュのサンプルはのようになります。

**33:** プッシュ

## AWS<sup>+</sup>ービスLingo

エンドポイント - エンドポイントは、メ―ルアドレスなど、AWS SNSがでヒットできるもの トピック - に、すべてのエンドポイントをむグル―プ

-をけるためにあなたの/クライアントにサインアップします

# なプッシュLingo

**APNS** - Apple  $\forall y \forall y = \forall -\forall z$ ,  $\forall y \forall z \neq d \in d$ ,  $\forall y \forall z \neq d \in d$ ,  $\forall y \forall z \neq d \in d$ ,  $\forall y \neq d \in d$ ,  $\forall y \neq d$ ,  $\forall y \neq d$ ,  $\forall y \neq d$ 

**GCM** - Google Cloud MessagingはAPNSとによくています。プッシュをできるのはGoogleだけで す。まず、GCMでアプリケーションをし、トークンをAWS SNSにきします。 SNSは、GCMを しデータをするなをすべてします。

## **Examples**

iOSの

- 1. がです
- 2. Appleデベロッパーアカウントにアクセスし、プッシュをにしてプロビジョニングプロファ イルをする
- 3. あなたのにするためのらかのがですAWS、Azure..etc ここでAWSをします

```
public override bool FinishedLaunching(UIApplication app, NSDictionary options)
{
   global::Xamarin.Forms.Forms.Init();
   //after typical Xamarin.Forms Init Stuff
   //variable to set-up the style of notifications you want, iOS supports 3 types
   var pushSettings = UIUserNotificationSettings.GetSettingsForTypes(
        UIUserNotificationType.Alert |
        UIUserNotificationType.Badge |
        UIUserNotificationType.Sound,
        null );
        //both of these methods are in iOS, we have to override them and set them up
        //to allow push notifications
```

```
app.RegisterUserNotificationSettings(pushSettings); //pass the supported push
notifications settings to register app in settings page
}
public override async void RegisteredForRemoteNotifications (UIApplication application, NSData
token)
   {
        AmazonSimpleNotificationServiceClient snsClient = new
AmazonSimpleNotificationServiceClient("your AWS credentials here");
        // This contains the registered push notification token stored on the phone.
        var deviceToken = token.Description.Replace("<", "").Replace(">", "").Replace(" ",
"");
        if (!string.IsNullOrEmpty(deviceToken))
            //register with SNS to create an endpoint ARN, this means AWS can message your
phone
            var response = await snsClient.CreatePlatformEndpointAsync(
            new CreatePlatformEndpointRequest
            {
                Token = deviceToken,
               PlatformApplicationArn = "yourARNwouldgohere" /* insert your platform
application ARN here */
            });
            var endpoint = response.EndpointArn;
            //AWS lets you create topics, so use subscribe your app to a topic, so you can
easily send out one push notification to all of your users
            var subscribeResponse = await snsClient.SubscribeAsync(new SubscribeRequest
            {
                TopicArn = "YourTopicARN here",
                Endpoint = endpoint,
               Protocol = "application"
            });
        }
    }
```

オンラインでプッシュをむ https://riptutorial.com/ja/xamarin-forms/topic/5998/プッシュ

### ターゲットプラットフォーム

```
if(Device.OS == TargetPlatform.Android)
{
}
else if (Device.OS == TargetPlatform.iOS)
{
}
else if (Device.OS == TargetPlatform.WinPhone)
{
}
else if (Device.OS == TargetPlatform.Windows)
{
}
}
```

# **Examples**

Anroidのナビゲーションヘッダーのアイコンをする

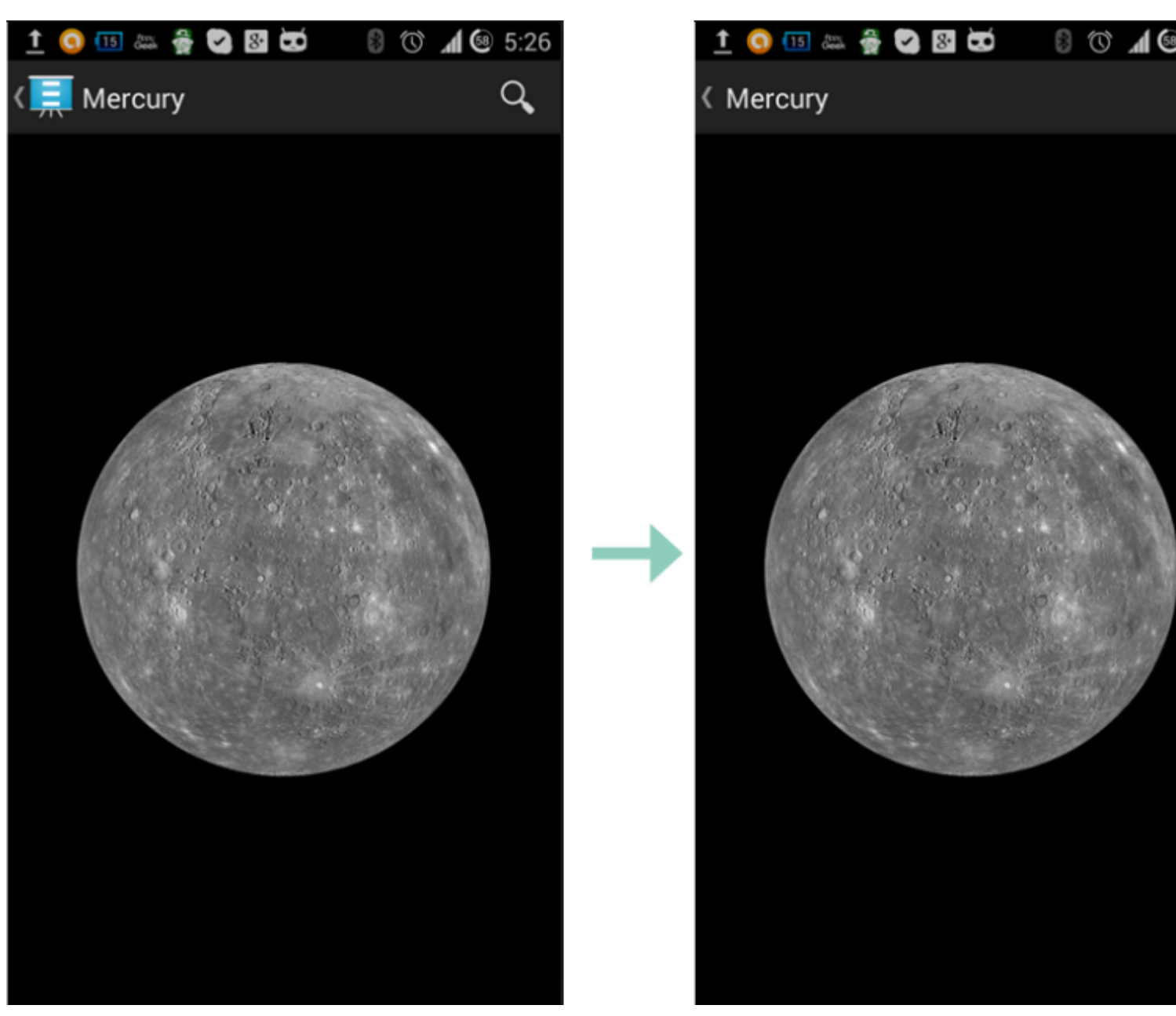

empty.pngというさななをする

```
public class MyPage : ContentPage
{
    public Page()
    {
        if (Device.OS == TargetPlatform.Android)
            NavigationPage.SetTitleIcon(this, "empty.png");
    }
}
```

iOSでラベルのフォントサイズをさくする

```
Label label = new Label
{
    Text = "text"
};
if(Device.OS == TargetPlatform.iOS)
{
```

}

オンラインでプラットフォームのをむ https://riptutorial.com/ja/xamarin-forms/topic/6636/プラットフォームの

**35:** プラットフォームの

### **Examples**

イディオムの

たとえば、ビューがされているかどうか、またはやタブレットのどちらのレイアウトのきをする かなど、Cコードからイディオムのをうことができます。

```
if (Device.Idiom == TargetIdiom.Phone)
{
    this.panel.Orientation = StackOrientation.Vertical;
}
else
{
    this.panel.Orientation = StackOrientation.Horizontal;
}
```

これらのは、XAMLコードからすることもできます。

```
<StackLayout x:Name="panel">

<StackLayout.Orientation>

<OnIdiom x:TypeArguments="StackOrientation">

<OnIdiom.Phone>Vertical</OnIdiom.Phone>

<OnIdiom.Tablet>Horizontal</OnIdiom.Tablet>

</OnIdiom>

</StackLayout.Orientation>

</StackLayout>
```

プラットフォームの

Cコードからのプラットフォームのをうことができます。たとえば、すべてのプラットフォームのパディングをすることができます。

```
if (Device.OS == TargetPlatform.iOS)
{
    panel.Padding = new Thickness (10);
}
else
{
    panel.Padding = new Thickness (20);
}
```

ヘルパーメソッドは、されたCでもできます。

panel.Padding = new Thickness (Device.OnPlatform(10,20,0));

### これらのは、XAMLコードからすることもできます。

```
<StackLayout x:Name="panel">

<StackLayout.Padding>

<OnPlatform x:TypeArguments="Thickness"

iOS="10"

Android="20" />

</StackLayout.Padding>

</StackLayout>
```

スタイルの

XAMLをする、<sub>Style</sub>すると、のスタイルきビューを1かからできます。すべてのイディオムとプラ ットフォームのをスタイルにすることもできます。

```
<Style TargetType="StackLayout">

<Setter Property="Padding">

<Setter.Value>

<OnPlatform x:TypeArguments="Thickness"

iOS="10"

Android="20"/>

</Setter.Value>

</Setter>

</Style>
```

### カスタムビューの

それらのツールのおかげで、あなたのページにできるカスタムビューをすることができます。

File > New > File... > Forms > Forms ContentView (Xaml) とのレイアウトのためのビューを TabletHome.xamlとPhoneHome.xaml。

 $\mathbb{C} \setminus [F_{\text{File} > \text{New} > \text{File...} > \text{Forms} > \text{Forms ContentPage} \\ \varepsilon \cup (\mathcal{O} \\ \varepsilon \cup (\mathcal{O} \\$ 

```
using Xamarin.Forms;
public class HomePage : ContentPage
{
    public HomePage()
    {
        if (Device.Idiom == TargetIdiom.Phone)
        {
            Content = new PhoneHome();
        }
        else
        {
            Content = new TabletHome();
        }
    }
}
```

これで、PhoneとTabletイディオムのビューがなるHomePageがされました。

オンラインでプラットフォームのをむ https://riptutorial.com/ja/xamarin-forms/topic/5012/プラット フォームの

36: マップの

プロジェクトをのコンピュータでするは、SHA-1のフィンガープリントがなるビルドマシンでは しないため、しいAPIキーをするがあります。

あなたはXamarin.Formsのマップをするでしたプロジェクト、することができますここに

### **Examples**

Xamarin.FormsでマップをするXamarin Studio

Xamarin Formsをすると、プラットフォームでネイティブマップAPIをできます。なのは、Nuget から*Xamarin.Forms.Maps*パッケージをダウンロードし、それをプロジェクトPCLプロジェクトを むにインストールすることだけです。

マップの

まず、このコードをプラットフォームのプロジェクトにするがあります。これをうには、ののように、<sub>Xamarin.FormsMaps.Init</sub>メソッドびしをするがあります。

# iOSプロジェクト

#### AppDelegate.csファイル

```
[Register("AppDelegate")]
public partial class AppDelegate : Xamarin.Forms.Platform.iOS.FormsApplicationDelegate
{
    public override bool FinishedLaunching(UIApplication app, NSDictionary options)
    {
        Xamarin.Forms.Forms.Init();
        Xamarin.FormsMaps.Init();
        LoadApplication(new App());
        return base.FinishedLaunching(app, options);
    }
}
```

# Androidプロジェクト

#### MainActivity.csファイル

[Activity(Label = "MapExample.Droid", Icon = "@drawable/icon", Theme = "@style/MyTheme",

```
MainLauncher = true, ConfigurationChanges = ConfigChanges.ScreenSize |
ConfigChanges.Orientation)]
public class MainActivity : Xamarin.Forms.Platform.Android.FormsAppCompatActivity
{
    protected override void OnCreate(Bundle bundle)
    {
        TabLayoutResource = Resource.Layout.Tabbar;
        ToolbarResource = Resource.Layout.Toolbar;
        base.OnCreate(bundle);
        Xamarin.Forms.Forms.Init(this, bundle);
        Xamarin.FormsMaps.Init(this, bundle);
        LoadApplication(new App());
    }
}
```

\_\_\_\_ プラットフォ**―**ム

マップがされるに、のプラットフォームでのがです。

# iOSプロジェクト

### iOSプロジェクトではInfo.plistファイルに2つのエントリをするだけです

- $\mathcal{O} \mathscr{B} \mathcal{S}_{ ext{NSLocationWhenInUseUsageDescription}}$  We are using your location
- NSLocationAlwaysUsageDescription $\mathcal{OBS}$  Can we use your location

| $\langle \rangle$ Info.plist $\times$                       |         |                                     |
|-------------------------------------------------------------|---------|-------------------------------------|
| Property                                                    | Туре    | Value                               |
| iPhone OS required                                          | Boolean | Yes                                 |
| Minimum system version                                      | String  | 8.0                                 |
| Targeted device family                                      | Array   | (2 items)                           |
| Launch screen interface file base name                      | String  | LaunchScreen                        |
| Required device capabilities                                | Array   | (1 item)                            |
| Supported interface orientations                            | Array   | (3 items)                           |
| <ul> <li>Supported interface orientations (iPad)</li> </ul> | Array   | (4 items)                           |
| XSAppIconAssets                                             | String  | Assets.xcassets/Applcons.appiconset |
| Bundle display name                                         | String  | MapExample                          |
| Bundle name                                                 | String  | MapExample                          |
| Bundle identifier                                           | String  | documentation.mapexample            |
| Bundle versions string (short)                              | String  | 1.0                                 |
| Bundle version                                              | String  | 1.0                                 |
| Location When In Use Usage Description                      | String  | We are using your location          |
| Location Always Usage Description                           | String  | Can we use your location            |

Add new entry

# Androidプロジェクト

Googleマップをするには、APIキーをしてプロジェクトにするがあります。このキーをするには、のにってください。

1. オプション /System/Library/Frameworks/JavaVM.framework/Versions/Current/Commands ツールの をしますデフォルトは/System/Library/Frameworks/JavaVM.framework/Versions/Current/Commands

### 2. オプションをいてキ―ツ―ルのにします

cd /System/Library/Frameworks/JavaVM.framework/Versions/Current/Commands

### 3. のkeytoolコマンドをします。

keytool -list -v -keystore "/Users/[USERNAME]/.local/share/Xamarin/Mono for Android/debug.keystore" -alias androiddebugkey -storepass android -keypass android

# [USERNAME]がのユーザーフォルダであることはらかです。あなたはにこれにたかをるべきです

```
Alias name: androiddebugkey
Creation date: Jun 30, 2016
Entry type: PrivateKeyEntry
Certificate chain length: 1
Certificate[1]:
Owner: CN=Android Debug, O=Android, C=US
Issuer: CN=Android Debug, O=Android, C=US
```

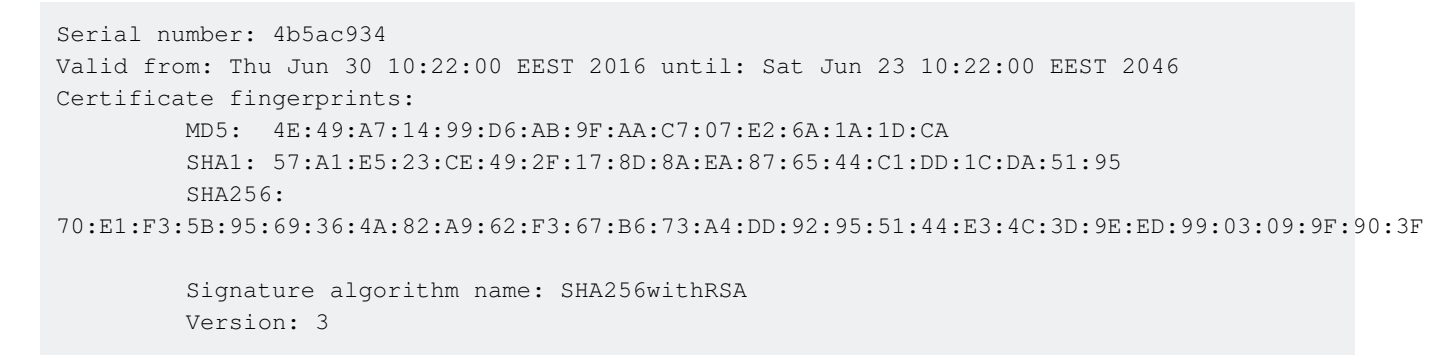

4. このでなのは、SHA1フィンガープリントだけです。たちの、それはこれとじです

57:A1:E5:23:CE:49:2F:17:8D:8A:EA:87:65:44:C1:DD:1C:DA:51:95

このキーのどこかをコピーまたはしてください。たちはでそれをとします。

5. Google Developers Consoleにします .Google Maps Android APIをするがあるため、してく ださい

| ← → | C https://console.developers.google.com/apis/library |                                         |     |                        |  |
|-----|------------------------------------------------------|-----------------------------------------|-----|------------------------|--|
| =   | Google APIs                                          |                                         | ٩   | Select a project 👻     |  |
| API | API Manager                                          | Library                                 |     |                        |  |
| ¢.  | Dashboard                                            | Google APIs                             |     |                        |  |
| ᇤ   | Library                                              |                                         |     |                        |  |
| 07  | Credentials                                          | Q Search all 100+ APIs                  |     |                        |  |
|     |                                                      | Popular APIs                            |     |                        |  |
|     |                                                      | Google Cloud APIs<br>Compute Engine API |     | Google M<br>Google M   |  |
|     |                                                      | BigQuery API                            |     | Google M               |  |
|     |                                                      | Cloud Storage Service                   |     | Google M<br>Google Pl  |  |
|     |                                                      | Cloud Deployment Manager                | API | Google Pl              |  |
|     |                                                      | Cloud DNS API                           |     | Google M               |  |
|     |                                                      | ☆ More                                  |     | ℅ More                 |  |
|     |                                                      | Google Apps APIs                        |     | Mobile AF              |  |
|     |                                                      | Drive API                               |     | Google Cl              |  |
|     |                                                      | Calendar API                            |     | Google Pl              |  |
|     |                                                      | Sheets API                              |     | Google Pl<br>Google Pl |  |
|     |                                                      | Google Apps Marketplace SD              | к   | ooogie m               |  |
|     |                                                      | A Just ODV                              |     |                        |  |

6. Googleでは、APIをにするためのプロジェクトをし、このヒントにってプロジェクトをする ようします。

| ← → | C https://console.devel | opers.google.com/apis/api/maps_android_backend/overview                                                                                                    |
|-----|-------------------------|----------------------------------------------------------------------------------------------------|
| =   | Google APIs             | Q Select a project 👻                                                                                                    |
| API | API Manager             | ← Google Maps Android API ► ENABLE                                                                                                    |
|     | Dashboard               | A project is peopled to enable ADIs                                                                                                    |
| Ш   | Library                 | A project is needed to enable APIs Create project                                                                                                    |
| 07  | Credentials             | About this API<br>Add maps based on Google Maps data to your Android application with the G<br>map display and response to user gestures such as clicks and drags.<br>Using credentials with this API<br>Using an API key<br>To use this API you need an API key. An API key identifies your project to cher<br>quotas and access. Go to the Credentials page to get an API key. You'll need<br>for each platform, such as Web, Android, and iOS. Learn more |

| ← | $\rightarrow$ | G |  | https://console.developers.google.com/projectselector/apis/api/maps_android_backend/over |
|---|---------------|---|--|------------------------------------------------------------------------------------------|
|---|---------------|---|--|------------------------------------------------------------------------------------------|

|                                                                                                    | ۹ |
|----------------------------------------------------------------------------------------------------|---|
| Create a project                                                                                                    |   |
| The Google API Console uses projects to manage resources. To get started, create your first project. Select a project Create a project Project name                                                  |   |
| MapExample                                                                                                    |   |
| Your project ID will be onyx-ivy-138023 ② Edit<br>Show advanced options<br>Please email me updates regarding feature announcements, performance<br>suggestions, feedback surveys and special offers. |   |
| 🔵 Yes 💿 No                                                                                                    |   |
| I agree that my use of any services and related APIs is subject to my compliance with the applicable Terms of Service.                                                                               |   |
| Yes O No                                                                                                    |   |
| Create                                                                                                    |   |

7. プロジェクトにGoogle Maps APIをにする

| ← ⇒  | C https://console.devel        | lopers.google.com/apis/api/maps_android_backend/overview?project                                                                                                    | =0       |
|------|--------------------------------|----------------------------------------------------------------------------------------------------|----------|
| =    | Google APIs                    | <b>्</b> MapExample <del>-</del>                                                                                                    |          |
| Prod | ucts & services<br>APT Manager | ← Google Maps Android API ► ENABLE ←                                                                                                    | •        |
|      | Dashboard                      |                                                                                                    |          |
|      |                                | About this API                                                                                                    |          |
| ш    | Library                        | Add maps based on Google Maps data to your Android application with the                                                                                                    | e G      |
| 0+   | Credentials                    | map display and response to user gestures such as clicks and drags.                                                                                                    |          |
|      |                                | Using credentials with this API                                                                                                    |          |
|      |                                | Using an API key                                                                                                    |          |
|      |                                | To use this API you need an API key. An API key identifies your project to c<br>quotas and access. Go to the Credentials page to get an API key. You'll nee<br>for each platform, such as Web, Android, and iOS. Learn more | he<br>ed |
|      |                                |                                                                                                    |          |

## apiをにした、あなたのアプリケーションのをするがあります。このヒントにってください

| ← → | C https://console.devel | opers.google.com/apis/api/maps_android_backend/overview?project=                 |  |  |  |
|-----|-------------------------|----------------------------------------------------------------------------------|--|--|--|
| =   | Google APIs             | Q MapExample 👻                                                                   |  |  |  |
| API | API Manager             | <ul> <li>Google Maps Android API</li> </ul>                                      |  |  |  |
|     | Dashboard               | A This API is enabled, but you can't use it in your project until you create cre |  |  |  |
| Ш   | Library                 | Click "Go to Credentials" to do this now (strongly recommended).                 |  |  |  |
| 0-  | Credentials             | Overview                                                                         |  |  |  |
|     |                         | About this API         All API versions ▼         All API versions ▼             |  |  |  |
|     |                         | By response code       Requests/sec (5 min average)                              |  |  |  |

| >   | C https://console.de | evelopers.go | oogle.com/apis/credentials/wiz                                                                                                    | ard?api=ma                                       | aps_android_backend                                               |
|-----|----------------------|--------------|----------------------------------------------------------------------------------------------------|--------------------------------------------------|-------------------------------------------------------------------|
| =   | Google APIs          |              |                                                                                                    | Q                                                | MapExample 👻                                                      |
| API | API Manager          | Cre          | dentials                                                                                                    |                                                  |                                                                   |
| <   | Dashboard            | Ad           | d credentials to yo                                                                                                    | our proj                                         | ect                                                               |
| ш   | Library              |              | Find and added of an dead                                                                                                    |                                                  | 4                                                                 |
| 0+  | Credentials          | Ť            | Calling Google Maps Android API f                                                                                                    | rom Android                                      | a                                                                 |
|     |                      | 2            | Create an API key<br>Name                                                                                                    |                                                  |                                                                   |
|     |                      |              | MapExample Maps                                                                                                    |                                                  |                                                                   |
|     |                      |              | Restrict usage to your Android apps<br>Add your package name and SHA-1 sig<br>Android apps Learn more<br>Get the package name from your Andro<br>command to get the fingerprint: | (Optional)<br>gning-certificat<br>oidManifest.xm | e fingerprint to restrict usag<br>Il file. Then use the following |
|     |                      |              | <pre>\$ keytool -list -v -keystore m</pre>                                                                                                    | ystore.keyst                                     | tore                                                              |
|     |                      |              | Package name                                                                                                    | SHA-1 (                                          | certificate fingerprint                                           |
|     |                      |              | documentation.mapexample                                                                                                    | 57:A1                                            | :E5:23:CE:49:2F:17:8D:8A                                          |
|     |                      |              | Add packs     Create API key                                                                                                    | age name and                                     | d fingerprint                                                     |
|     |                      |              |                                                                                                    |                                                  |                                                                   |

.

,

Xamarin Studioであなたのパッケージをつけるには、あなたの.Droidソリューション - > AndroidManifest.xml

| ● ● ● ► □ Debug → .                      |    |           | Xamarin Studie     | o Enterprise                            |
|------------------------------------------|----|-----------|--------------------|-----------------------------------------|
| Solution                                 | □× | < >       | Info.plist         | Resource.designer.cs                    |
| <ul> <li>MapExample</li> </ul>           |    |           | Application name   | ManEvample                              |
| MapExample                               |    |           | Application name   | Mapexample                              |
| References                               |    |           | Package name       | documentation.mapexample                |
| Packages                                 |    |           | -                  |                                         |
| Xamarin.Forms                            |    |           | Application icon   |                                         |
| Xamarin.Forms.Maps                       |    |           |                    |                                         |
| Properties                               |    |           | Version number     | 1                                       |
| MapExample.cs                            |    |           |                    |                                         |
| packages.config                          |    |           | Version name       | 1.0                                     |
| MapExample.Droid                         |    | Minimu    | m Android version  | Override - Android 4.0.3 (API Jevel 15) |
| References                               |    | WIITIITIC |                    | Overhae - Android 4.0.3 (APTIever 13)   |
| Components                               |    | Taro      | et Android version | Automatic - use target framework versio |
| <ul> <li>Dackages (5 updates)</li> </ul> |    |           |                    |                                         |
| Assets                                   |    |           | Install location   | Default                                 |
| Properties                               |    | Dev       | wind norminal and  |                                         |
| AndroidManifest.xml                      |    | He        | quirea permissions | AccessCheckinProperties                 |
| AssemblyInfo.cs                          |    |           |                    | AccessCoarseLocation                    |
| Resources                                |    |           |                    | AccessFineLocation                      |
| drawable                                 |    |           |                    | AccessLocationExtraCommands             |
| drawable-hdpi                            |    |           |                    | AccessMockLocation                      |

9. 、しいAPIキーをコピーしてくださいで「」ボタンをすことをれないでください、 AndroidManifest.xmlファイルにりけてください

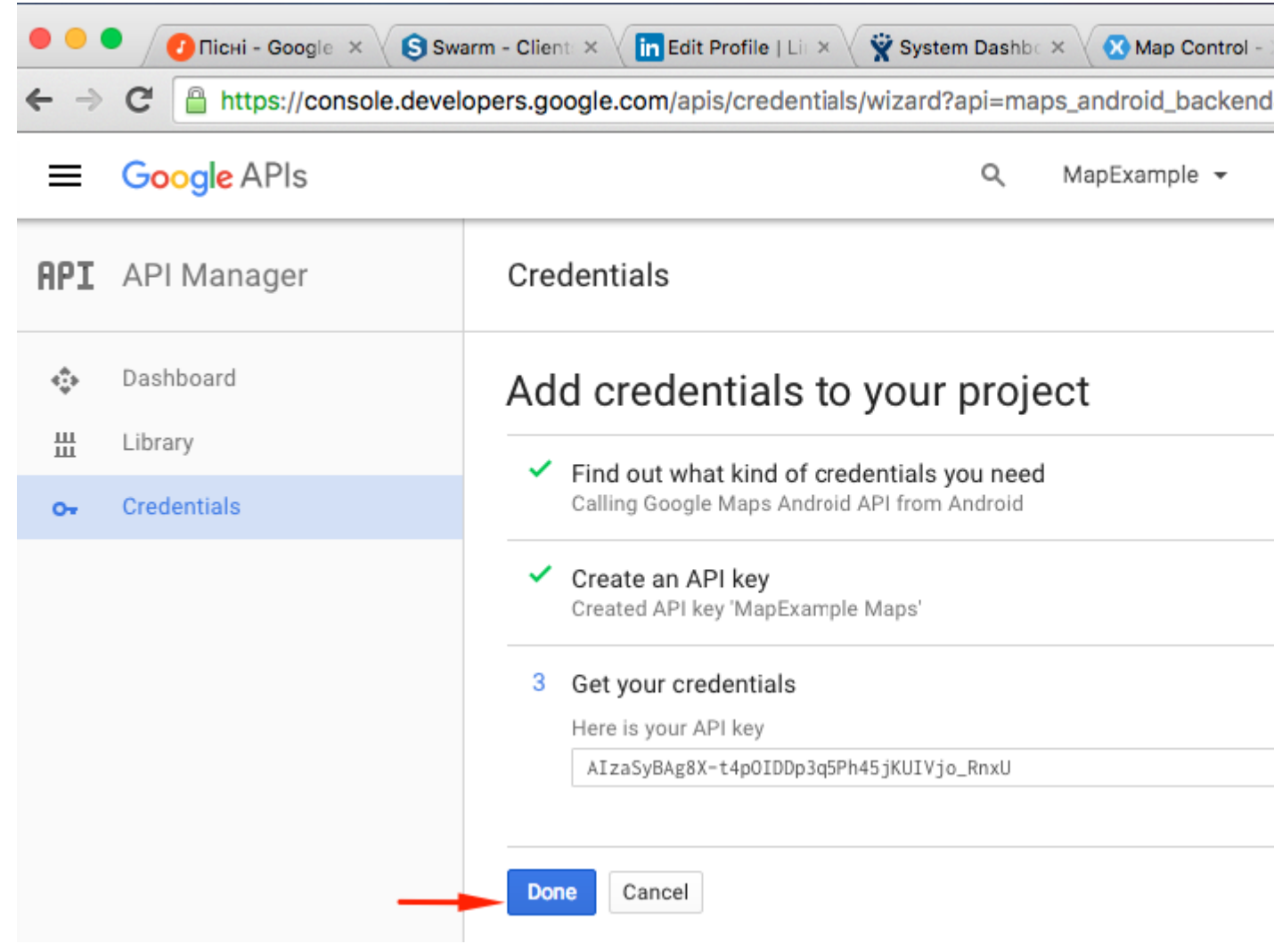

ファイルAndroidManifest.xml

```
<?xml version="1.0" encoding="utf-8"?>
<manifest
   xmlns:android="http://schemas.android.com/apk/res/android"
   android:versionCode="1"
   android:versionName="1.0"
   package="documentation.mapexample">
   <uses-sdk
       android:minSdkVersion="15" />
   <application
       android:label="MapExample">
        <meta-data
           android:name="com.google.android.geo.API_KEY"
           android:value="AIzaSyBAg8X-t4pOIDDp3q5Ph45jKUIVjo_RnxU" />
        <meta-data
            android:name="com.google.android.gms.version"
            android:value="@integer/google_play_services_version" />
   </application>
</manifest>
```

また、マニフェストでいくつかのをにして、いくつかのをにするがあります

```
• いにアクセスする
```

• ファインロケーションにアクセスする

- アクセスロケーションのコマンド
- アクセスモックの
- アクセスネットワーク
- Wifiにアクセスする
- インターネット

| ● ● ● ► □ Debug > .                                                                                                    | 🐼 Xamarin Studi                  | io Enterprise                                                                                                    |
|----------------------------------------------------------------------------------------------------|----------------------------------|----------------------------------------------------------------------------------------------------|
| Solution 🗆 🖂                                                                                                    | < > AndroidManifest              | Lxml ×                                                                                                    |
| MapExample     MapExample                                                                                                    | Application name                 | MapExample                                                                                                    |
| References     References     Packages                                                                                                    | Package name                     | documentation.mapexample                                                                                                    |
| Xamarin.Forms     Xamarin Forms Maps                                                                                                    | Application icon                 |                                                                                                    |
| Properties                                                                                                    | Version number                   | 1                                                                                                    |
| <ul> <li>MapExample.cs</li> <li>packages.config</li> </ul>                                                                                                    | Version name                     | 1.0                                                                                                    |
| <ul> <li>MapExample.Droid</li> <li>References</li> </ul>                                                                                                    | Minimum Android version          | Override - Android 4.0.3 (API level 15)                                                                                                    |
| <ul> <li>Components</li> <li>Packages</li> </ul>                                                                                                    | Target Android version           | Automatic - use target framework version                                                                                                    |
| Assets                                                                                                    | Install location                 | Default                                                                                                    |
| AndroidManifest.xml     AssemblyInfo.cs                                                                                                    | Required permissions             | AccessCheckinProperties     AccessCoarseLocation                                                                                                    |
| <ul> <li>drawable</li> <li>drawable-hdpi</li> <li>drawable-xhdpi</li> <li>drawable-xxhdpi</li> <li>drawable-xxhdpi</li> <li>layout</li> <li>values</li> <li>AboutResources.txt</li> <li>Resource.designer.cs</li> <li>MainActivity.cs</li> <li>packages.config</li> <li>MapExample.iOS</li> </ul> |                                  | <ul> <li>AccessLocationExtraCommands</li> <li>AccessMockLocation</li> <li>AccessNetworkState</li> <li>AccessNotificationPolicy</li> <li>AccessSurfaceFlinger</li> <li>AccessWifiState</li> <li>AccountManager</li> <li>AddVoicemail</li> <li>AuthenticateAccounts</li> <li>BatteryStats</li> <li>BindAccessibilityService</li> <li>BindAppwidget</li> <li>BindCarrierMessagingService</li> <li>BindCarrierServices</li> <li>BindChooserTargetService</li> <li>Q Filter Permissions</li> </ul> |
|                                                                                                    | Learn more about Android         | Manifest.xml                                                                                                    |
| ただし、デ―タをダウンロ―ドするには、の2 <sup>-</sup>                                                                                                    | Application Source<br>つのがです。について | ては、 Androidのアクセ                                                                                                    |

スをごください。それはAndroidののすべてのステップです。

アンドロイドシミュレータでアプリをするには、Google PlayサービスをAndroid スマートフォンにインストールするがあります。 このチュートリアルにって、 Xamarin Android PlayerにPlayサービスをインストールしてください。プレイス トアのインストールにGoogle Playサービスのアップデートがつからないは、マ ップサービスにしているアプリからすることができます

をする

クロスプラットフォームプロジェクトにマップビューをするのはです。ここでは、それをうのを しますXAMLをしないPCLプロジェクトをしています。

PCLプロジェクト

#### MapExample.csファイル

```
public class App : Application
{
    public App()
    {
        var map = new Map();
        map.IsShowingUser = true;
        var rootPage = new ContentPage();
        rootPage.Content = map;
        MainPage = rootPage;
    }
}
```

それでです。 iOSやAndroidでアプリをすると、マップビューがされます

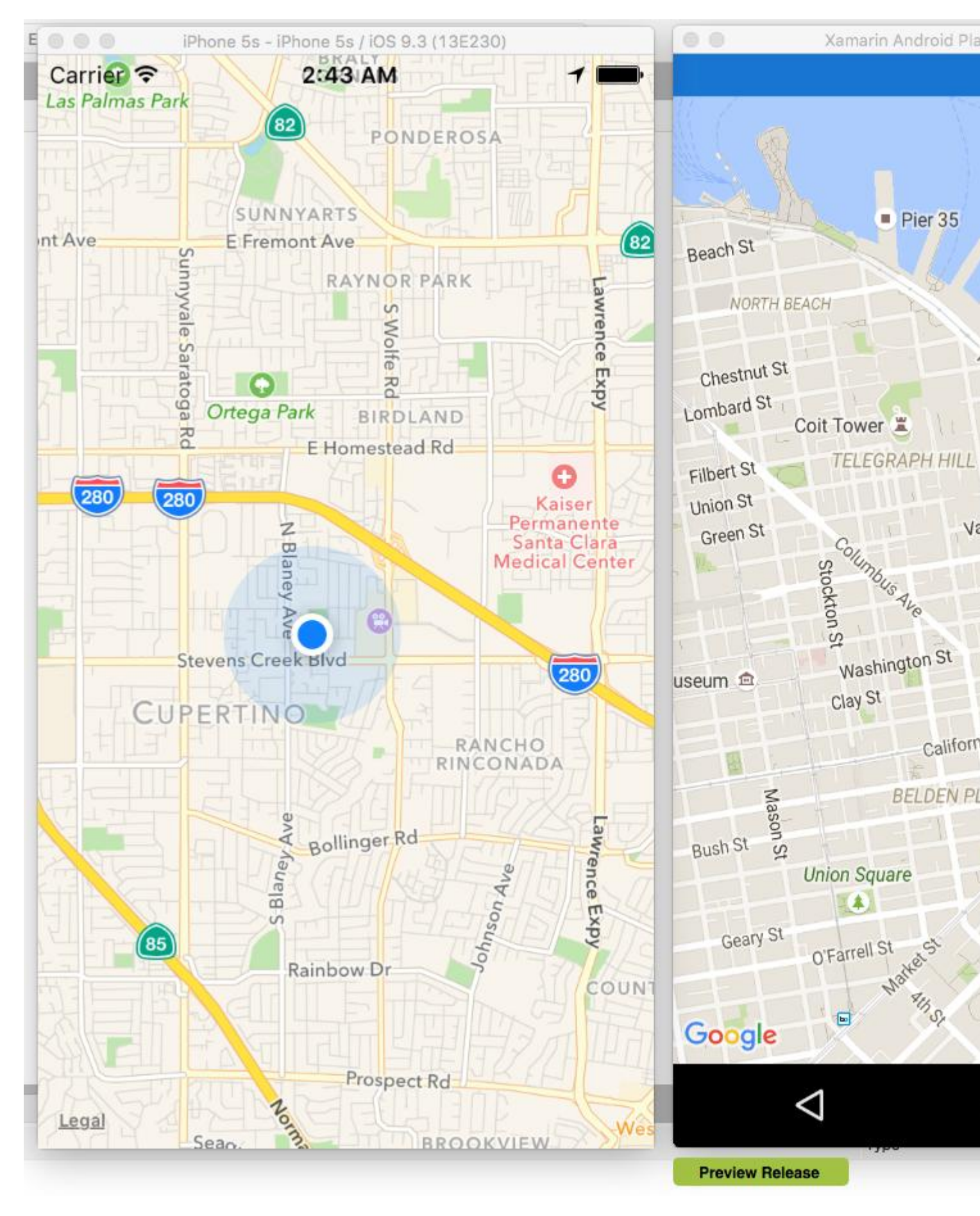

### オンラインでマップのをむ https://riptutorial.com/ja/xamarin-forms/topic/3917/マップの

37: ユニットテスト

### **Examples**

ビューモデルのテスト

# めるに...

アプリケーションにしては、ViewModelはビジネスロジックとルールをすべてんだクラスで、に じてアプリケーションをさせます。 UI、データレイヤー、ネイティブフィーチャー、APIコール などのをできるだけさせることもです。これらにより、VMはテストになります。 っまり、あなたのViewModel

- UIクラスビュー、ページ、スタイル、イベントにしないでください。
- のクラスのデータをするべきではありません。
- ビジネスロジックをし、なデータをUIにするがあります。
- をしてされるインタフェースをしてのコンポーネントデータベース、HTTP、UIをするがあります。

ViewModelには、のVMタイプのプロパティもあります。えば、 ContactsPageViewModel

は、ObservableCollection<ContactListItemViewModel>よう ObservableCollection<ContactListItemViewModel>コレクションの ObservableCollection<ContactListItemViewModel>

ビジネス

するのがあるとします。

As an unauthorized user I want to log into the app So that I will access the authorized features

### ユ—ザ—スト—リ—をにした、のシナリオをしました。

Scenario: trying to log in with valid non-empty creds Given the user is on Login screen When the user enters 'user' as username And the user enters 'pass' as password And the user taps the Login button Then the app shows the loading indicator And the app makes an API call for authentication Scenario: trying to log in empty username Given the user is on Login screen
When the user enters ' ' as username And the user enters 'pass' as password And the user taps the Login button Then the app shows an error message saying 'Please, enter correct username and password' And the app doesn't make an API call for authentication

たちはこれらの2つのシナリオだけにとどまります。もちろん、のコーディングのにすべてをする がありますが、ビューモデルのテストにれていればです。

なTDDアプローチにって、テストされるのクラスをくことからめましょう。に、テストをし、ビジネスをすることでにします。

## のクラス

```
public abstract class BaseViewModel : INotifyPropertyChanged
{
    public event PropertyChangedEventHandler PropertyChanged;
    protected virtual void OnPropertyChanged([CallerMemberName] string propertyName = null)
    {
        PropertyChanged?.Invoke(this, new PropertyChangedEventArgs(propertyName));
    }
}
```

## サービス

あなたのビューモデルがUIとHTTPクラスをしてはならないことをえていますかわりにクラスとしてし、のにしないようにするがあります。

```
/// <summary>
/// Provides authentication functionality.
/// </summary>
public interface IAuthenticationService
{
   /// <summary>
   /// Tries to authenticate the user with the given credentials.
   /// </summary>
   /// <param name="userName">UserName</param>
   /// <param name="password">User's password</param>
    /// <returns>true if the user has been successfully authenticated</returns>
   Task<bool> Login(string userName, string password);
}
/// <summary>
/// UI-specific service providing abilities to show alert messages.
/// </summary>
public interface IAlertService
{
   /// <summary>
    /// Show an alert message to the user.
    /// </summary>
```

```
/// <param name="title">Alert message title</param>
/// <param name="message">Alert message text</param>
Task ShowAlert(string title, string message);
```

## ViewModelスタブの

}

さて、たちはログインのページクラスをっていますが、まずViewModelからめましょう

```
public class LoginPageViewModel : BaseViewModel
{
   private readonly IAuthenticationService authenticationService;
   private readonly IAlertService alertService;
   private string userName;
   private string password;
   private bool isLoading;
   private ICommand loginCommand;
   public LoginPageViewModel(IAuthenticationService authenticationService, IAlertService
alertService)
    {
       this.authenticationService = authenticationService;
       this.alertService = alertService;
    }
   public string UserName
    {
        get
        {
           return userName;
        }
        set
        {
            if (userName!= value)
            {
               userName= value;
               OnPropertyChanged();
            }
       }
    }
    public string Password
    {
        get
        {
           return password;
        }
        set
        {
            if (password != value)
            {
               password = value;
                OnPropertyChanged();
            }
```

```
}
   public bool IsLoading
    {
        get
        {
           return isLoading;
        }
        set
        {
            if (isLoading != value)
                isLoading = value;
               OnPropertyChanged();
            }
       }
    }
   public ICommand LoginCommand => loginCommand ?? (loginCommand = new Command(Login));
   private void Login()
    {
       authenticationService.Login(UserName, Password);
    }
}
```

2つの<sub>string</sub>プロパティとUIにバインドするコマンドをしました。このトピックでは、ページクラ ス、XAMLマークアップをし、それにViewModelをバインドするについてはもではないため、こ こではしません。

# LoginPageViewModel インスタンスをするには

はあなたがおそらくコンストラクタでVMをしていたといます。ではわかるように、VMは2つのサ ービスがコンストラクタパラメータとしてされているため、 var viewModel = new LoginPageViewModel()はできません。あなたがDependency Injectionにしていないなら、それにつ いてぶのがのです。このをらずにうことなく、なユニットテストはです。

## テスト

のユースケースにしたがっていくつかのテストをいてみましょう。まず、しいアセンブリクラス ライブラリのみをするか、Microsoftテストツールをするはなテストプロジェクトをするがありま すをするがあります。 ProjectName.Testsようなをけ、のPCLプロジェクトへのをします。

はこのではNUnitとMoqをするつもりですが、あなたののテストライブラリをうことができます。 らになものはもないでしょう。

さて、それはテストクラスです

[TestFixture]

# テストの

{ }

の2つのシナリオのテストはのとおりです。される1つにつき1つのテストをち、1つのテストです べてをチェックしないようにしてください。これは、コードでがしたかについてよりなレポート をけるのにちます。

```
[TestFixture]
public class LoginPageViewModelTest
{
   private readonly Mock<IAuthenticationService> authenticationServiceMock =
        new Mock<IAuthenticationService>();
   private readonly Mock<IAlertService> alertServiceMock =
       new Mock<IAlertService>();
    [TestCase("user", "pass")]
   public void LogInWithValidCreds_LoadingIndicatorShown(string userName, string password)
    {
        LoginPageViewModel model = CreateViewModelAndLogin(userName, password);
       Assert.IsTrue (model.IsLoading);
    }
    [TestCase("user", "pass")]
   public void LogInWithValidCreds_AuthenticationRequested(string userName, string password)
    {
        CreateViewModelAndLogin(userName, password);
        authenticationServiceMock.Verify(x => x.Login(userName, password), Times.Once);
    }
    [TestCase("", "pass")]
    [TestCase(" ", "pass")]
    [TestCase(null, "pass")]
   public void LogInWithEmptyuserName_AuthenticationNotRequested(string userName, string
password)
   {
       CreateViewModelAndLogin(userName, password);
        authenticationServiceMock.Verify(x => x.Login(It.IsAny<string>(), It.IsAny<string>()),
Times.Never);
   }
    [TestCase("", "pass", "Please, enter correct username and password")]
    [TestCase(" ", "pass", "Please, enter correct username and password")]
    [TestCase(null, "pass", "Please, enter correct username and password")]
   public void LogInWithEmptyUserName_AlertMessageShown(string userName, string password,
string message)
   {
        CreateViewModelAndLogin(userName, password);
       alertServiceMock.Verify(x => x.ShowAlert(It.IsAny<string>(), message));
    }
```

```
private LoginPageViewModel CreateViewModelAndLogin(string userName, string password)
{
    var model = new LoginPageViewModel(
        authenticationServiceMock.Object,
        alertServiceMock.Object);
    model.UserName = userName;
    model.Password = password;
    model.LoginCommand.Execute(null);
    return model;
    }
}
```

```
さあ、いくぞ
```

- LoginPageViewModelTest (8 tests)
  - LogInWithValidCreds\_LoadingIndicatorShown (1 test)
    - CogInWithValidCreds\_LoadingIndicatorShown("user","pass")
  - ✓ ✓ LogInWithValidCreds\_AuthenticationRequested (1 test)
    - LogInWithValidCreds\_AuthenticationRequested("user","pass")
  - IogInWithEmptyuserName\_AuthenticationNotRequested (3 tests)
    - LogInWithEmptyuserName\_AuthenticationNotRequested("","pass")
    - LogInWithEmptyuserName\_AuthenticationNotRequested(" ","pass")
    - LogInWithEmptyuserName\_AuthenticationNotRequested(null,"pass")
  - LogInWithEmptyUserName\_AlertMessageShown (3 tests)
    - LogInWithEmptyUserName\_AlertMessageShown("","pass","Please, enter correct username and password")
    - LogInWithEmptyUserName\_AlertMessageShown(" ","pass","Please, enter correct username and password")
    - LogInWithEmptyUserName\_AlertMessageShown(null, "pass", "Please, enter correct username and password")
- 、は、ViewModelの<sub>Login</sub>メソッドのしいをくことです。それだけです。

## ビジネスロジックの

```
private async void Login()
{
    if (String.IsNullOrWhiteSpace(UserName) || String.IsNullOrWhiteSpace(Password))
    {
        await alertService.ShowAlert("Warning", "Please, enter correct username and
password");
    }
    else
    {
        IsLoading = true;
        bool isAuthenticated = await authenticationService.Login(UserName, Password);
    }
}
```

#### テストをした

- ▲ √ LoginPageViewModelTest (8 tests)
  - ▲ √ LogInWithValidCreds\_LoadingIndicatorShown (1 test)
    - V LogInWithValidCreds\_LoadingIndicatorShown("user", "pass")
  - ✓ LogInWithValidCreds\_AuthenticationRequested (1 test)
    - LogInWithValidCreds\_AuthenticationRequested("user", "pass")
  - ▲ 🖌 LogInWithEmptyuserName\_AuthenticationNotRequested (3 tests)
    - LogInWithEmptyuserName\_AuthenticationNotRequested("","pass")
    - LogInWithEmptyuserName\_AuthenticationNotRequested(" ","pass")
    - LogInWithEmptyuserName\_AuthenticationNotRequested(null,"pass")
  - ▲ √ LogInWithEmptyUserName\_AlertMessageShown (3 tests)
    - LogInWithEmptyUserName\_AlertMessageShown("", "pass", "Please, enter correct username and password")
    - LogInWithEmptyUserName\_AlertMessageShown(" ","pass","Please, enter correct username and password")
    - LogInWithEmptyUserName\_AlertMessageShown(null, "pass", "Please, enter correct username and password")

これで、コードをしいテストでカバーしけることができ、よりした、セーフなテストがになりました。

オンラインでユニットテストをむ https://riptutorial.com/ja/xamarin-forms/topic/3529/ユニットテスト

## 38: リストビューの

### き

このドキュメントでは、Xamarin Forms ListViewのさまざまなコンポーネントのについてしくしています。

### **Examples**

XAMLとコードビハインドでリフレッシュする

Xamarin<br/> $\mathcal{O}_{ListView}$ <br/>でPull to Refreshをにするには、<br/>PullToRefreshになっていることをしてから、<br/>ListViewをプルするときにびすコマンドのをするがあります。

<ListView x:Name="itemListView" IsPullToRefreshEnabled="True" RefreshCommand="Refresh">

じことがコードのですることができます

```
itemListView.IsPullToRefreshEnabled = true;
itemListView.RefreshCommand = Refresh;
```

に、<sub>Refresh</sub>コマンドがコードでをするかをするがあります。

オンラインでリストビューのをむ https://riptutorial.com/ja/xamarin-forms/topic/9487/リストビューの

39: ローカルデータベースの

#### **Examples**

プロジェクトでのSQLite.NETの

SQLite.NETは、  $x_{amarin.Forms}$ プロジェクトで $_{SQLite}$ バージョン3をしてローカルデータベースの サポートをできるオープンソースライブラリです。

のは、このコンポーネントを $x_{amarin.Forms}$ プロジェクトにめるをしています。

1. バージョンのSQLite.csクラスをダウンロードし、プロジェクトにします。

 データベースにまれるすべてのテーブルは、プロジェクトのクラスとしてモデルするがあり ます。テーブルは、クラスになくとも2つのをすることでされます。 Table クラスと PrimaryKey プロパティです。

このでは、<sub>song</sub>というのしいクラスがプロジェクトにされ、のようにされます。

```
using System;
using SQLite;
namespace SongsApp
{
    [Table("Song")]
    public class Song
    {
        [PrimaryKey]
        public string ID { get; set; }
        public string SongName { get; set; }
        public string SingerName { get; set; }
    }
}
```

3. に、  $_{SQLiteConnection}$ クラスSQLite.csにまれていますをする $_{Database}$ というしいクラスをします。このしいクラスでは、テーブルのデータベースアクセス、テーブル、CRUDのコードがされています。サンプルコードをにします。

```
using System;
using System.Linq;
using System.Collections.Generic;
using SQLite;
namespace SongsApp
{
    public class BaseDatos : SQLiteConnection
    {
        public BaseDatos(string path) : base(path)
        {
            Initialize();
```

```
}
     void Initialize()
     {
         CreateTable<Song>();
     }
     public List<Song> GetSongs()
     {
         return Table<Song>().ToList();
     }
     public Song GetSong(string id)
     {
         return Table<Song>().Where(t => t.ID == id).First();
     }
     public bool AddSong(Song song)
     {
         Insert (song);
     }
     public bool UpdateSong(Song song)
     {
         Update(song);
     }
     public void DeleteSong(Song song)
     {
         Delete(song);
     }
}
```

4. のでかるように、  $_{Database}$ クラスのコンストラクタには、SQLiteデータベースファイルをするファイルのをす<sub>path</sub>パラメータがまれています。な<sub>Database</sub>オブジェクトは<sub>App.cs</sub>でできます。  $_{path}$ はプラットフォームです。

```
public class App : Application
{
   public static Database DB;
   public App ()
   {
       string dbFile = "SongsDB.db3";
#if ___ANDROID___
       string docPath = Environment.GetFolderPath(Environment.SpecialFolder.Personal);
        var dbPath = System.IO.Path.Combine(docPath, dbFile);
#else
#if __IOS_
        string docPath = Environment.GetFolderPath(Environment.SpecialFolder.Personal);
       string libPath = System.IO.Path.Combine(docPath, "...", "Library");
       var dbPath = System.IO.Path.Combine(libPath, dbFile);
#else
       var dbPath = System.IO.Path.Combine(ApplicationData.Current.LocalFolder.Path, dbFile);
#endif
#endif
```

}

```
DB = new Database(dbPath);
// The root page of your application
MainPage = new SongsPage();
}
```

}

```
void AddNewSongButton_Click(object sender, EventArgs a)
{
    Song s = new Song();
    s.ID = Guid.NewGuid().ToString();
    s.SongName = songNameEntry.Text;
    s.SingerName = singerNameEntry.Text;
    App.DB.AddSong(song);
}
```

Visual Studio 2015でxamarin.formsをしてローカルデータベースをする

SQliteのステップバイステップの

- ndt、このコンポーネントをXamarin.Formsプロジェクトにめるをしています。パッケージ をpcl、Andriod、Windows、losにするのManage Nuget packagesをクリックして、 BrowseをクリックしてSQLite.Net.Core-インストールがしたらPCL、 SQLite Net Extensionsをしてください
- 2. コードのにクラス Employee.csをするには

```
using SQLite.Net.Attributes;
namespace DatabaseEmployeeCreation.SqlLite
{
    public class Employee
    {
       [PrimaryKey,AutoIncrement]
       public int Eid { get; set; }
       public string Ename { get; set; }
       public string Address { get; set; }
       public string phonenumber { get; set; }
       public string email { get; set; }
    }
}
```

3.1つのインターフェイスをするにはISQLite

```
using SQLite.Net;
    //using SQLite.Net;
    namespace DatabaseEmployeeCreation.SqlLite.ViewModel
    {
```

```
public interface ISQLite
{
    SQLiteConnection GetConnection();
}
```

4. のコードは、データベースロジックとメソッドのための1つのクラスをします。

SQLite.Netをします。 using System.Collections.Generic; System.Linqをします。 Xamarin.Forms をします。DatabaseEmployeeCreation.SqlLite.ViewModel {publicクラスDatabaseLogic {オブジェクト; SQLiteConnectionデータベース。

```
public DatabaseLogic()
{
    database = DependencyService.Get<ISQLite>().GetConnection();
    // create the tables
   database.CreateTable<Employee>();
}
public IEnumerable<Employee> GetItems()
{
    lock (locker)
    {
       return (from i in database.Table<Employee>() select i).ToList();
    }
}
public IEnumerable<Employee> GetItemsNotDone()
{
    lock (locker)
    {
       return database.Query<Employee>("SELECT * FROM [Employee]");
    }
}
public Employee GetItem(int id)
{
    lock (locker)
    {
       return database.Table<Employee>().FirstOrDefault(x => x.Eid == id);
    }
}
public int SaveItem(Employee item)
{
    lock (locker)
    {
        if (item.Eid != 0)
        {
            database.Update(item);
            return item.Eid;
        }
        else
        {
           return database.Insert(item);
        }
    }
}
```

```
public int DeleteItem(int Eid)
{
    lock (locker)
    {
        return database.Delete<Employee>(Eid);
    }
}
```

}

#### 5. xaml.forms EmployeeRegistration.xamlをする

```
<?xml version="1.0" encoding="utf-8" ?>
<ContentPage xmlns="http://xamarin.com/schemas/2014/forms"
            xmlns:x="http://schemas.microsoft.com/winfx/2009/xaml"
            x:Class="DatabaseEmployeeCreation.SqlLite.EmployeeRegistration"
 Title="{Binding Name}" >
 <StackLayout VerticalOptions="StartAndExpand" Padding="20">
   <Label Text="Ename" />
   <Entry x:Name="nameEntry" Text="{Binding Ename}"/>
   <Label Text="Address" />
   <Editor x:Name="AddressEntry" Text="{Binding Address}"/>
   <Label Text="phonenumber" />
   <Entry x:Name="phonenumberEntry" Text="{Binding phonenumber}"/>
   <Label Text="email" />
   <Entry x:Name="emailEntry" Text="{Binding email}"/>
   <Button Text="Add" Clicked="addClicked"/>
  <!-- <Button Text="Delete" Clicked="deleteClicked"/>-->
   <Button Text="Details" Clicked="DetailsClicked"/>
   <!-- <Button Text="Edit" Clicked="speakClicked"/>-->
 </StackLayout>
</ContentPage>
```

#### EmployeeRegistration.cs

```
using DatabaseEmployeeCreation.SqlLite.ViewModel;
using DatabaseEmployeeCreation.SqlLite.Views;
using System;
using System.Collections.Generic;
using System.Linq;
using System.Text;
using System.Threading.Tasks;
using System.Threading.Tasks;
namespace DatabaseEmployeeCreation.SqlLite
{
    public partial class EmployeeRegistration : ContentPage
    {
        private int empid;
```

```
private Employee obj;
public EmployeeRegistration()
{
   InitializeComponent();
}
public EmployeeRegistration(Employee obj)
{
   this.obj = obj;
   var eid = obj.Eid;
   Navigation.PushModalAsync(new EmployeeRegistration());
   var Address = obj.Address;
   var email = obj.email;
   var Ename = obj.Ename;
   var phonenumber = obj.phonenumber;
   AddressEntry. = Address;
    emailEntry.Text = email;
    nameEntry.Text = Ename;
    //AddressEntry.Text = obj.Address;
    //emailEntry.Text = obj.email;
    //nameEntry.Text = obj.Ename;
    //phonenumberEntry.Text = obj.phonenumber;
    Employee empupdate = new Employee(); //updateing Values
    empupdate.Address = AddressEntry.Text;
    empupdate.Ename = nameEntry.Text;
    empupdate.email = emailEntry.Text;
    empupdate.Eid = obj.Eid;
    App.Database.SaveItem(empupdate);
    Navigation.PushModalAsync(new EmployeeRegistration());
}
public EmployeeRegistration(int empid)
{
   this.empid = empid;
   Employee lst = App.Database.GetItem(empid);
    //var Address = lst.Address;
    //var email = lst.email;
    //var Ename = lst.Ename;
    //var phonenumber = lst.phonenumber;
    //AddressEntry.Text = Address;
    //emailEntry.Text = email;
    //nameEntry.Text = Ename;
    //phonenumberEntry.Text = phonenumber;
    // to retriva values based on id to
    AddressEntry.Text = lst.Address;
    emailEntry.Text = lst.email;
    nameEntry.Text = lst.Ename;
    phonenumberEntry.Text = lst.phonenumber;
    Employee empupdate = new Employee(); //updateing Values
    empupdate.Address = AddressEntry.Text;
    empupdate.email = emailEntry.Text;
   App.Database.SaveItem(empupdate);
   Navigation.PushModalAsync(new EmployeeRegistration());
```

```
void addClicked(object sender, EventArgs e)
            {
                //var createEmp = (Employee)BindingContext;
                Employee emp = new Employee();
                emp.Address = AddressEntry.Text;
                emp.email = emailEntry.Text;
                emp.Ename = nameEntry.Text;
                emp.phonenumber = phonenumberEntry.Text;
                App.Database.SaveItem(emp);
                this.Navigation.PushAsync(new EmployeeDetails());
            }
            //void deleteClicked(object sender, EventArgs e)
            //{
            11
                 var emp = (Employee)BindingContext;
            11
                 App.Database.DeleteItem(emp.Eid);
            11
                  this.Navigation.PopAsync();
            //}
            void DetailsClicked(object sender, EventArgs e)
            {
                var empcancel = (Employee)BindingContext;
                this.Navigation.PushAsync(new EmployeeDetails());
            }
            11
                  void speakClicked(object sender, EventArgs e)
            11
                  {
            11
                      var empspek = (Employee)BindingContext;
            11
                      //DependencyService.Get<ITextSpeak>().Speak(empspek.Address + " " +
empspek.Ename);
            11
                  }
       }
    }
```

#### 6. □─ドのにEmployeeDetailsをする

```
using DatabaseEmployeeCreation;
using DatabaseEmployeeCreation.SqlLite;
using System;
using System.Collections.Generic;
using System.Linq;
using System.Text;
using System. Threading. Tasks;
using Xamarin.Forms;
namespace DatabaseEmployeeCreation.SqlLite.Views
    public partial class EmployeeDetails : ContentPage
    {
        ListView lv = new ListView();
        IEnumerable<Employee> lst;
        public EmployeeDetails()
        {
            InitializeComponent();
            displayemployee();
        }
        private void displayemployee()
        {
            Button btn = new Button()
```

```
{
           Text = "Details",
           BackgroundColor = Color.Blue,
       };
       btn.Clicked += Btn_Clicked;
       //IEnumerable<Employee> lst = App.Database.GetItems();
       //IEnumerable<Employee> lst1 = App.Database.GetItemsNotDone();
       //IEnumerable<Employee> lst2 = App.Database.GetItemsNotDone();
       Content = new StackLayout()
        {
           Children = { btn },
       };
    }
   private void Btn_Clicked(object sender, EventArgs e)
    {
       lst = App.Database.GetItems();
       lv.ItemsSource = lst;
       lv.HasUnevenRows = true;
       lv.ItemTemplate = new DataTemplate(typeof(OptionsViewCell));
       Content = new StackLayout()
        {
           Children = { lv },
       };
  }
}
```

```
{
   int empid;
   Button btnEdit;
    public OptionsViewCell()
    {
    }
   protected override void OnBindingContextChanged()
    {
       base.OnBindingContextChanged();
        if (this.BindingContext == null)
           return;
        dynamic obj = BindingContext;
        empid = Convert.ToInt32(obj.Eid);
        var lblname = new Label
        {
            BackgroundColor = Color.Lime,
            Text = obj.Ename,
        };
        var lblAddress = new Label
        {
            BackgroundColor = Color.Yellow,
            Text = obj.Address,
        };
```

public class OptionsViewCell : ViewCell

```
var lblphonenumber = new Label
{
   BackgroundColor = Color.Pink,
   Text = obj.phonenumber,
};
var lblemail = new Label
{
    BackgroundColor = Color.Purple,
   Text = obj.email,
};
var lbleid = new Label
{
   BackgroundColor = Color.Silver,
   Text = (empid).ToString(),
};
//var lblname = new Label
//{
11
     BackgroundColor = Color.Lime,
11
     // HorizontalOptions = LayoutOptions.Start
//};
//lblname.SetBinding(Label.TextProperty, "Ename");
//var lblAddress = new Label
//{
11
     BackgroundColor = Color.Yellow,
11
     //HorizontalOptions = LayoutOptions.Center,
//};
//lblAddress.SetBinding(Label.TextProperty, "Address");
//var lblphonenumber = new Label
//{
11
     BackgroundColor = Color.Pink,
11
     //HorizontalOptions = LayoutOptions.CenterAndExpand,
//};
//lblphonenumber.SetBinding(Label.TextProperty, "phonenumber");
//var lblemail = new Label
//{
11
    BackgroundColor = Color.Purple,
11
     // HorizontalOptions = LayoutOptions.CenterAndExpand
//};
//lblemail.SetBinding(Label.TextProperty, "email");
//var lbleid = new Label
//{
   BackgroundColor = Color.Silver,
11
11
     // HorizontalOptions = LayoutOptions.CenterAndExpand
//};
//lbleid.SetBinding(Label.TextProperty, "Eid");
Button btnDelete = new Button
{
    BackgroundColor = Color.Gray,
    Text = "Delete",
    //WidthRequest = 15,
    //HeightRequest = 20,
    TextColor = Color.Red,
   HorizontalOptions = LayoutOptions.EndAndExpand,
};
```

```
btnDelete.Clicked += BtnDelete_Clicked;
                //btnDelete.PropertyChanged += BtnDelete_PropertyChanged;
                btnEdit = new Button
                {
                    BackgroundColor = Color.Gray,
                    Text = "Edit",
                    TextColor = Color.Green,
                };
                // lbleid.SetBinding(Label.TextProperty, "Eid");
                btnEdit.Clicked += BtnEdit_Clicked1; ;
                //btnEdit.Clicked += async (s, e) =>{
                     await App.Current.MainPage.Navigation.PushModalAsync(new
                11
EmployeeRegistration());
                //};
                View = new StackLayout()
                {
                    Orientation = StackOrientation.Horizontal,
                    BackgroundColor = Color.White,
                    Children = { lbleid, lblname, lblAddress, lblemail, lblphonenumber,
btnDelete, btnEdit },
               };
                //View = new StackLayout()
                //{ HorizontalOptions = LayoutOptions.Center, WidthRequest = 10,
BackgroundColor = Color.Yellow, Children = { lblAddress } };
                //View = new StackLayout()
                //{ HorizontalOptions = LayoutOptions.End, WidthRequest = 30, BackgroundColor
= Color.Yellow, Children = { lblemail } ;
                //View = new StackLayout()
                //{ HorizontalOptions = LayoutOptions.End, BackgroundColor = Color.Green,
Children = { lblphonenumber } };
                //string Empid =c.eid ;
            }
            private async void BtnEdit_Clicked1(object sender, EventArgs e)
            {
               Employee obj= App.Database.GetItem(empid);
               if (empid > 0)
                    await App.Current.MainPage.Navigation.PushModalAsync(new
EmployeeRegistration(obj));
                }
                else {
                await App.Current.MainPage.Navigation.PushModalAsync(new
EmployeeRegistration(empid));
               }
            }
            private void BtnDelete_Clicked(object sender, EventArgs e)
```

```
// var eid = Convert.ToInt32(empid);
                // var item = (Xamarin.Forms.Button) sender;
                int eid = empid;
                App.Database.DeleteItem(eid);
            }
            //private void BtnDelete_PropertyChanged(object sender,
System.ComponentModel.PropertyChangedEventArgs e)
            //{
            // var ename= e.PropertyName;
            //}
        }
        //private void BtnDelete_Clicked(object sender, EventArgs e)
        1/{
        11
              var eid = 8;
        11
              var item = (Xamarin.Forms.Button)sender;
              App.Database.DeleteItem(eid);
        11
        //}
    }
```

7. AndroidおよびiOSのGetConnectionメソッドでメソッドをするには

```
using System;
   using Xamarin.Forms;
   using System.IO;
    using DatabaseEmployeeCreation.Droid;
    using DatabaseEmployeeCreation.SqlLite.ViewModel;
   using SQLite;
   using SQLite.Net;
    [assembly: Dependency(typeof(SQLiteEmployee_Andriod))]
   namespace DatabaseEmployeeCreation.Droid
    {
        public class SQLiteEmployee_Andriod : ISQLite
        {
            public SQLiteEmployee_Andriod()
            {
            #region ISQLite implementation
            public SQLiteConnection GetConnection()
                //var sqliteFilename = "EmployeeSQLite.db3";
                //string documentsPath =
System.Environment.GetFolderPath(System.Environment.SpecialFolder.Personal); // Documents
folder
                //var path = Path.Combine(documentsPath, sqliteFilename);
                //// This is where we copy in the prepopulated database
                //Console.WriteLine(path);
                //if (!File.Exists(path))
                //{
                11
                      var s =
Forms.Context.Resources.OpenRawResource(Resource.Raw.EmployeeSQLite); // RESOURCE NAME ###
                11
                      // create a write stream
                11
                     FileStream writeStream = new FileStream(path, FileMode.OpenOrCreate,
FileAccess.Write);
                11
                      // write to the stream
```

```
ReadWriteStream(s, writeStream);
                11
                //}
                //var conn = new SQLiteConnection(path);
                //// Return the database connection
                //return conn;
                var filename = "DatabaseEmployeeCreationSQLite.db3";
                var documentspath =
Environment.GetFolderPath(Environment.SpecialFolder.Personal);
                var path = Path.Combine(documentspath, filename);
                var platform = new SQLite.Net.Platform.XamarinAndroid.SQLitePlatformAndroid();
                var connection = new SQLite.Net.SQLiteConnection(platform, path);
                return connection;
            }
            //public SQLiteConnection GetConnection()
            //{
            11
                var filename = "EmployeeSQLite.db3";
            11
               var documentspath =
Environment.GetFolderPath(Environment.SpecialFolder.Personal);
            11
               var path = Path.Combine(documentspath, filename);
            11
                var platform = new
SQLite.Net.Platform.XamarinAndroid.SQLitePlatformAndroid();
                var connection = new SQLite.Net.SQLiteConnection(platform, path);
            11
            11
                 return connection;
            //}
            #endregion
            /// <summary>
            /// helper method to get the database out of /raw/ and into the user filesystem
            /// </summary>
            void ReadWriteStream(Stream readStream, Stream writeStream)
            {
                int Length = 256;
                Byte[] buffer = new Byte[Length];
                int bytesRead = readStream.Read(buffer, 0, Length);
                // write the required bytes
                while (bytesRead > 0)
                {
                    writeStream.Write(buffer, 0, bytesRead);
                    bytesRead = readStream.Read(buffer, 0, Length);
                }
                readStream.Close();
                writeStream.Close();
            }
       }
    }
```

#### はのががしたになですっています

オンラインでローカルデータベースのをむ https://riptutorial.com/ja/xamarin-forms/topic/5997/ロー カルデータベースの

# 40: なXamarin.Formsアプリライフサイクルプ ラットフォームに

### **Examples**

Xamarin.Formsのライフサイクルはのアプリのライフサイクルではなく、クロス プラットフォームのです。

#### さまざまなプラットフォームのネイティブアプリライフサイクルメソッドをてみましょう。

アンドロイド。

```
//Xamarin.Forms.Platform.Android.FormsApplicationActivity lifecycle methods:
protected override void OnCreate(Bundle savedInstanceState);
protected override void OnDestroy();
protected override void OnPause();
protected override void OnRestart();
protected override void OnResume();
protected override void OnStart();
protected override void OnStart();
```

#### iOS.

```
//Xamarin.Forms.Platform.iOS.FormsApplicationDelegate lifecycle methods:
public override void DidEnterBackground(UIApplication uiApplication);
public override bool FinishedLaunching(UIApplication uiApplication, NSDictionary
launchOptions);
public override void OnActivated(UIApplication uiApplication);
public override void OnResignActivation(UIApplication uiApplication);
public override void WillEnterForeground(UIApplication uiApplication);
public override bool WillFinishLaunching(UIApplication uiApplication, NSDictionary
launchOptions);
public override bool WillFinishLaunching(UIApplication uiApplication, NSDictionary
launchOptions);
```

#### Windows.

```
//Windows.UI.Xaml.Application lifecycle methods:
public event EventHandler<System.Object> Resuming;
public event SuspendingEventHandler Suspending;
protected virtual void OnActivated(IActivatedEventArgs args);
protected virtual void OnFileActivated(FileActivatedEventArgs args);
protected virtual void OnFileOpenPickerActivated(FileOpenPickerActivatedEventArgs args);
protected virtual void OnFileSavePickerActivated(FileSavePickerActivatedEventArgs args);
protected virtual void OnLaunched(LaunchActivatedEventArgs args);
protected virtual void OnSearchActivated(SearchActivatedEventArgs args);
protected virtual void OnShareTargetActivated(ShareTargetActivatedEventArgs args);
protected virtual void OnWindowCreated(WindowCreatedEventArgs args);
protected virtual void OnWindowCreated(WindowCreatedEventArgs args);
protected virtual void OnWindowCreated(WindowCreatedEventArgs args);
public event WindowActivatedEventHandler Activated;
```

#### そして、 Xamarin.Forms アプリライフサイクルメソッド

```
//Xamarin.Forms.Application lifecycle methods:
protected virtual void OnResume();
protected virtual void OnSleep();
protected virtual void OnStart();
```

Xamarin.Formsのクロスプラットフォームアプリケーションのライフサイクルのは、リストをするだけでにわかります。これは、あなたのアプリケーションがどのようなにあるのかというながかりをえますが、ほとんどの、プラットフォームのロジックをするがあります。

```
オンラインでなXamarin.Formsアプリライフサイクルプラットフォームにをむ
https://riptutorial.com/ja/xamarin-forms/topic/8329/なxamarin-formsアプリライフサイクル-プラッ
トフォームに-
```

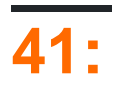

### **Examples**

iOSでのについてする1つの

iOS プロジェクトの Main.cs ファイルにし、にすようにMain.cs コードをします。

```
static void Main(string[] args)
{
    try
    {
        UIApplication.Main(args, null, "AppDelegate");
    }
    catch (Exception ex)
    {
        Debug.WriteLine("iOS Main Exception: {0}", ex);
        var watson = new LittleWatson();
        watson.SaveReport(ex);
    }
}
```

ポータブルコードでされるILittleWatsonインターフェイスは、のようになります。

```
public interface ILittleWatson
{
    Task<bool> SendReport();
    void SaveReport(Exception ex);
}
```

iOSプロジェクトの

```
[assembly: Xamarin.Forms.Dependency(typeof(LittleWatson))]
namespace SomeNamespace
{
    public class LittleWatson : ILittleWatson
    {
        private const string FileName = "Report.txt";
        private readonly static string DocumentsFolder;
        private readonly static string FilePath;
        private TaskCompletionSource<bool> _sendingTask;
        static LittleWatson()
        {
            DocumentsFolder =
Environment.GetFolderPath(Environment.SpecialFolder.MyDocuments);
            FilePath = Path.Combine(DocumentsFolder, FileName);
        }
}
```

```
public async Task<bool> SendReport()
    {
        _sendingTask = new TaskCompletionSource<bool>();
        trv
        {
            var text = File.ReadAllText(FilePath);
            File.Delete(FilePath);
            if (MFMailComposeViewController.CanSendMail)
            {
                var email = ""; // Put receiver email here.
                var mailController = new MFMailComposeViewController();
                mailController.SetToRecipients(new string[] { email });
                mailController.SetSubject("iPhone error");
                mailController.SetMessageBody(text, false);
                mailController.Finished += (object s, MFComposeResultEventArgs args) =>
                {
                    args.Controller.DismissViewController(true, null);
                    _sendingTask.TrySetResult(true);
                };
                ShowViewController(mailController);
            }
        }
        catch (FileNotFoundException)
        {
            // No errors found.
            _sendingTask.TrySetResult(false);
        }
        return await _sendingTask.Task;
    }
    public void SaveReport (Exception ex)
    {
        var exceptionInfo = $"{ex.Message} - {ex.StackTrace}";
        File.WriteAllText(FilePath, exceptionInfo);
    }
   private static void ShowViewController(UIViewController controller)
    {
        var topController = UIApplication.SharedApplication.KeyWindow.RootViewController;
        while (topController.PresentedViewController != null)
        {
            topController = topController.PresentedViewController;
        }
        topController.PresentViewController(controller, true, null);
   }
}
```

#### そして、どこかで、どこにアプリがするのかをれます

```
var watson = DependencyService.Get<ILittleWatson>();
if (watson != null)
{
    await watson.SendReport();
}
```

}

オンラインでをむ https://riptutorial.com/ja/xamarin-forms/topic/6428/

# **42:** サービス

PCLまたはプロジェクトからプラットフォームのAPIにアクセスします。

### **Examples**

カメラとギャラリ―にアクセスします。

アクセスコード[https://github.com/vDoers/vDoersCameraAccess]

オンラインでサービスをむ https://riptutorial.com/ja/xamarin-forms/topic/6127/サービス

# 43: Picker - XamarinフォームAndroidおよび iOS

Picker XFAndroid LiOS

### **Examples**

#### contact\_picker.cs

```
using System;
using Xamarin.Forms;
namespace contact_picker
{
   public class App : Application
    {
        public App ()
        {
            // The root page of your application
           MainPage = new MyPage();
        }
        protected override void OnStart ()
        {
            // Handle when your app starts
        }
        protected override void OnSleep ()
        {
            // Handle when your app sleeps
        }
       protected override void OnResume ()
        {
            // Handle when your app resumes
        }
   }
}
```

#### MyPage.cs

```
using System;
using Xamarin.Forms;
namespace contact_picker
{
    public class MyPage : ContentPage
    {
        Button button;
        public MyPage ()
```

```
{
           button = new Button {
               Text = "choose contact"
           };
           button.Clicked += async (object sender, EventArgs e) => {
                    if (Device.OS == TargetPlatform.iOS) {
                       await Navigation.PushModalAsync (new ChooseContactPage ());
                        }
                   else if (Device.OS == TargetPlatform.Android)
                    {
                        MessagingCenter.Send (this, "android_choose_contact", "number1");
                    }
           };
           Content = new StackLayout {
               Children = {
                   new Label { Text = "Hello ContentPage" },
                   button
                }
           };
       }
       protected override void OnSizeAllocated (double width, double height)
       {
           base.OnSizeAllocated (width, height);
           MessagingCenter.Subscribe<MyPage, string> (this, "num_select", (sender, arg) => {
              DisplayAlert ("contact", arg, "OK");
           });
       }
   }
}
```

#### ChooseContactPicker.cs

```
using System;
using Xamarin.Forms;
namespace contact_picker
{
    public class ChooseContactPage : ContentPage
    {
        public ChooseContactPage ()
        {
        }
        }
    }
}
```

#### ChooseContactActivity.cs

using Android.App;

```
using Android.OS;
using Android.Content;
using Android.Database;
using Xamarin.Forms;
namespace contact_picker.Droid
{
    [Activity (Label = "ChooseContactActivity")]
   public class ChooseContactActivity : Activity
    {
       public string type_number = "";
       protected override void OnCreate (Bundle savedInstanceState)
        {
           base.OnCreate (savedInstanceState);
           Intent intent = new Intent(Intent.ActionPick,
Android.Provider.ContactsContract.CommonDataKinds.Phone.ContentUri);
            StartActivityForResult(intent, 1);
        }
        protected override void OnActivityResult (int requestCode, Result resultCode, Intent
data)
        {
            // TODO Auto-generated method stub
            base.OnActivityResult (requestCode, resultCode, data);
            if (requestCode == 1) {
                if (resultCode == Result.Ok) {
                    Android.Net.Uri contactData = data.Data;
                    ICursor cursor = ContentResolver.Query(contactData, null, null, null,
null);
                    cursor.MoveToFirst();
                    string number =
cursor.GetString(cursor.GetColumnIndexOrThrow(Android.Provider.ContactsContract.CommonDataKinds.Phone.I
                    var twopage_renderer = new MyPage();
                    MessagingCenter.Send<MyPage, string> (twopage_renderer, "num_select",
number);
                    Finish ();
                    Xamarin.Forms.Application.Current.MainPage.Navigation.PopModalAsync ();
                }
                else if (resultCode == Result.Canceled)
                {
                    Finish ();
                }
            }
       }
   }
}
```

#### MainActivity.cs

```
using System;
using Android.App;
using Android.Content;
using Android.Content.PM;
using Android.Runtime;
using Android.Views;
using Android.Widget;
using Android.OS;
using Xamarin.Forms;
namespace contact_picker.Droid
{
    [Activity (Label = "contact_picker.Droid", Icon = "@drawable/icon", MainLauncher = true,
ConfigurationChanges = ConfigChanges.ScreenSize | ConfigChanges.Orientation)]
    public class MainActivity :
global::Xamarin.Forms.Platform.Android.FormsApplicationActivity
    {
        protected override void OnCreate (Bundle bundle)
        {
            base.OnCreate (bundle);
            global::Xamarin.Forms.Forms.Init (this, bundle);
            LoadApplication (new App ());
            MessagingCenter.Subscribe<MyPage, string>(this, "android_choose_contact", (sender,
args) => {
                Intent i = new Intent (Android.App.Application.Context,
typeof(ChooseContactActivity));
                i.PutExtra ("number1", args);
                StartActivity (i);
            });
        }
   }
}
```

#### ChooseContactRenderer.cs

```
using UIKit;
using AddressBookUI;
using Xamarin.Forms;
using contact_picker;
using contact_picker.iOS;
[assembly: ExportRenderer (typeof(ChooseContactPage), typeof(ChooseContactRenderer))]
namespace contact_picker.iOS
{
    public partial class ChooseContactRenderer : PageRenderer
    {
        ABPeoplePickerNavigationController _contactController;
```

```
public string type_number;
        protected override void OnElementChanged (VisualElementChangedEventArgs e)
        {
           base.OnElementChanged (e);
            var page = e.NewElement as ChooseContactPage;
            if (e.OldElement != null || Element == null) {
               return;
            }
        }
        public override void ViewDidLoad ()
        {
           base.ViewDidLoad ();
            _contactController = new ABPeoplePickerNavigationController ();
            this.PresentModalViewController (_contactController, true); //display contact
chooser
            _contactController.Cancelled += delegate {
                Xamarin.Forms.Application.Current.MainPage.Navigation.PopModalAsync ();
                this.DismissModalViewController (true); };
            _contactController.SelectPerson2 += delegate(object sender,
ABPeoplePickerSelectPerson2EventArgs e) {
                var getphones = e.Person.GetPhones();
                string number = "";
                if (getphones == null)
                {
                   number = "Nothing";
                }
                else if (getphones.Count > 1)
                {
                    //il ya plus de 2 num de telephone
                    foreach(var t in getphones)
                    {
                        number = t.Value + "/" + number;
                    }
                }
                else if (getphones.Count == 1)
                {
                    //il ya 1 num de telephone
                    foreach (var t in getphones)
                    {
                        number = t.Value;
                    }
                }
```

Xamarin.Forms.Application.Current.MainPage.Navigation.PopModalAsync ();

```
var twopage_renderer = new MyPage();
                MessagingCenter.Send<MyPage, string> (twopage_renderer, "num_select", number);
                this.DismissModalViewController (true);
           };
        }
        public override void ViewDidUnload ()
        {
           base.ViewDidUnload ();
            // Clear any references to subviews of the main view in order to
            // allow the Garbage Collector to collect them sooner.
            11
           // e.g. myOutlet.Dispose (); myOutlet = null;
           this.DismissModalViewController (true);
        }
        public override bool ShouldAutorotateToInterfaceOrientation (UIInterfaceOrientation
toInterfaceOrientation)
        {
            // Return true for supported orientations
           return (toInterfaceOrientation != UIInterfaceOrientation.PortraitUpsideDown);
        }
   }
}
```

オンラインでPicker - XamarinフォームAndroidおよびiOSをむ https://riptutorial.com/ja/xamarinforms/topic/6659/picker----xamarinフォーム-androidおよびios-

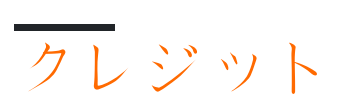

| S.<br>No |                                         | Contributors                                                                                                    |
|----------|-----------------------------------------|----------------------------------------------------------------------------------------------------|
| 1        | Xamarin.Formsをい<br>める                   | Akshay Kulkarni, chrisntr, Community, Demitrian, hankide, jdstaerk, Manohar, patridge, Sergey Metlov, spaceplane |
| 2        | <b>CarouselView</b> - プレ<br>リリース        | dpserge                                                                                                    |
| 3        | DependencyService                       | Steven Thewissen                                                                                                 |
| 4        | DependencyService<br>をしたネイティブへ<br>のアクセス | Gerald Versluis, hankide, hvaughan3, Sergey Metlov                                                               |
| 5        | MessagingCenter                         | Gerald Versluis                                                                                                  |
| 6        | OAuth2                                  | Eng Soon Cheah                                                                                                   |
| 7        | Xamarin Plugin                          | Eng Soon Cheah                                                                                                   |
| 8        | Xamarin.Formsセル                         | Eng Soon Cheah                                                                                                   |
| 9        | Xamarin.Formsでの<br>BDDユニットテスト           | Ben Ishiyama-Levy                                                                                                |
| 10       | Xamarin.Formsでの<br>ナビゲーション              | Fernando Arreguín, jimmgarr, Lucas Moura Veloso, Paul,<br>Sergey Metlov, Taras Shevchuk, Willian D. Andrade      |
| 11       | Xamarin.Formsの<br>AppSettingsリーダー       | Ben Ishiyama-Levy, GvSharma                                                                                      |
| 12       | Xamarin.Formsビュ<br>—                    | Aaron Thompson, Eng Soon Cheah                                                                                   |
| 13       | Xamarin.Formsペー<br>ジ                    | Eng Soon Cheah                                                                                                   |
| 14       | Xamarinジェスチャ<br>ー                       | Joehl                                                                                                    |
| 15       | Xamarinフォームの<br>SQLデータベースと<br>API       | RIYAZ                                                                                                    |

| 16 | Xamarinフォームレ<br>イアウト                   | Eng Soon Cheah, Gerald Versluis, Lucas Moura Veloso                                                         |
|----|----------------------------------------|----------------------------------------------------------------------------------------------------|
| 17 | Xamarinレイアウト                           | Ege Aydın                                                                                                   |
| 18 | アラ―トをする                                | aboozz pallikara, GvSharma, Sreeraj, Yehor Hromadskyi                                                       |
| 19 | エフェクト                                  | Swaminathan Vetri                                                                                           |
| 20 | カスタムコントロ—<br>ルの                        | hvaughan3, spaceplane, Yehor Hromadskyi                                                                     |
| 21 | カスタムレンダラ—                              | Bonelol, hankide, Nicolas Bodin-Ripert, Nicolas Bodin-Ripert, nishantvodoo, Yehor Hromadskyi, Zverev Eugene |
| 22 | キャッシング                                 | Sergey Metlov                                                                                               |
| 23 | ジェスチャー                                 | doerig, Gerald Versluis, Michael Rumpler                                                                    |
| 24 | スタイルのカスタム<br>フォント                      | Roma Rudyak                                                                                                 |
| 25 | デ―タバインディン<br>グ                         | Andrew, Matthew, Yehor Hromadskyi                                                                           |
| 26 | トリガ―とビヘイビ<br>ア                         | hamalaiv, hvaughan3                                                                                         |
| 27 | なぜXamarinフォー<br>ムとXamarinフォー<br>ムをするのか | Daniel Krzyczkowski, mike                                                                                   |
| 28 | プッシュ                                   | Gerald Versluis, user1568891                                                                                |
| 29 | プラットフォームの                              | Ege Aydın                                                                                                   |
| 30 | プラットフォームの                              | Alois, GalaxiaGuy, Paul                                                                                     |
| 31 | マップの                                   | Taras Shevchuk                                                                                              |
| 32 | ユニットテスト                                | jerone, Sergey Metlov                                                                                       |
| 33 | リストビュ—の                                | cvanbeek                                                                                                    |
| 34 | ロ―カルデ―タベ―<br>スの                        | Luis Beltran, Manohar                                                                                       |
| 35 | なXamarin.Formsア                        | Zverev Eugene                                                                                               |

|    | プリライフサイクル<br>プラットフォームに                    |                  |
|----|-------------------------------------------|------------------|
| 36 |                                           | Yehor Hromadskyi |
| 37 | サービス                                      | RIYAZ            |
| 38 | Picker - Xamarinフォ<br>ームAndroidおよび<br>iOS | Pucho Eric       |